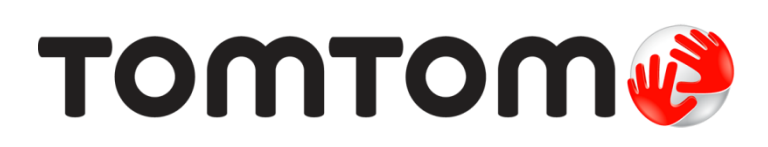

15100

# TomTom Bridge Οδηγός αναφοράς

# Περιεχόμενα

| <b>Καλώς ήρθατε στο TomTom Bridge</b>                                   | 7        |
|-------------------------------------------------------------------------|----------|
| Ξκκίνηση του TomTom Bridge                                              | 9        |
| Κρήση χειρονομιών                                                       | 11       |
| Ξφαρμογές στη συσκευή TomTom Bridge                                     | 12       |
| Σύνδεση του TomTom Bridge                                               | 13       |
| Σχετικά με τη σύνδεση της συσκευής TomTom Bridge                        |          |
| Σύνδεση με smartphone                                                   |          |
| Προσωπικό δίκτυο                                                        |          |
| Σύνδεση μέσω Bluetooth                                                  |          |
| Επανασύνδεση του smartphone                                             |          |
| χαρακτροιστικά στο συσκευό TomTom Bridge                                | 16       |
|                                                                         | 16       |
| Εσοχή κάοτας μνήμης                                                     | 10<br>16 |
| Μεταφορά αρχείων στη συσκευή σας                                        | 16       |
| Γραμμή συστήματος                                                       |          |
| Ενημέρωση του λονισμικού                                                |          |
| Μετακίνηση και αλλαγή μεγέθους των εφαρμογών και των γραφικών στοιχείων |          |
| Αποστολή πληροφοριών στην TomTom                                        |          |
| Απαλοιφή προσωπικών δεδομένων                                           |          |
| Λήψη στιγμιότυπου                                                       |          |

| Γλώσσα                                                                                                    | 22                                                       |
|----------------------------------------------------------------------------------------------------|----------------------------------------------------------|
| Εγκατάσταση στο όχημα                                                                                                    | 23                                                       |
| Φόρτιση της συσκευής TomTom Bridge                                                                                                    | 24                                                       |
| Η συσκευή TomTom Bridge δεν εκκινείται                                                                                                    | 25                                                       |
| Φροντίδα της συσκευής Bridge                                                                                                    | 26                                                       |
| Λήψη βοήθειας                                                                                                    | 27                                                       |
| Καλώς ήλθατε στην πλοήγηση με την TomTom                                                                                                    | 29                                                       |
| Πληροφορίες για τις υπηρεσίες TomTom                                                                                                    | 30                                                       |
| Λήψη GPS                                                                                                    | 31                                                       |
| Στοιχεία οθόνης εφαρμογής Πλοήγηση TomTom                                                                                                    | 32                                                       |
| Η προβολή χάρτη<br>Η προβολή καθοδήγησης<br>Η γραμμή διαδρομής<br>Αποστάσεις και η γραμμή διαδρομής<br>Το γρήγορο μενού<br>Κουμπιά πλοήγησης<br>Κουμπιά πλοήγησης<br>Άλλα κουμπιά.<br>Σειριστήριο έντασης ήχου<br>Εκτέλεση στο παρασκήνιο<br>Αλλαγή του μεγέθους κειμένου και κουμπιών                        | 32<br>34<br>36<br>37<br>37<br>38<br>39<br>40<br>40<br>40 |
| Κίνηση                                                                                                    | 41                                                       |
| Πληροφορίες TomTom Traffic<br>Η γραμμή διαδρομής<br>Προβολή κίνησης στο χάρτη<br>Προβολή κίνησης στη διαδρομή σας<br>Περιστατικά κίνησης<br>Προηγμένη καθοδήγηση επιλογής λωρίδας<br>Όρια ταχύτητας ανάλογα με την ώρα<br><b>Ρύθμιση του τύπου οχήματός σας</b><br>Πληροφορίες για την επιλογή "Το όχημά μου" |                                                          |
| Ρυθμιση του τυπου οχηματος σας<br>Προβολή περιορισμών διαδρομής                                                                                                    | 47                                                       |
| Χρήση της Γρήγορης αναζήτησης                                                                                                    | 49                                                       |
| Πληροφορίες σχετικά με την αναζήτηση                                                                                                    | 49                                                       |

| Σχεδιασμός διαδρομής προς ένα ΡΟΙ με την αναζήτηση             | 49 |
|----------------------------------------------------------------|----|
| Σχεδιασμός διαδρομής προς ένα ΡΟΙ με την ηλεκτρονική αναζήτηση | 51 |
| Εισαγωγή όρων αναζήτησης                                       | 53 |
| Εργασία με τα αποτελέσματα αναζήτησης                          | 55 |
| Πληροφορίες για τους ταχυδρομικούς κώδικες                     | 57 |
| Πληροφορίες για τους κωδικούς χάρτη                            | 57 |
| Λίστα εικονιδίων με τύπους ΡΟΙ                                 | 58 |

#### Σχεδιασμός διαδρομής

62

82

| Σχεδιασμός διαδορμής προς μια διεύθυνση με την αναζήτηση       | 67 |
|----------------------------------------------------------------|----|
|                                                                | 64 |
| באבטומטאטק טומטאטאווק אומ נט אביינאט אומג ווטאווק              | 04 |
| Σχεδιασμός διαδρομής προς ένα ΡΟΙ με την αναζήτηση             | 66 |
| Σχεδιασμός διαδρομής προς ένα POI με την ηλεκτρονική αναζήτηση | 68 |
| Σχεδιασμός διαδρομής με το χάρτη                               | 70 |
| Σχεδιασμός διαδρομής με τη λίστα "Οι τοποθεσίες μου"           | 71 |
| Σχεδιασμός διαδρομής με συντεταγμένες                          | 72 |
| Σχεδιασμός διαδρομής με κωδικό χάρτη                           | 73 |
| Εύρεση εναλλακτικής διαδρομής                                  | 74 |
| Σχεδιασμός διαδρομής εκ των προτέρων                           | 75 |
| Εύρεση θέσης χώρου πάρκινγκ                                    | 77 |
| Εύρεση πρατηρίου καυσίμων                                      | 79 |

#### Αλλαγή διαδρομής

#### Οι διαδρομές μου

| Πληροφορίες για την επιλογή "Οι διαδρομές μου"              | 87 |
|-------------------------------------------------------------|----|
| Αποθήκευση διαδρομής                                        | 87 |
| Πλοήγηση με αποθηκευμένη διαδρομή                           | 88 |
| Προσθήκη στάσης σε αποθηκευμένη διαδρομή με χρήση του χάρτη | 88 |
| Διαγραφή διαδρομής από τη λίστα "Οι διαδρομές μου"          | 89 |

#### Φωνητικός έλεγχος (Speak & Go)

90

87

| Σχετικά με το φωνητικό έλενχο                    | 90 |
|--------------------------------------------------|----|
| Έναρξη φωνητικού ελέγχου                         |    |
| Δημιουργία της δικής σας φράσης ενεργοποίησης    | 90 |
| Η οθόνη φωνητικού ελέγχου                        | 91 |
| Ορισμένες συμβουλές χρήσης του φωνητικού ελέγχου | 92 |
| Χρήσεις του φωνητικού ελέγχου                    | 92 |
| Εκφώνηση εντολών με διαφορετικούς τρόπους        | 93 |
| Εισαγωγή διεύθυνσης με το φωνητικό έλεγχο        | 93 |
| Μετάβαση στη θέση οικίας με το φωνητικό έλεγχο   | 94 |
| Μετάβαση σε ΡΟΙ με το φωνητικό έλεγχο            | 94 |
| Αλλαγή ρύθμισης με το φωνητικό έλεγχο            | 95 |
|                                                  |    |

#### Κάμερες ταχύτητας

| Πληροφορίες σχετικά με τις κάμερες ταχύτητας | 96 |
|----------------------------------------------|----|
| Προειδοποιήσεις για κάμερες ταχύτητας        | 96 |
| Αλλαγή του τρόπου προειδοποίησης             | 98 |
| Αναφορά νέας κάμερας ταχύτητας               | 98 |
| Επιβεβαίωση ή κατάργηση μιας κινητής κάμερας | 99 |
| Ενημέρωση θέσεων για κάμερες και κινδύνους   | 99 |

#### Ζώνες κινδύνου

100

96

| Πληροφορίες για τις ζώνες κινδύνου και τις επικίνδυνες ζώνες      | . 100 |
|-------------------------------------------------------------------|-------|
| Προειδοποιήσεις ζωνών κινδύνου και επικίνδυνων ζωνών              | .100  |
| Αλλαγή του τρόπου προειδοποίησης                                  | .101  |
| Αναφορά επικίνδυνης ζώνης                                         | . 102 |
| Ενημέρωση θέσεων για τις ζώνες κινδύνου και τις επικίνδυνες ζώνες | .102  |
|                                                                   |       |

#### Οι τοποθεσίες μου

103

| Πληροφορίες για τη λίστα "Οι τοποθεσίες μου"                       | 103 |
|--------------------------------------------------------------------|-----|
| Ρύθμιση της θέσης οικίας                                           | 103 |
| Αλλαγή της θέσης οικίας                                            | 104 |
| Προσθήκη τοποθεσίας από τη λίστα "Οι τοποθεσίες μου"               | 105 |
| Προσθήκη τοποθεσίας στη λίστα "Οι τοποθεσίες μου" από το χάρτη     | 105 |
| Προσθήκη τοποθεσίας στη λίστα "Οι τοποθεσίες μου" με την αναζήτηση | 106 |
| Προσθήκη τοποθεσίας στη λίστα Οι τοποθεσίες μου με επισήμανση      | 106 |
| Διαγραφή πρόσφατου προορισμού από τη λίστα "Οι τοποθεσίες μου"     | 106 |
| Διαγραφή τοποθεσίας από τη λίστα "Οι τοποθεσίες μου"               | 106 |
| Εισαγωγή λίστας POI                                                | 107 |

#### Ρυθμίσεις

| Το όχημά μου                          |  |
|---------------------------------------|--|
| Εμφάνιση                              |  |
| Οθόνη                                 |  |
| Γραμμή διαδρομής                      |  |
| Προβολή καθοδήγησης                   |  |
| Αυτόματο ζουμ                         |  |
| Φωνές                                 |  |
| Φωνητικός έλεγχος                     |  |
| Χάρτες                                |  |
| Σχεδιασμός διαδρομής                  |  |
| Ήχοι και προειδοποιήσεις              |  |
| Τύπος προειδοποίησης                  |  |
| Προειδοποιήσεις για κάμερες ταχύτητας |  |
| Ειδοποιήσεις ασφαλείας                |  |
| Μονάδες                               |  |
| Γλώσσα                                |  |
|                                       |  |
|                                       |  |

| Λήψη βοήθειας | 117 |
|---------------|-----|
| Βοήθεια       |     |

| Χρήση της εφαρμογής εξωτερικής κάμερας  | 119 |
|-----------------------------------------|-----|
| Χρήση της εφαρμογής μουσικής TomTom     | 121 |
| Παράρτημα                               | 122 |
| Σημειώσεις για τα πνευματικά δικαιώματα | 127 |

# Καλώς ήρθατε στο TomTom Bridge

Αυτός ο οδηγός αναφοράς εξηγεί τον τρόπο χρήσης της συσκευής TomTom Bridge και των εγκατεστημένων εφαρμογών TomTom. Ο οδηγός αναφοράς περιλαμβάνει τις ακόλουθες ενότητες:

- Συσκευή <u>TomTom Bridge</u>
- Εφαρμογή πλοήγησης TomTom
- Εφαρμογή κάμερας TomTom
- Εφαρμογή μουσικής TomTom

**Σημαντικό**: Για άλλες οδηγίες ρυθμίσεων και λειτουργίας της συσκευής TomTom Bridge και για οδηγίες σχετικά με άλλες εφαρμογές που είναι εγκατεστημένες στη συσκευή TomTom Bridge, ανατρέξτε στο σχετικό υλικό τεκμηρίωσης χρήστη.

Έκδοση 15.100

# Συσκευή TomTom Bridge

### Εκκίνηση του TomTom Bridge

Η συσκευή TomTom Bridge τίθεται σε λειτουργία όταν τοποθετηθεί στη βάση της και η βάση τροφοδοτηθεί με ρεύμα. Όταν η συσκευή TomTom Bridge δεν βρίσκεται στη βάση της, μπορείτε να πατήσετε το κουμπί λειτουργίας (On/Off) μέχρι να ενεργοποιηθεί.

Εμφανίζεται η αρχική οθόνη της συσκευής TomTom Bridge.

**Σημείωση:** Ακολουθεί ένα παράδειγμα της αρχικής οθόνης της συσκευής Bridge. Η αρχική οθόνη στη συσκευή Bridge μπορεί να είναι διαφορετική και να εμφανίζει διαφορετικές εγκατεστημένες εφαρμογές.

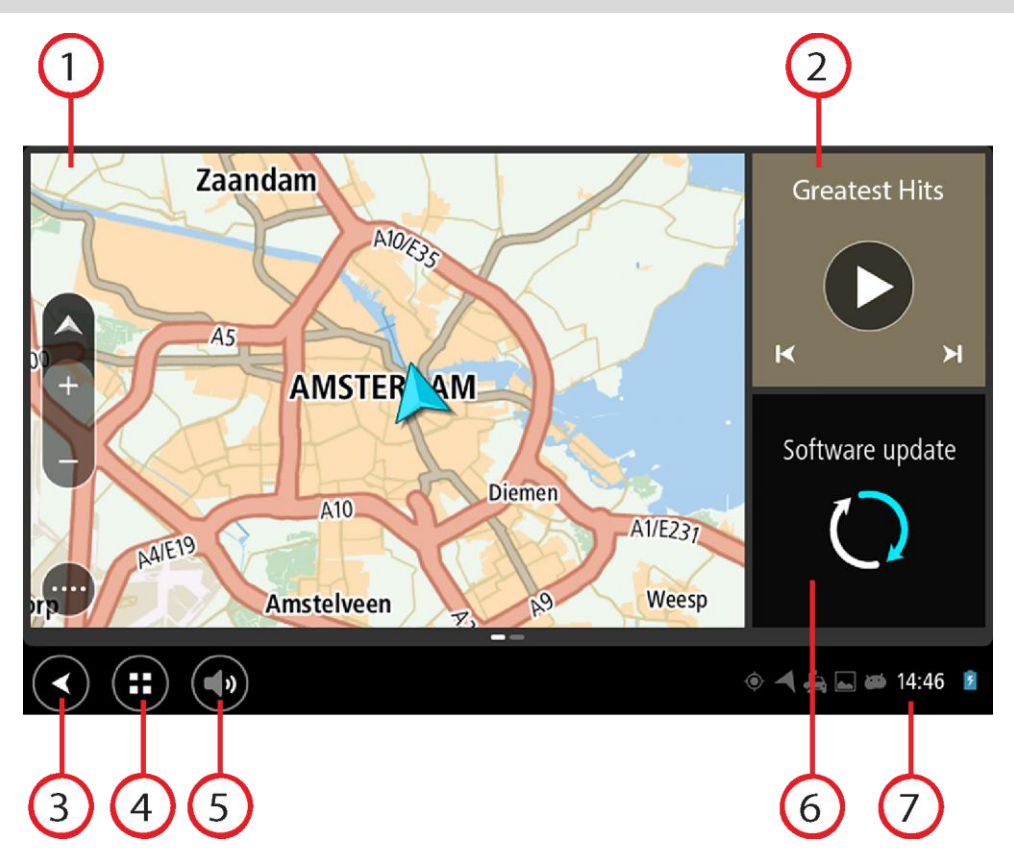

1. Εφαρμογή που εκτελείται ως γραφικό στοιχείο.

Για παράδειγμα η εκτέλεση της <u>εφαρμογής Πλοήγηση TomTom</u> και της <u>εφαρμογής Εξωτερικής</u> κάμερας είναι δυνατή σε γραφικό στοιχείο στην αρχική οθόνη. Επιλέξτε το γραφικό στοιχείο για να ανοίξετε την εφαρμογή.

**Σημείωση**: Ένα γραφικό στοιχείο είναι μια εφαρμογή που εκτελείται στη δική του οθόνη. Μπορείτε να επιλέξετε ένα γραφικό στοιχείο για να ανοίξετε την πλήρη εφαρμογή. **Συμβουλή**: Μπορείτε να μετακινήσετε και να αλλάξετε το μέγεθος των εφαρμογών και των γραφικών στοιχείων.

- 2. Η εφαρμογή μουσικής εκτελείται ως γραφικό στοιχείο.
- Πλήκτρο "Πίσω".
  Επιλέξτε αυτό το κουμπί για να επιστρέψετε στην προηγούμενη οθόνη που ήταν ανοιχτή.
- 4. Πλήκτρο Home.

Επιλέξτε αυτό το πλήκτρο για να επιστρέψετε στην αρχική οθόνη της συσκευής.

5. <u>Γραμμή συστήματος</u>.

Σε αυτή τη γραμμή μπορείτε να προσθέσετε συντομεύσεις για τις αγαπημένες σας εφαρμογές.

6. Πλήκτρο **Ενημέρωση λογισμικού**.

Πλήκτρο συντόμευσης για το άνοιγμα της εφαρμογής "Ενημέρωση λογισμικού". Αυτή η εφαρμογή σάς επιτρέπει να ενημερώσετε τη συσκευή Bridge στην πιο πρόσφατη έκδοση λογισμικού.

#### 7. Γραμμή κατάστασης.

Αγγίξτε αυτήν την περιοχή για την εμφάνιση ειδοποιήσεων εφαρμογής και της κατάστασης της συσκευής.

# Χρήση χειρονομιών

Μπορείτε να χρησιμοποιήσετε χειρονομίες για να ελέγξετε τη συσκευή σας.

Αυτός ο οδηγός αναφοράς επεξηγεί ποιες χειρονομίες πρέπει να χρησιμοποιείτε σε ολόκληρο τον οδηγό, αλλά υπάρχει μια πλήρης λίστα με όλες τις χειρονομίες που μπορείτε να χρησιμοποιείτε.

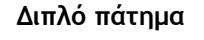

Πατήστε ένα δάχτυλο στην οθόνη δύο φορές γρήγορα. Παράδειγμα χρήσης: Μεγέθυνση.

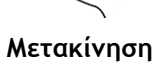

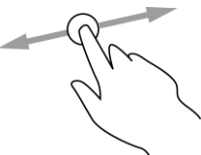

Τοποθετήστε ένα δάχτυλο στην οθόνη και μετακινήστε το. Παράδειγμα χρήσης: Μετακίνηση σε οθόνη.

Τίναγμα

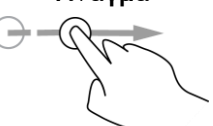

Τινάξτε το άκρο ενός δαχτύλου στην οθόνη. Παράδειγμα χρήσης: Μετακίνηση σε μεγάλη απόσταση στην οθόνη.

Παρατεταμένο πάτημα

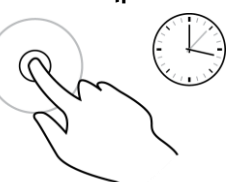

Τοποθετήστε ένα δάχτυλο στην οθόνη για περισσότερο από 0,5 δευτερόλεπτο.

Παράδειγμα χρήσης: Επιλογή στοιχείου ή άνοιγμα αναδυόμενου μενού για κάποιο στοιχείο.

Μεγέθυνση ή σμίκρυνση του χάρτη

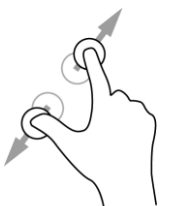

Πατήστε την οθόνη με τον αντίχειρά σας και ένα δάχτυλο. Απομακρύνετε τα δάχτυλά σας για μεγέθυνση ή πλησιάστε τα για σμίκρυνση. Παράδειγμα χρήσης: Μεγέθυνση/σμίκρυνση στην οθόνη.

Πάτημα ή επιλογή

Πατήστε ένα δάχτυλο στην οθόνη. Παράδειγμα χρήσης: Επιλογή στοιχείου σε μενού ή άνοιγμα στοιχείου.

### Εφαρμογές στη συσκευή TomTom Bridge

Η συσκευή TomTom Bridge είναι μια συσκευή Android με διαφορετικές εγκατεστημένες εφαρμογές. Ορισμένες εφαρμογές είναι τυπικές εφαρμογές Android, όπως πρόγραμμα περιήγησης, ρολόι και συλλογή φωτογραφιών. Οι εξειδικευμένες εφαρμογές μπορούν να προστεθούν από τον κάτοχο της συσκευής. Επίσης, η TomTom διαθέτει πρόσθετες εφαρμογές.

**Σημείωση:** Το TomTom Bridge ενδέχεται να είναι κλειδωμένο για να αποτραπούν οι αλλαγές στη συσκευή.

Πραγματοποιώντας μετακίνηση προς τα δεξιά μπορείτε να βρείτε κι άλλες εφαρμογές στη συσκευή. Για να δείτε όλες τις εφαρμογές στη συσκευή, επιλέξτε Όλες οι εφαρμογές.

Μπορείτε, επίσης, να προσθέσετε έως και δύο πλήκτρα γρήγορης εκκίνησης εφαρμογών στη <u>Γραμμή</u> συστήματος της συσκευής για εφαρμογές που θέλετε να χρησιμοποιείτε συχνά.

#### Δηλώσεις προστασίας απορρήτου για εφαρμογές

Κάθε εγκατεστημένη εφαρμογή έχει τη δική της δήλωση προστασίας απορρήτου. Μεταβείτε στις Ρυθμίσεις Android της εφαρμογής και, στη συνέχεια, επιλέξτε **Σχετικά με τη συσκευή TomTom**. Επιλέξτε **Νομικές πληροφορίες** και, στη συνέχεια, επιλέξτε **Τα στοιχεία σας**. Επιλέξτε μια εφαρμογή από τη λίστα για να διαβάσετε πληροφορίες για τη λειτουργία της εφαρμογής, τον τρόπο με τον οποίο η εφαρμογή χρησιμοποιεί τα στοιχεία σας και τον τρόπο με τον οποίο διαχειρίζεται τα προσωπικά σας στοιχεία.

### Σύνδεση του TomTom Bridge

#### Σχετικά με τη σύνδεση της συσκευής TomTom Bridge

Η συσκευή TomTom Bridge συνδέεται στο Internet για να μπορείτε να χρησιμοποιείτε τις εγκατεστημένες εφαρμογές και να έχετε πρόσβαση στις <u>Υπηρεσίες TomTom</u>.

Η συσκευή TomTom Bridge συνδέεται με έναν από τους εξής τρόπους:

- Με μόνιμη σύνδεση απευθείας από τη συσκευή TomTom Bridge. Η συσκευή είναι πάντα συνδεδεμένη και δεν χρειάζεται να προβείτε σε κάποια ενέργεια.
- Με σύνδεση μέσω smartphone. Πρέπει να δημιουργήσετε ένα Προσωπικό δίκτυο για τη σύνδεση του smartphone με τη συσκευή TomTom Bridge.

**Σημείωση:** Για να ενημερώσετε το λογισμικό της συσκευής TomTom Bridge, χρησιμοποιήστε μια σύνδεση Wi-Fi.

#### Σύνδεση με smartphone

Με χρήση του smartphone για τη σύνδεση της συσκευής TomTom Bridge με ένα δίκτυο, γίνεται αποστολή και λήψη δεδομένων από και προς το smartphone μέσω του παρόχου υπηρεσιών κινητής τηλεφωνίας.

To smartphone πρέπει να είναι συμβατό με τη συσκευή TomTom Bridge και πρέπει να διαθέτετε ένα πρόγραμμα δεδομένων από έναν πάροχο υπηρεσιών κινητής τηλεφωνίας. Για περισσότερες πληροφορίες, επισκεφτείτε τη διεύθυνση <u>tomtom.com/connect</u>.

**Σημαντικό:** Ενδέχεται να επιβαρυνθείτε με πρόσθετες χρεώσεις όταν χρησιμοποιείτε το smartphone για τη σύνδεση της συσκευής TomTom Bridge, ειδικά εάν βρίσκεστε εκτός της περιοχής που καλύπτεται από το πρόγραμμα δεδομένων σας. Για περισσότερες πληροφορίες, επικοινωνήστε με τον πάροχο υπηρεσιών κινητής τηλεφωνίας σας.

#### Προσωπικό δίκτυο

Το τηλέφωνό σας κάνει κοινή χρήση της σύνδεσης στο Internet χρησιμοποιώντας τις λειτουργίες Bluetooth και Προσωπικό Δίκτυο (PAN) του τηλεφώνου.

Ανάλογα με το λειτουργικό σύστημα του τηλεφώνου σας, αυτό το δίκτυο, ή το PAN, μπορεί να έχει ένα από τα εξής ονόματα:

- Προσωπικό ενεργό σημείο
- Σύνδεση ή Σύνδεση Bluetooth
- Tether ή Bluetooth Tether

Η λειτουργία PAN βρίσκεται κατά πάσα πιθανότητα ήδη στο λειτουργικό σύστημα του τηλεφώνου σας ή μπορείτε να κάνετε λήψη μιας εφαρμογής για τη δημιουργία ενός δικτύου PAN.

**Σημείωση:** Ορισμένοι πάροχοι υπηρεσιών κινητής τηλεφωνίας δεν επιτρέπουν τη χρήση PAN. Εάν το τηλέφωνό σας δεν διαθέτει τη λειτουργία PAN, θα πρέπει να επικοινωνήσετε με τον πάροχο υπηρεσιών σας για περισσότερες πληροφορίες.

Εάν δεν μπορείτε να βρείτε τις ρυθμίσεις, ανατρέξτε στον οδηγό χρήσης του τηλεφώνου σας.

Για περισσότερες πληροφορίες, επισκεφτείτε τη διεύθυνση tomtom.com/connect.

#### Σύνδεση μέσω Bluetooth

Για να συνδέσετε τη συσκευή TomTom Bridge μέσω Bluetooth με το smartphone που διαθέτετε, κάντε τα εξής:

- Ενεργοποιήστε τη Σύνδεση Bluetooth ή το ενεργό σημείο Bluetooth στο τηλέφωνό σας και Βεβαιωθείτε ότι το τηλέφωνο είναι "ανιχνεύσιμο".
- 2. Πατήστε το πλήκτρο Home στη συσκευή TomTom Bridge.
- 3. Επιλέξτε την εφαρμογή Ρυθμίσεις.
- 4. Ενεργοποιήστε το Bluetooth.
- 5. Επιλέξτε Bluetooth και, στη συνέχεια, επιλέξτε ΑΝΑΖΗΤΗΣΗ ΣΥΣΚΕΥΩΝ.

Η συσκευή TomTom Bridge αναζητά το τηλέφωνό σας και το εμφανίζει ως διαθέσιμη συσκευή.

**Συμβουλή:** Εάν η συσκευή TomTom Bridge δεν μπορεί να εντοπίσει το τηλέφωνό σας, Βεβαιωθείτε ότι το τηλέφωνο εξακολουθεί να είναι "ανιχνεύσιμο" ή "ορατό" για άλλες συσκευές Bluetooth.

- 6. Επιλέξτε το τηλέφωνό σας από τη λίστα με τις διαθέσιμες συσκευές.
- Αφού συνδέσετε τη συσκευή TomTom Bridge με το smartphone σας, πρέπει να επιλέξετε το πλαίσιο στο προφίλ Bluetooth στη συσκευή TomTom Bridge για να ενεργοποιήσετε την πρόσβαση στο Internet όπως φαίνεται παρακάτω.

| Paired Bluetooth device |               |                                                            |  |   |  |  |
|-------------------------|---------------|------------------------------------------------------------|--|---|--|--|
|                         | Rena<br>нтс о | me<br><sup>1e</sup>                                        |  |   |  |  |
|                         | Unpa          | ir                                                         |  |   |  |  |
|                         | PROFI         | LES                                                        |  |   |  |  |
|                         | *             | Internet access<br>Connected to device for Internet access |  |   |  |  |
|                         |               |                                                            |  |   |  |  |
| •                       |               |                                                            |  | 0 |  |  |

Η συσκευή TomTom Bridge συνδέεται στις υπηρεσίες TomTom μέσω της σύνδεσης του τηλεφώνου σας στο Internet. Οι υπηρεσίες TomTom είναι πλέον ενεργοποιημένες. Το σύμβολο Bluetooth στη γραμμή κατάστασης του Android εμφανίζει την επισήμανση ότι το Bluetooth είναι ενεργοποιημένο.

#### Επανασύνδεση του smartphone

Δεν χρειάζεται να κάνετε τίποτα για να επανασυνδέσετε τη συσκευή TomTom Bridge στο τηλέφωνό σας.

Η συσκευή TomTom Bridge θυμάται το τηλέφωνό σας και το εντοπίζει αυτόματα όταν είναι ενεργοποιημένη η σύνδεση Bluetooth και βρίσκεστε εντός της εμβέλειας της συσκευής σας. Εάν διαθέτετε έγκυρη συνδρομή στις υπηρεσίες TomTom, η υπηρεσία ξεκινά αυτόματα.

Στη γραμμή κατάστασης της συσκευής TomTom Bridge, βεβαιωθείτε ότι η συσκευή TomTom Bridge είναι συνδεδεμένη στο Internet.

Εάν θέλετε να συνδέσετε κάποιο άλλο τηλέφωνο, πρέπει <u>να συνδεθείτε μέσω Bluetooth</u> για το συγκεκριμένο τηλέφωνο.

**Συμβουλή:** Εάν η αυτόματη επανασύνδεση με το smartphone σας μέσω Bluetooth δεν είναι δυνατή, μπορείτε να επανασυνδεθείτε μη αυτόματα ακολουθώντας τη διαδικασία στην ενότητα Σύνδεση μέσω Bluetooth.

#### Αδυναμία λήψης σύνδεσης

Εάν η συσκευή TomTom Bridge δεν μπορεί να συνδεθεί με το τηλέφωνό σας ή εάν δεν έχετε σύνδεση στο Internet, ελέγξτε τα παρακάτω:

- Το τηλέφωνό σας εμφανίζεται στη συσκευή TomTom Bridge.
- Η Σύνδεση Bluetooth ή το φορητό ενεργό σημείο Wi-Fi του τηλεφώνου σας είναι ενεργοποιημένο.
- Το πρόγραμμα δεδομένων σας με τον πάροχο υπηρεσιών κινητής τηλεφωνίας που χρησιμοποιείτε είναι ενεργό και μπορείτε να αποκτήσετε πρόσβαση στο Internet από το τηλέφωνό σας.

### Χαρακτηριστικά στη συσκευή TomTom Bridge

Η συσκευή TomTom Bridge χρησιμοποιεί το λειτουργικό σύστημα Android. Η TomTom και ο κάτοχος της συσκευής έχουν αλλάξει το λειτουργικό σύστημα ως εξής:

- Συγκεκριμένες λειτουργίες Android έχουν απενεργοποιηθεί είτε από την TomTom είτε από τον κάτοχο της συσκευής. Με αυτόν τον τρόπο, η συσκευή είναι πιο ασφαλής και πιο εύχρηστη κατά την οδήγηση.
- Ορισμένα νέα χαρακτηριστικά και εφαρμογές έχουν προστεθεί από την TomTom και από τον κάτοχο της συσκευής. Αυτές οι προσθήκες προσαρμόζουν τη συσκευή για τις λειτουργίες για τις οποίες θα χρησιμοποιηθεί.

Τα χαρακτηριστικά που προστέθηκαν από την TomTom είναι τα εξής:

**Σημαντικό:** Για άλλες οδηγίες ρυθμίσεων και λειτουργίας της συσκευής TomTom Bridge και για οδηγίες σχετικά με άλλες εφαρμογές που είναι εγκατεστημένες στη συσκευή TomTom Bridge, ανατρέξτε στο σχετικό υλικό τεκμηρίωσης χρήστη.

#### Ρυθμίσεις κατάστασης αναμονής

Μπορείτε να επιλέξετε πότε η συσκευή σας TomTom Bridge θα μεταβεί σε κατάσταση αναμονής εάν δεν εκτελείται καμία εφαρμογή ή εάν η συσκευή αφαιρεθεί από τη βάση της.

Ανοίξτε την Οθόνη στην εφαρμογή Ρυθμίσεις Android για να δείτε τις παρακάτω ρυθμίσεις:

Αναμονή

Ρυθμίζει την ώρα καθυστέρησης προτού μεταβεί η συσκευή σας Bridge σε κατάσταση αναμονής εάν δεν εκτελείται καμία εφαρμογή.

- Να παραμένει ενεργοποιημένη ενώ είναι τοποθετημένη στη βάση
  Διατηρεί τη συσκευή σας Bridge ενεργοποιημένη όταν αυτή είναι τοποθετημένη στη βάση και συνδεδεμένη σε πηγή τροφοδοσίας.
- Να τίθεται αυτόματα σε αναστολή λειτουργίας κατά την αποσύνδεση από πηγή τροφοδοσίας
  Εισάγει τη συσκευή σας Bridge σε κατάσταση αναμονής όταν αφαιρείται η πηγή τροφοδοσίας
  είτε από τη βάση είτε απευθείας από τη συσκευή Bridge.

#### Εσοχή κάρτας μνήμης

Η συσκευή TomTom Bridge διαθέτει μια εσοχή κάρτας μνήμης που βρίσκεται στο κάτω μέρος της συσκευής. Μπορείτε να χρησιμοποιήσετε μια κάρτα μνήμης για πρόσβαση στα προσωπικά σας αρχεία, π.χ. φωτογραφίες ή αρχεία μουσικής.

#### Μεταφορά αρχείων στη συσκευή σας

Μπορείτε να μεταφέρετε προσωπικά αρχεία, όπως για παράδειγμα λίστες POI (σημείο ενδιαφέροντος), φωτογραφίες ή μουσικά αρχεία, στην εσωτερική μνήμη της συσκευής TomTom Bridge. Με αυτόν τον τρόπο, μπορείτε να χρησιμοποιείτε εφαρμογές στη συσκευή για την προβολή POI, φωτογραφιών ή την αναπαραγωγή μουσικής.

Μπορείτε επίσης να μεταφέρετε αρχεία από την εσωτερική μνήμη της συσκευής Bridge στον υπολογιστή σας.

Σημείωση: Η συσκευή δεν μπορεί να ανοίξει όλους τους τύπους αρχείων.

**Σημείωση:** Μπορείτε να μεταφέρετε αρχεία από υπολογιστή που διαθέτει ένα από τα ακόλουθα λειτουργικά συστήματα:

- Windows 7 ή μεταγενέστερη έκδοση
- Apple OS X 10.5 ή μεταγενέστερη έκδοση
- Κάποιες διανομές του Linux έκδοσης 14.04 ή μεταγενέστερης.

Για να μεταφέρετε αρχεία, ακολουθήστε τα παρακάτω βήματα:

1. Συνδέστε τη συσκευή Bridge στον υπολογιστή χρησιμοποιώντας το καλώδιο USB που παρέχεται με τη συσκευή σας Bridge και, κατόπιν, ενεργοποιήστε τη συσκευή Bridge.

**Σημείωση:** Χρησιμοποιείτε MONO το καλώδιο USB που παρέχεται με τη συσκευή σας. Άλλα καλώδια USB ενδέχεται να μην λειτουργούν.

**Σημείωση:** Δεν μπορείτε να χρησιμοποιήσετε τη βάση για να συνδέσετε τη συσκευή με τον υπολογιστή σας.

**Σημείωση:** Πρέπει να συνδέσετε το καλώδιο USB απευθείας σε θύρα USB του υπολογιστή και όχι σε διανομέα USB ή θύρα USB του πληκτρολογίου ή της οθόνης.

- Από τον υπολογιστή σας, ανοίξτε ένα πρόγραμμα διαχείρισης αρχείων.
  Η συσκευή σας Bridge εμφανίζεται στο σύστημα αρχείων του υπολογιστή σας ως TomTom Bridge.
- 3. Ανοίξτε το φάκελο εσωτερικής αποθήκευσης της συσκευής σας Bridge.
- 4. Αντιγράψτε αρχεία από τον υπολογιστή σας σε έναν φάκελο στη συσκευή σας Bridge ή αντιγράψτε αρχεία από τη συσκευή σας Bridge στον υπολογιστή σας.

**Συμβουλή:** Για την καλύτερη οργάνωση των αρχείων στη συσκευή σας, αντιγράψτε τα αρχεία σε ένα φάκελο με σχετικό όνομα. Για παράδειγμα, αντιγράψτε τα αρχεία μουσικής στο φάκελο "Μουσική".

5. Αποσυνδέστε τη συσκευή Bridge από τον υπολογιστή σας.

**Συμβουλή:** Μπορείτε να αφαιρέσετε όλα τα αρχεία που αντιγράψατε στη συσκευή Bridge μέσω της <u>απαλοιφής των προσωπικών σας δεδομένων</u>.

#### Γραμμή συστήματος

Η γραμμή συστήματος βρίσκεται στο κάτω μέρος της οθόνης και περιέχει πλήκτρα γρήγορης εκκίνησης. π.χ. τα πλήκτρα "Πίσω" και Home. Μπορείτε να προσθέσετε έως και δύο επιπλέον πλήκτρα σε αυτή τη γραμμή για τη γρήγορη εκκίνηση εφαρμογών που χρησιμοποιείτε συχνά.

Για να προσθέσετε ένα πλήκτρο γρήγορης εκκίνησης για μια εφαρμογή, κάντε τα εξής:

- 1. Επιλέξτε το πλήκτρο Home.
- 2. Επιλέξτε την εφαρμογή Ρυθμίσεις.
- 3. Στις "Ρυθμίσεις", επιλέξτε Γραμμή συστήματος.
- 4. Στα πλήκτρα γρήγορης εκκίνησης, επιλέξτε Αντιστοίχιση εφαρμογής.
- Επιλέξτε μια εφαρμογή από τη λίστα για να την αντιστοιχίσετε σε ένα πλήκτρο γρήγορης εκκίνησης.
- 6. Επιλέξτε το πλήκτρο Home.

Το νέο πλήκτρο γρήγορης εκκίνησης προστίθεται στη γραμμή συστήματος.

Για να καταργήσετε ένα πλήκτρο γρήγορης εκκίνησης, κάντε τα εξής:

- 1. Επιλέξτε το πλήκτρο Home.
- 2. Επιλέξτε την εφαρμογή Ρυθμίσεις.
- 3. Στις "Ρυθμίσεις", επιλέξτε Γραμμή συστήματος.

- Στα πλήκτρα γρήγορης εκκίνησης, επιλέξτε και κρατήστε πατημένο το πλήκτρο που θέλετε να καταργήσετε.
- 5. Στο αναδυόμενο πλαίσιο που εμφανίζεται, επιλέξτε **ΟΚ** για να καταργήσετε το πλήκτρο γρήγορης εκκίνησης.
- 6. Επιλέξτε το πλήκτρο Home.

Το πλήκτρο γρήγορης εκκίνησης καταργείται από τη γραμμή συστήματος.

#### Ενημέρωση του λογισμικού

Ο κάτοχος του TomTom Bridge θα κυκλοφορεί νέες ενημερώσεις λογισμικού σε τακτά χρονικά διαστήματα.

**Συμβουλή:** Όταν υπάρχει διαθέσιμη ενημέρωση λογισμικού, εμφανίζεται ειδοποίηση στη γραμμή ειδοποιήσεων. Επιλέξτε την κάτω δεξιά γωνία της οθόνης της συσκευής, για να ανοίξετε την περιοχή ειδοποιήσεων.

Όταν έχετε πρόσβαση σε μια σύνδεση Wi-Fi, μπορείτε να ενημερώσετε το λογισμικό χρησιμοποιώντας την εφαρμογή Ενημέρωση λογισμικού.

Σημείωση: Η λήψη των ενημερώσεων λογισμικού είναι δυνατή μόνο μέσω σύνδεσης Wi-Fi.

Για να ενημερώσετε το λογισμικό στη συσκευή, κάντε τα εξής:

- 1. Επιλέξτε το πλήκτρο Home.
- 2. Επιλέξτε την εφαρμογή Ρυθμίσεις.
- Στην περιοχή "Ασύρματη πρόσβαση και δίκτυα", επιλέξτε Wi-Fi. Επιλέξτε ένα δίκτυο Wi-Fi και συνδεθείτε σε αυτό.
- 4. Επιλέξτε το πλήκτρο Home.
- 5. Επιλέξτε την εφαρμογή **Ενημέρωση λογισμικού**.

Η συσκευή σας κάνει αυτόματα λήψη και εγκατάσταση της ενημέρωσης λογισμικού.

**Σημείωση:** Θα πρέπει να επανεκκινήσετε τη συσκευή για να εγκατασταθεί η ενημέρωση λογισμικού.

Μετακίνηση και αλλαγή μεγέθους των εφαρμογών και των γραφικών στοιχείων

Μπορείτε να μετακινήσετε εφαρμογές και γραφικά στοιχεία σε διαφορετικά σημεία της οθόνης. Για παράδειγμα, εάν χρησιμοποιείτε συχνά την εφαρμογή <u>Εξωτερική κάμερα</u>, μπορείτε να τη μετακινήσετε στην αρχική οθόνη. Μπορείτε να αλλάξετε το μέγεθος του κουμπιού μιας εφαρμογής ή ενός γραφικού στοιχείου για διευκόλυνση στη χρήση ή την προβολή.

**Σημείωση:** Το TomTom Bridge ενδέχεται να είναι κλειδωμένο για να αποτραπούν οι αλλαγές στη συσκευή.

#### Μετακίνηση εφαρμογών και γραφικών στοιχείων

Για να μετακινήστε μια εφαρμογή ή ένα γραφικό στοιχείο, κάντε τα παρακάτω:

Πατήστε παρατεταμένα την εφαρμογή ή το γραφικό στοιχείο που θέλετε να μετακινήσετε.
 Η εφαρμογή ή το γραφικό στοιχείο αλλάζει χρώμα.

**Συμβουλή:** Εάν θέλετε να μετακινήσετε μια εφαρμογή ή ένα γραφικό στοιχείο στην αρχική οθόνη, μπορεί να χρειάζεται πρώτα να μετακινήσετε μια εφαρμογή ή ένα γραφικό στοιχείο από την αρχική οθόνη για να δημιουργήσετε χώρο.

| Settings                         | Music   |                 | Browser           |
|----------------------------------|---------|-----------------|-------------------|
|                                  | Gallery | App Store Trial | All apps          |
| +                                |         | ( <b>****</b> ) |                   |
| <ul><li>(i) (ii) (iii)</li></ul> |         |                 | ۰ 🕂 🚑 🖬 🗰 11:08 👔 |

- Σύρετε την εφαρμογή ή το γραφικό στοιχείο στην άκρη της οθόνης.
  Εμφανίζεται μια άσπρη γραμμή που δείχνει ότι η διπλανή οθόνη θα ανοίξει.
- Σύρετε και αποθέστε την εφαρμογή ή το γραφικό στοιχείο πιο πέρα, στον άδειο χώρο στον οποίο θέλετε να τα τοποθετήσετε.

Ο διαθέσιμος χώρος επισημαίνεται με διαφορετικό χρώμα όταν η εφαρμογή ή το γραφικό στοιχείο σύρεται προς αυτόν.

**Συμβουλή:** Μπορείτε να μετακινήστε μια εφαρμογή ή ένα γραφικό στοιχείο μόνο σε άδειο χώρο.

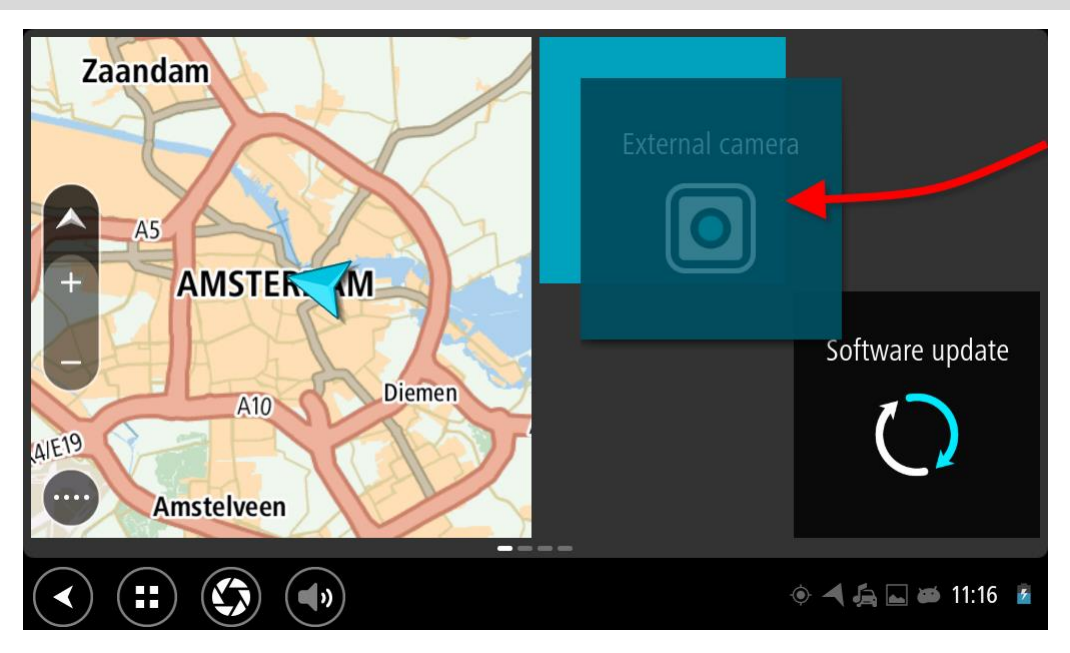

#### Αλλαγή μεγέθους εφαρμογών και γραφικών στοιχείων

Για να αλλάξετε το μέγεθος μιας εφαρμογής ή ενός γραφικού στοιχείου, κάντε τα παρακάτω:

**Σημείωση:** Ορισμένα γραφικά στοιχεία και εφαρμογές έχουν όριο μεγέθους προς μία ή περισσότερες κατευθύνσεις.

 Πατήστε παρατεταμένα την εφαρμογή ή το γραφικό στοιχείο στο οποίο θέλετε να αλλάξετε το μέγεθος για 2 δευτερόλεπτα και κατόπιν αφήστε το.

Η εφαρμογή ή το γραφικό στοιχείο αλλάζει χρώμα και εμφανίζονται τέσσερα σημεία αλλαγής μεγέθους και ένα εικονίδιο κάδου απορριμμάτων.

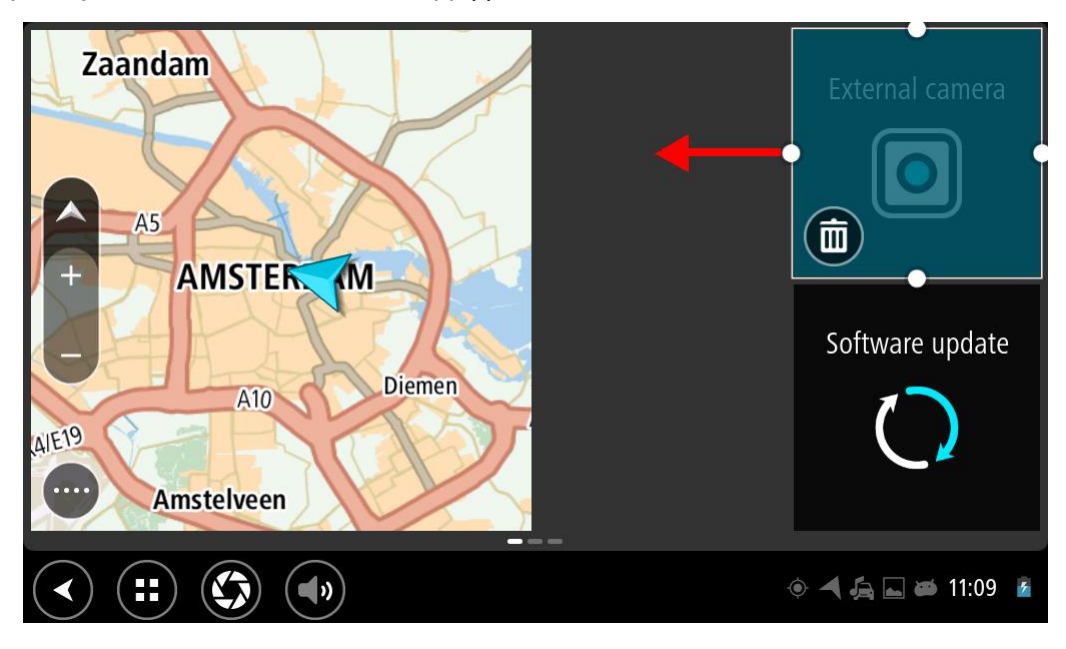

 Επιλέξτε και αποθέστε ένα σημείο αλλαγής μεγέθους για μεγέθυνση ή σμίκρυνση της εφαρμογής ή του γραφικού στοιχείου.

Συμβουλή: Το σχήμα που επιλέγετε για την εφαρμογή ή το γραφικό στοιχείο εξαρτάται από τις πληροφορίες που θέλετε να προβάλετε. Για παράδειγμα, μπορεί να επιλέξετε να μειώσετε το μέγεθος του γραφικού στοιχείου της Εξωτερικής κάμερας στο μισό της οθόνης, για να προβάλετε πιο εύκολα την εικόνα της κάμερας.

#### Διαγραφή εφαρμογής ή γραφικού στοιχείου

Για να διαγράψετε μια εφαρμογή ή ένα γραφικό στοιχείο από την αρχική οθόνη ή την οθόνη εφαρμογών, κάντε τα παρακάτω:

 Πατήστε παρατεταμένα την εφαρμογή ή το γραφικό στοιχείο που θέλετε να διαγράψετε για 2 δευτερόλεπτα και κατόπιν αφήστε το.

Η εφαρμογή ή το γραφικό στοιχείο αλλάζει χρώμα και εμφανίζονται τέσσερα σημεία αλλαγής μεγέθους και ένα εικονίδιο κάδου απορριμμάτων.

2. Επιλέξτε το εικονίδιο του κάδου απορριμμάτων.

Η εφαρμογή ή το γραφικό στοιχείο αφαιρείται από την αρχική οθόνη ή από την οθόνη της εφαρμογής και μεταφέρεται στην τοποθεσία Όλες οι εφαρμογές.

**Συμβουλή:** Εάν διαγράψατε την εφαρμογή ή το γραφικό στοιχείο κατά λάθος, ανοίξτε την καρτέλα Όλες οι εφαρμογές και επαναφέρετέ το.

#### Αποστολή πληροφοριών στην TomTom

Όταν εκκινείτε για πρώτη φορά τη συσκευή TomTom Bridge ή όταν κάνετε επαναφορά της συσκευής TomTom Bridge, ενημερώνεστε σχετικά με τον τρόπο χρήσης των πληροφοριών σας από την TomTom. Σε αυτές τις πληροφορίες περιλαμβάνονται η τοποθεσία σας, ο τρόπος που χρησιμοποιείτε τις υπηρεσίες και οι πληροφορίες που εισάγετε. Μαθαίνουμε πώς χρησιμοποιείτε τη συσκευή για να Βελτιωνόμαστε συνεχώς. Μεταβείτε στην εφαρμογή **Οι πληροφορίες σας** στο μενού "Όλες οι εφαρμογές", για να διαβάσετε πληροφορίες σχετικά με τον τρόπο με τον οποίο η TomTom χρησιμοποιεί τις πληροφορίες σας.

Αν πιστεύετε ότι οι πληροφορίες σας δεν χρησιμοποιούνται για το σκοπό για τον οποίο τις παρείχατε στην TomTom, επικοινωνήστε μαζί μας στη διεύθυνση <u>tomtom.com/support</u>.

Μπορείτε να βρείτε τις τρέχουσες και πιο λεπτομερείς πληροφορίες στη διεύθυνση tomtom.com/privacy.

#### Απαλοιφή προσωπικών δεδομένων

Η συσκευή TomTom Bridge αποθηκεύει τα προσωπικά σας δεδομένα καθώς χρησιμοποιείτε τις εφαρμογές που βρίσκονται εγκατεστημένες σε αυτήν. Όλες οι φωτογραφίες και τα αρχεία μουσικής που έχετε μεταφέρει στη συσκευή αποτελούν επίσης προσωπικά δεδομένα.

Αφού χρησιμοποιήσετε τη συσκευή και πριν να την επιστρέψετε στον κάτοχό της, είναι καλό να πραγματοποιήσετε απαλοιφή των προσωπικών σας δεδομένων.

Για την απαλοιφή των προσωπικών δεδομένων, ακολουθήστε την εξής διαδικασία:

Σημείωση: Η λήψη των ενημερώσεων λογισμικού είναι δυνατή μόνο μέσω σύνδεσης Wi-Fi.

- 1. Εάν χρησιμοποιείτε προσωπική κάρτα μνήμης, αφαιρέστε την από την αντίστοιχη εσοχή.
- 2. Επιλέξτε την εφαρμογή Ρυθμίσεις.
- 3. Επιλέξτε Αντίγραφα ασφαλείας και επαναφορά.
- 4. Επιλέξτε Απαλοιφή προσωπικών δεδομένων.
- 5. Επιλέξτε Απαλοιφή και, στη συνέχεια, επιλέξτε ξανά Απαλοιφή.
  Η συσκευή σας απενεργοποιείται αυτόματα και πραγματοποιείται απαλοιφή των προσωπικών σας δεδομένων.

#### Λήψη στιγμιότυπου

Αν θέλετε να βγάλετε μια φωτογραφία της οθόνης της συσκευής TomTom Bridge, π.χ. για να δείξετε στον κάτοχο ότι προέκυψε κάποιο σφάλμα, ακολουθήστε τα παρακάτω βήματα:

- Πατήστε παρατεταμένα το κουμπί λειτουργίας (On/Off) έως ότου εμφανιστεί το αναδυόμενο μενού.
- Επιλέξτε Λήψη στιγμιότυπου από το αναδυόμενο μενού.
  Πραγματοποιείται λήψη στιγμιότυπου της οθόνης που βρίσκεται πίσω από το αναδυόμενο μενού.

Συμβουλή: Ανοίξτε την εφαρμογή Έκθεση στη συσκευή σας Bridge για να δείτε τα στιγμιότυπα που έχετε τραβήξει.

 Συνδέστε τη συσκευή σας Bridge στον υπολογιστή σας και μεταφέρετε τα στιγμιότυπα. Τα στιγμιότυπα βρίσκονται στο φάκελο εικόνων στον εσωτερικό αποθηκευτικό χώρο της συσκευής σας Bridge.

## Γλώσσα

Η γλώσσα που χρησιμοποιείται στη συσκευή TomTom Bridge χρησιμοποιείται και στις εφαρμογές που είναι εγκατεστημένες στη συσκευή.

Για να αλλάξετε τη γλώσσα της συσκευής, κάντε τα εξής:

- 1. Επιλέξτε το πλήκτρο Home.
- 2. Επιλέξτε την εφαρμογή Ρυθμίσεις.
- 3. Επιλέξτε Γλώσσα και εισαγωγή και κατόπιν Γλώσσα.
- 4. Επιλέξτε τη γλώσσα που θέλετε και κατόπιν ΟΚ.Η γλώσσα της συσκευής αλλάζει.

## Εγκατάσταση στο όχημα

Χρησιμοποιείτε μόνο την παρεχόμενη βάση και τη βάση οχήματος για τη στερέωση της συσκευής TomTom Bridge όταν χρησιμοποιείτε τη συσκευή στο όχημά σας.

# Φόρτιση της συσκευής TomTom Bridge

Η μπαταρία στη συσκευή TomTom Bridge φορτίζει όταν τοποθετήσετε τη συσκευή στη βάση της και η βάση τροφοδοτηθεί με ρεύμα. Μπορείτε, επίσης, να χρησιμοποιήσετε ένα φορτιστή σπιτιού USB.

Λαμβάνετε μια προειδοποίηση όταν η στάθμη της μπαταρίας είναι χαμηλή ή εξαιρετικά χαμηλή. Η σύνδεση στο Internet χάνεται όταν η στάθμη της μπαταρίας είναι χαμηλή ή εξαιρετικά χαμηλή. Όταν η μπαταρία είναι άδεια, η συσκευή μεταβαίνει σε αναστολή λειτουργίας.

**Σημείωση:** Δεν συνιστάται η φόρτιση της συσκευής TomTom Bridge μέσω υπολογιστή. Η τάση εξόδου των θυρών USB των υπολογιστών διαφέρει, ανάλογα με τον κατασκευαστή.

### Η συσκευή TomTom Bridge δεν εκκινείται

Σε σπάνιες περιπτώσεις, η συσκευή TomTom Bridge μπορεί να μην εκκινείται σωστά ή να μην αποκρίνεται.

Αρχικά, βεβαιωθείτε ότι η μπαταρία είναι φορτισμένη. Για να φορτίσετε την μπαταρία, συνδέστε τη συσκευή σας σε μια πηγή τροφοδοσίας ή τοποθετήστε την στη βάση. Η μπαταρία χρειάζεται έως και 3 ώρες για να φορτιστεί πλήρως.

Εάν δεν λυθεί το πρόβλημα, μπορείτε να επανεκκινήσετε τη συσκευή. Πατήστε παρατεταμένα το κουμπί On/Off (λειτουργίας) έως ότου ξεκινήσει η διαδικασία επανεκκίνησης της συσκευής.

### Φροντίδα της συσκευής Bridge

Η φροντίδα της συσκευής σας είναι σημαντική:

- Μην ανοίγετε το περίβλημα της συσκευής, υπό οποιεσδήποτε συνθήκες. Κάτι τέτοιο μπορεί να είναι επικίνδυνο και, επιπλέον, θα ακυρώσει την εγγύηση.
- Σκουπίστε ή στεγνώστε την οθόνη της συσκευής χρησιμοποιώντας ένα μαλακό ύφασμα. Μην χρησιμοποιείτε υγρά καθαριστικά.

# Λήψη Βοήθειας

Για περισσότερες πληροφορίες βοήθειας, επισκεφθείτε τη διεύθυνση tomtom.com/support.

Για πληροφορίες σχετικά με την εγγύηση και το απόρρητο, επισκεφθείτε τη διεύθυνση tomtom.com/legal.

# Εφαρμογή "Πλοήγηση TomTom"

### Καλώς ήλθατε στην πλοήγηση με την TomTom

Σε αυτήν την ενότητα επεξηγείται ο τρόπος χρήσης της εφαρμογής "Πλοήγηση TomTom".

**Σημαντικό:** Για άλλες οδηγίες ρυθμίσεων και λειτουργίας της συσκευής TomTom Bridge και για οδηγίες σχετικά με άλλες εφαρμογές που είναι εγκατεστημένες στη συσκευή TomTom Bridge, ανατρέξτε στο σχετικό υλικό τεκμηρίωσης χρήστη.

Η εφαρμογή πλοήγησης είναι εγκατεστημένη στη συσκευή, είτε ως εφαρμογή που πρέπει να ανοίξετε, είτε ως γραφικό στοιχείο λογισμικού στην αρχική οθόνη. Το γραφικό στοιχείο έχει ορισμένες περιορισμένες λειτουργίες, π.χ. μπορείτε να δείτε τη διαδρομή σας και οδηγίες για τη διαδρομή σας στο γραφικό στοιχείο, αλλά δεν μπορείτε να σχεδιάσετε μια διαδρομή.

Επιλέξτε το γραφικό στοιχείο για να ανοίξετε την πλήρη εφαρμογή πλοήγησης και να χρησιμοποιήσετε όλες τις λειτουργίες πλοήγησης.

Για πληροφορίες σχετικά με όσα βλέπετε στην εφαρμογή πλοήγησης, ανατρέξτε στα εξής:

- Υπηρεσίες TomTom
- Τι βλέπετε στην οθόνη
- <u>Χρήση χειρονομιών</u>
- Κύριο μενού

# Πληροφορίες για τις υπηρεσίες TomTom

Οι υπηρεσίες TomTom σάς παρέχουν πληροφορίες σε πραγματικό χρόνο σχετικά με την <u>κίνηση</u>, τις <u>κάμερες ταχύτητας</u> και τις <u>ζώνες κινδύνου</u> που υπάρχουν στη διαδρομή σας. Μπορείτε να χρησιμοποιήσετε τις υπηρεσίες TomTom ακόμα και στις διαδρομές που γνωρίζετε και κάνετε καθημερινά, ώστε να αποφεύγετε τις καθυστερήσεις λόγω κίνησης και να φτάνετε πιο γρήγορα στον προορισμό σας.

Για να λαμβάνετε τις Υπηρεσίες TomTom στη συσκευή σας TomTom Bridge, <u>συνδέστε</u> τη συσκευή σας TomTom Bridge σε ένα δίκτυο.

**Σημείωση:** Οι υπηρεσίες TomTom δεν είναι διαθέσιμες σε όλες τις χώρες ή τις περιοχές. Επίσης, δεν είναι διαθέσιμες όλες οι υπηρεσίες σε όλες τις χώρες ή τις περιοχές. Για περισσότερες πληροφορίες σχετικά με τις διαθέσιμες υπηρεσίες σε κάθε περιοχή, επισκεφθείτε τη διεύθυνση tomtom.com/services.

# Λήψη GPS

Την πρώτη φορά που θα εκκινήσετε την εφαρμογή πλοήγησης ενδέχεται να χρειαστούν μερικά λεπτά για να βρείτε τη θέση σας στο GPS και να εμφανιστεί η τρέχουσα θέση σας στο χάρτη. Βεβαιωθείτε ότι το GPS είναι ενεργοποιημένο στη συσκευή σας.

Συμβουλή: Οι ρυθμίσεις GPS βρίσκονται στην εφαρμογή Ρυθμίσεις της συσκευής σας.

Σε περιοχές όπου δεν είναι δυνατή η λήψη GPS, όπως τα τούνελ, η θέση σας ενδέχεται να μην είναι ακριβής.

**Σημαντικό:** Η εφαρμογή πλοήγησης δεν μπορεί να παρέχει οδηγίες διαδρομής, εάν δεν έχει λάβει δεδομένα τοποθεσίας.

### Στοιχεία οθόνης εφαρμογής Πλοήγηση TomTom

#### Η προβολή χάρτη

Η προβολή χάρτη εμφανίζεται όταν δεν έχετε σχεδιάσει κάποια διαδρομή. Η πραγματική τοποθεσία σας εμφανίζεται μόλις η συσκευή Bridge εντοπίσει τη θέση GPS.

Μπορείτε να χρησιμοποιήσετε την προβολή χάρτη με τον ίδιο τρόπο που θα κοιτούσατε και ένα συμβατικό έντυπο χάρτη. Μπορείτε να μετακινήσετε το χάρτη χρησιμοποιώντας <u>χειρονομίες</u> και να κάνετε ζουμ χρησιμοποιώντας τα κουμπιά ζουμ.

**Σημαντικό:** Όλα τα στοιχεία στο χάρτη είναι διαδραστικά, συμπεριλαμβανομένης της διαδρομής και των συμβόλων του χάρτη - δοκιμάστε να επιλέξετε κάποιο στοιχείο και δείτε τι θα συμβεί!

**Συμβουλή:** Για να ανοίξετε ένα αναδυόμενο μενού για ένα στοιχείο στο χάρτη, για παράδειγμα μια διαδρομή ή ένα POI, επιλέξτε το στοιχείο για να ανοίξετε το μενού. Για να επιλέξετε μια τοποθεσία στο χάρτη, επιλέξτε παρατεταμένα την τοποθεσία μέχρι να ανοίξει το αναδυόμενο μενού.

Στο χάρτη επισημαίνεται η τρέχουσα θέση σας, καθώς και πολλές άλλες τοποθεσίες, όπως η λίστα <u>Οι</u> τοποθεσίες μου.

Εάν δεν έχετε σχεδιάσει μια διαδρομή, γίνεται σμίκρυνση του χάρτη για να εμφανιστεί η περιοχή γύρω από τη θέση σας.

Εάν έχετε σχεδιάσει μια διαδρομή, ολόκληρη η διαδρομή σας εμφανίζεται στο χάρτη. Μπορείτε να <u>προσθέσετε στάσεις</u> στη διαδρομή σας απευθείας από το χάρτη. Όταν ξεκινήσετε να οδηγείτε, εμφανίζεται η <u>προβολή καθοδήγησης</u>.

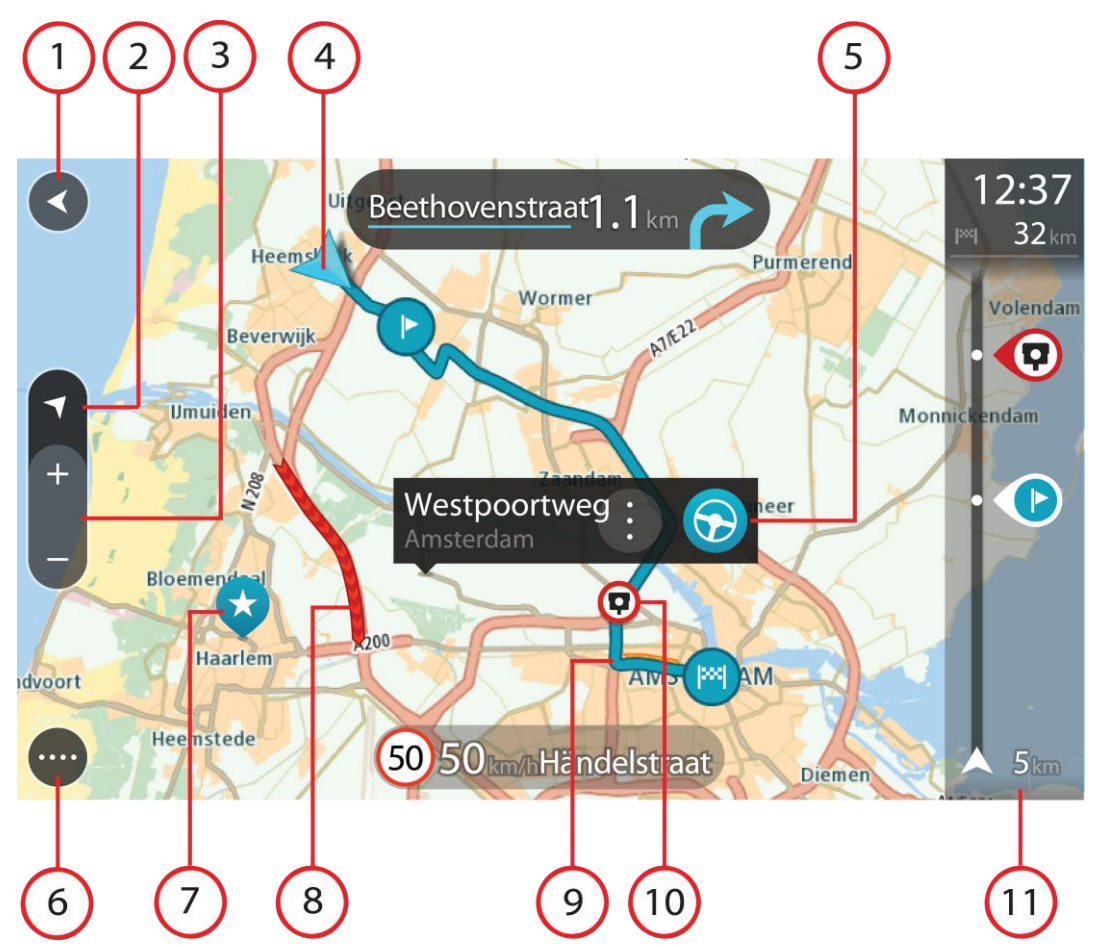

- Κουμπί "Πίσω". Με αυτό το κουμπί επιστρέφετε στο χάρτη σε μια επισκόπηση ολόκληρης της διαδρομής σας ή, εάν δεν έχει σχεδιαστεί διαδρομή, μετακινείται ο χάρτης για να βρεθεί στο κέντρο η τρέχουσα τοποθεσία σας.
- 2. Κουμπί προβολής. Επιλέξτε το κουμπί εναλλαγής προβολής για να πραγματοποιήσετε εναλλαγή μεταξύ της προβολής χάρτη και της προβολής καθοδήγησης. Στην προβολή χάρτη, εάν οδηγείτε, το μικρό βέλος περιστρέφεται υποδεικνύοντας την τρέχουσα κατεύθυνση οδήγησης, με το Βορρά να βρίσκεται στο επάνω μέρος.
- 3. Κουμπιά ζουμ. Επιλέξτε τα κουμπιά ζουμ για μεγέθυνση/σμίκρυνση.
- 4. Τρέχουσα τοποθεσία. Αυτό το σύμβολο εμφανίζει την τρέχουσα τοποθεσία σας. Επιλέξτε το για να την προσθέσετε στην επιλογή "Οι τοποθεσίες μου" ή για να πραγματοποιήσετε αναζήτηση κοντά στην τρέχουσα τοποθεσία σας.

Σημείωση: Εάν η συσκευή Bridge δεν μπορεί να εντοπίσει την τοποθεσία σας μέσω GPS ή άλλων μεθόδων, το σύμβολο εμφανίζεται με γκρι χρώμα.

- 5. Επιλεγμένη τοποθεσία. Πατήστε παρατεταμένα για να επιλέξετε μια τοποθεσία στο χάρτη. Επιλέξτε το κουμπί αναδυόμενου μενού για να εμφανιστούν επιλογές για την τοποθεσία ή επιλέξτε το κουμπί οδήγησης για να σχεδιάσετε μια διαδρομή στην τοποθεσία.
- 6. Κουμπί κύριου μενού. Επιλέξτε το κουμπί για να ανοίξετε το Κύριο μενού.
- Σύμβολα χάρτη. Τα σύμβολα χρησιμοποιούνται στο χάρτη για να επισημάνουν τον προορισμό σας και τις αποθηκευμένες τοποθεσίες σας:

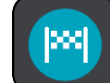

🕨 Ο προορισμός σας.

Τη θέση οικίας σας. Μπορείτε να ορίσετε τη θέση οικίας σας στη λίστα <u>Οι</u> <u>τοποθεσίες μου</u>.

Μια στάση στη διαδρομή σας.

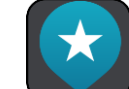

Μια τοποθεσία που έχει αποθηκευτεί στη λίστα <u>Οι τοποθεσίες μου</u>.

Επιλέξτε ένα σύμβολο χάρτη για να ανοίξετε το αναδυόμενο μενού και κατόπιν επιλέξτε το κουμπί μενού για να δείτε μια λίστα με ενέργειες που μπορείτε να κάνετε.

8. Πληροφορίες για την κίνηση. Επιλέξτε το περιστατικό κίνησης για να εμφανιστούν πληροφορίες σχετικά με την καθυστέρηση λόγω κίνησης.

**Σημείωση:** Μπορείτε να λάβετε πληροφορίες κίνησης μόνο εάν η συσκευή TomTom Bridge διαθέτει TomTom Traffic.

- 9. Η διαδρομή σας, εάν έχετε <u>σχεδιάσει μια διαδρομή</u>. Επιλέξτε τη διαδρομή για να την διαγράψετε, να αλλάξετε τον τύπο της διαδρομής, να προσθέσετε μια στάση ή να αποθηκεύσετε τις αλλαγές στη διαδρομή σας.
- Κάμερες ταχύτητας στη διαδρομή σας. Επιλέξτε μια κάμερα ταχύτητας για να εμφανίσετε πληροφορίες σχετικά με τη συγκεκριμένη κάμερα.
- 11. Γραμμή διαδρομής. Η γραμμή διαδρομής εμφανίζεται όταν έχετε σχεδιάσει μια διαδρομή.

#### Η προβολή καθοδήγησης

Η προβολή καθοδήγησης χρησιμοποιείται για να σας καθοδηγήσει στη διαδρομή μέχρι τον προορισμό σας. Η προβολή καθοδήγησης εμφανίζεται όταν ξεκινάτε να οδηγείτε. Εμφανίζεται η τρέχουσα τοποθεσία σας, καθώς και λεπτομέρειες στη διαδρομή σας, συμπεριλαμβανομένων κτιρίων 3D σε ορισμένες πόλεις.

Η προβολή καθοδήγησης είναι κανονικά σε 3D. Για να εμφανίσετε ένα χάρτη 2D με το χάρτη να κινείται στην κατεύθυνση ταξιδιού, αλλάξτε τις <u>προεπιλεγμένες ρυθμίσεις 2D και 3D</u>.

**Συμβουλή:** Όταν σχεδιάσετε μια διαδρομή και εμφανίζεται η προβολή καθοδήγησης 3D, επιλέξτε το κουμπί εναλλαγής προβολής για να αλλάξετε στην <u>προβολή χάρτη</u> και να χρησιμοποιήσετε τις διαδραστικές λειτουργίες.

Όταν η εφαρμογή πλοήγησης εκκινείται μετά από απενεργοποίηση και υπάρχει σχεδιασμένη διαδρομή, εμφανίζεται η προβολή χάρτη με τη σχεδιασμένη διαδρομή σας.

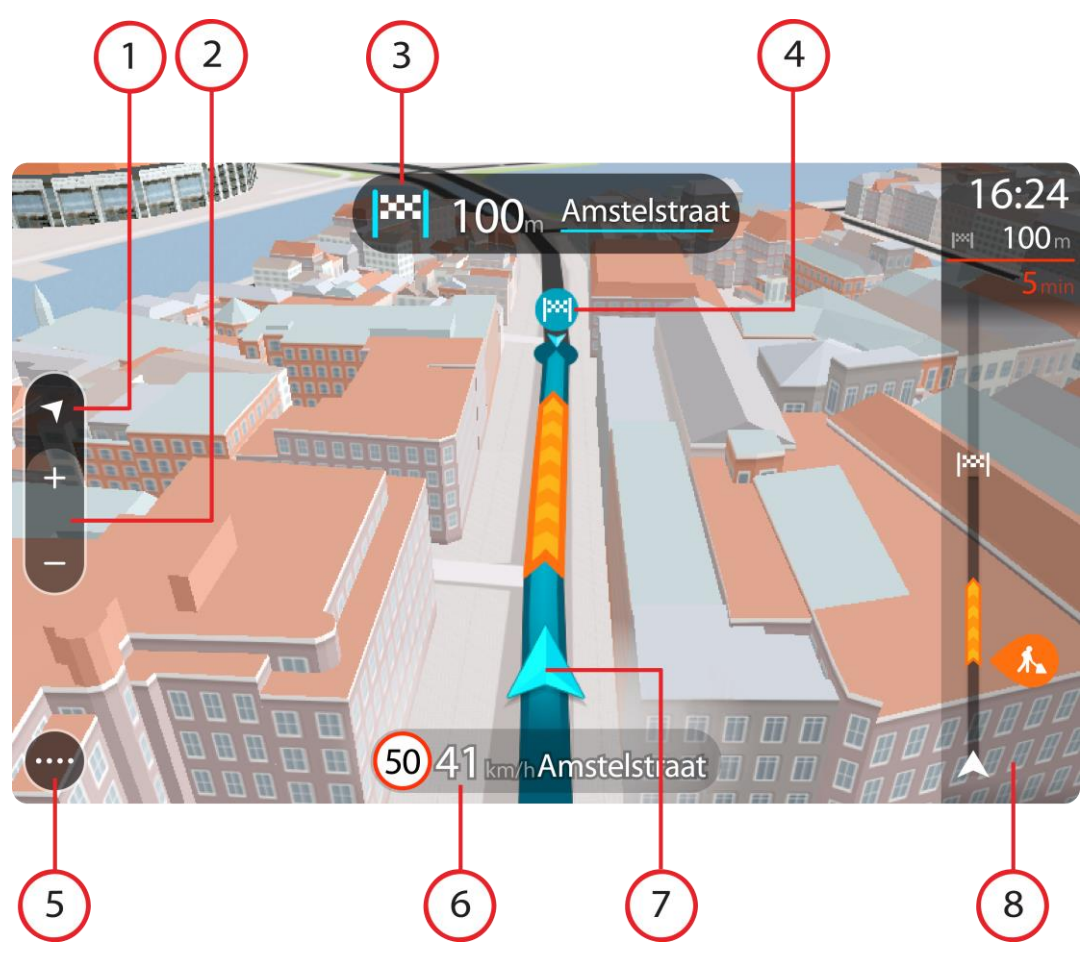

- Κουμπί προβολής. Επιλέξτε το κουμπί εναλλαγής προβολής για να πραγματοποιήσετε εναλλαγή μεταξύ της προβολής χάρτη και της προβολής καθοδήγησης.
- 2. Κουμπιά ζουμ. Επιλέξτε τα κουμπιά ζουμ για μεγέθυνση/σμίκρυνση.

**Συμβουλή:** Στις περισσότερες συσκευές, μπορείτε επίσης να χρησιμοποιήσετε τη δυνατότητα μεγέθυνσης ή σμίκρυνσης με πλησίασμα/απομάκρυνση δαχτύλων.

- 3. Οθόνη οδηγιών. Αυτή η οθόνη εμφανίζει τις εξής πληροφορίες:
  - Την κατεύθυνση της επόμενης στροφής.
  - Την απόσταση μέχρι την επόμενη στροφή.
  - Το όνομα της επόμενης οδού στη διαδρομή σας.
  - Καθοδήγηση με βελάκια σε ορισμένες διασταυρώσεις.
- 4. Σύμβολα διαδρομής. Τα σύμβολα χρησιμοποιούνται στη διαδρομή σας για να επισημάνουν την αφετηρία, τις <u>στάσεις</u> και τον προορισμό σας.
- 5. Κουμπί κύριου μενού. Επιλέξτε το κουμπί για να εμφανιστεί το Κύριο μενού.
- 6. Οθόνη ταχύτητας. Αυτή η οθόνη εμφανίζει τις εξής πληροφορίες:
  - Το όριο ταχύτητας στην τοποθεσία σας.
  - Την τρέχουσα ταχύτητά σας. Εάν οδηγείτε με περισσότερο από 5 χλμ./ώρα ή 3 μίλια/ώρα πάνω από το όριο ταχύτητας, η οθόνη ταχύτητας γίνεται κόκκινη. Εάν οδηγείτε με λιγότερο από 5 χλμ./ώρα ή 3 μίλια/ώρα πάνω από το όριο ταχύτητας, η οθόνη ταχύτητας γίνεται πορτοκαλί.
  - Το όνομα της οδού στην οποία οδηγείτε.
- 7. Τρέχουσα τοποθεσία. Αυτό το σύμβολο εμφανίζει την τρέχουσα τοποθεσία σας.

Σημείωση: Εάν η συσκευή Bridge δεν μπορεί να εντοπίσει την τοποθεσία σας μέσω GPS ή άλλων μεθόδων, το σύμβολο εμφανίζεται με γκρι χρώμα.

8. Γραμμή διαδρομής. Η γραμμή διαδρομής εμφανίζεται όταν έχετε σχεδιάσει μια διαδρομή.

**Σημαντικό:** Αν θέλετε να εμφανίζεται μια μεγαλύτερη γραμμή διαδρομής με περισσότερες πληροφορίες για τη διαδρομή, αλλάξτε τη ρύθμιση Πληροφορίες διαδρομής.

#### Η γραμμή διαδρομής

Η γραμμή διαδρομής εμφανίζεται όταν έχετε σχεδιάσει μια διαδρομή. Διαθέτει μια οθόνη πληροφοριών άφιξης στο επάνω μέρος και μια γραμμή με σύμβολα κάτω από την οθόνη.

**Σημαντικό:** Αν θέλετε να εμφανίζεται μια μεγαλύτερη γραμμή διαδρομής με περισσότερες πληροφορίες για τη διαδρομή, αλλάξτε τη ρύθμιση Πληροφορίες διαδρομής.

**Σημείωση:** Η <u>απόσταση μέχρι τον προορισμό που υποδεικνύεται από τη γραμμή διαδρομής</u> εξαρτάται από το συνολικό μήκος της διαδρομής σας.

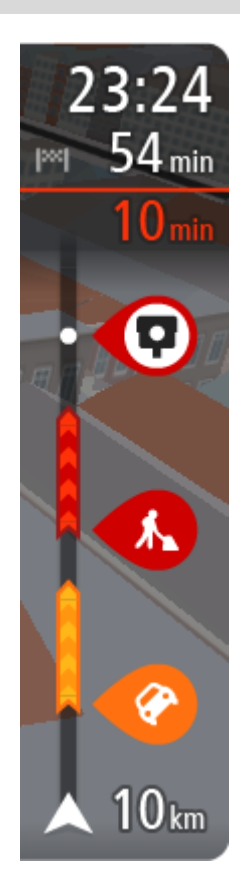

Η οθόνη πληροφοριών άφιξης εμφανίζει τις εξής πληροφορίες:

- Την εκτιμώμενη ώρα άφιξης στον προορισμό σας.
- Τη χρονική διάρκεια που θα οδηγήσετε προς τον προορισμό από την τρέχουσα τοποθεσία σας.
- Κοντά στη σημαία προορισμού εμφανίζεται ένα κουμπί πάρκινγκ εάν υπάρχει κάποιος διαθέσιμος χώρος πάρκινγκ κοντά στον προορισμό σας.

**Συμβουλή:** Εάν ο προορισμός σας βρίσκεται σε διαφορετική ζώνη ώρας, στην οθόνη πληροφοριών άφιξης εμφανίζεται το σύμβολο (+) ή το σύμβολο (-) και η διαφορά ώρας σε ώρες και ημίωρα. Η εκτιμώμενη ώρα άφιξης είναι η τοπική ώρα στον προορισμό σας.

Εάν έχετε στάσεις στη διαδρομή σας, επιλέξτε αυτήν την οθόνη για να πραγματοποιήσετε εναλλαγή μεταξύ πληροφοριών σχετικά με την επόμενη στάση και τον τελικό προορισμό σας.

Μπορείτε να <u>επιλέξετε τις πληροφορίες που θα εμφανίζονται</u> στην οθόνη πληροφοριών άφιξης.

Κατάσταση κίνησης - Εάν η συσκευή Bridge δεν λαμβάνει πληροφορίες κίνησης, κάτω από την οθόνη πληροφοριών άφιξης θα εμφανιστεί ένα σύμβολο κίνησης με διαγραφή.

Η γραμμή χρησιμοποιεί σύμβολα για την εμφάνιση των εξής πληροφοριών:

- Τις επόμενες δύο <u>στάσεις</u> στη διαδρομή σας.
- <u>Πρατήρια καυσίμων</u> που βρίσκονται επάνω στη διαδρομή σας.
- <u>TomTom Traffic</u>, συμπεριλαμβανομένης της έντονης βροχόπτωσης ή του χιονιού.
- Κάμερες ταχύτητας TomTom και Ζώνες κινδύνου.

Σταθμοί ανάπαυσης που βρίσκονται επάνω στη διαδρομή σας.
 Μπορείτε να επιλέξετε τις πληροφορίες που θα εμφανίζονται στη διαδρομή.

Τα σύμβολα είναι με τη σειρά που θα παρουσιαστούν στη διαδρομή σας. Για περιστατικά κίνησης, το σύμβολο για κάθε περιστατικό εναλλάσσεται μεταξύ της εμφάνισης του τύπου περιστατικού και της καθυστέρησης σε λεπτά. Επιλέξτε ένα σύμβολο για να δείτε περισσότερες πληροφορίες για μια στάση, ένα περιστατικό ή μια κάμερα ταχύτητας. Αν εμφανίζεται ένα σύμβολο επάνω από ένα άλλο σύμβολο, μπορείτε να επιλέξετε τα σύμβολα για να μεγεθύνετε τη γραμμή διαδρομής ώστε να μπορείτε να
βλέπετε κάθε σύμβολο ξεχωριστά. Στη συνέχεια, μπορείτε να επιλέξετε ένα σύμβολο.

Ο συνολικός χρόνος καθυστέρησης λόγω κυκλοφοριακής συμφόρησης, καιρικών συνθηκών και άλλων περιστατικών στη διαδρομή σας, συμπεριλαμβανομένων των πληροφοριών που παρέχονται από την υπηρεσία IQ Routes, εμφανίζεται πάνω από τα σύμβολα.

Για την πλήρη λίστα των τύπων περιστατικών, ανατρέξτε στο κεφάλαιο Περιστατικά κίνησης.

Το κάτω μέρος της γραμμής διαδρομής αντιπροσωπεύει την τρέχουσα τοποθεσία σας και εμφανίζει την απόσταση μέχρι το επόμενο περιστατικό στη διαδρομή σας. Επιπλέον, μπορείτε να επιλέξετε να εμφανίζεται η τρέχουσα ώρα, εάν ενεργοποιήσετε τη ρύθμιση.

**Σημείωση:** Για να είναι πιο ευανάγνωστη η γραμμή διαδρομής, ορισμένα περιστατικά μπορεί να μην εμφανίζονται. Αυτά τα περιστατικά θα είναι πάντα μικρής σημασίας και θα προκαλούν μόνο μικρές καθυστερήσεις.

Η γραμμή διαδρομής εμφανίζει επίσης μηνύματα κατάστασης, όπως για παράδειγμα Εύρεση ταχύτερης διαδρομής ή Αναπ/γωγή προεπισκ. διαδρομής.

#### Αποστάσεις και η γραμμή διαδρομής

Η απόσταση μέχρι τον προορισμό που υποδεικνύεται στη γραμμή διαδρομής εξαρτάται από το μήκος της διαδρομής σας ή από την απόσταση που απομένει στη διαδρομή σας.

 Όταν η απόσταση που απομένει είναι μεγαλύτερη από 50 xλμ. (31 μίλια), εμφανίζονται τα επόμενα 50 xλμ. (31 μίλια). Δεν εμφανίζεται το εικονίδιο προορισμού.

**Συμβουλή:** Μπορείτε να κάνετε κύλιση στη γραμμή διαδρομής για να δείτε ολόκληρη τη διαδρομή.

- Όταν η απόσταση που απομένει είναι μεταξύ 10 xλμ. (6 μιλίων) και 50 xλμ. (31 μιλίων), εμφανίζεται ολόκληρη η απόσταση. Το εικονίδιο προορισμού εμφανίζεται σταθερά στο επάνω μέρος της γραμμής διαδρομής.
- Όταν η απόσταση που απομένει είναι μικρότερη από 10 χλμ. (6 μίλια), εμφανίζεται ολόκληρη η απόσταση. Το εικονίδιο προορισμού μετακινείται προς τα κάτω, προς το σύμβολο βέλους, καθώς πλησιάζετε στον προορισμό σας.

Το επάνω μισό της γραμμής διαδρομής εμφανίζει διπλάσια απόσταση από το κάτω μισό, όπως φαίνεται στα παρακάτω παραδείγματα:

- Όταν η απόσταση που απομένει είναι 50 xλμ., η γραμμή διαδρομής xωρίζεται σε 34 xλμ. (21 μίλια) στο επάνω μέρος και σε 16 xλμ. (9 μίλια) στο κάτω.
- Όταν η απόσταση που απομένει είναι 10 xλμ., η γραμμή διαδρομής xωρίζεται σε 6,6 xλμ. (4 μίλια) στο επάνω μέρος και σε 3,3 xλμ. (2 μίλια) στο κάτω.

Η γραμμή διαδρομής ενημερώνεται συνεχώς καθώς οδηγείτε.

## Το γρήγορο μενού

Για να ανοίξετε το γρήγορο μενού, επιλέξτε το σύμβολο τρέχουσας τοποθεσίας ή την οθόνη ταχύτητας στην προβολή καθοδήγησης.

Στη συνέχεια, μπορείτε να κάνετε τα εξής:

- Σήμανση τοποθεσίας
- <u>Αναφορά νέας κάμερας ταχύτητας</u>
- <u>Αποφυγή κλειστού δρόμου</u>
- Προβολή της τρέχουσας τοποθεσίας σας ή το γεωγραφικό μήκος/πλάτος της τοποθεσίας σας, εάν δεν βρίσκεστε σε γνωστό δρόμο.

## Κουμπιά πλοήγησης

\_\_\_\_

Στην <u>προβολή χάρτη</u> ή στην <u>προβολή καθοδήγησης</u>, επιλέξτε το κουμπί Κύριου μενού για να ανοίξετε το Κύριο μενού.

Τα παρακάτω κουμπιά πλοήγησης είναι διαθέσιμα στο Κύριο μενού:

| Αναζήτηση            | Επιλέξτε αυτό το κουμπί για να πραγματοποιήσετε αναζήτηση για μια<br>διεύθυνση, μια τοποθεσία ή ένα Σημείο ενδιαφέροντος και κατόπιν<br><u>σχεδιάστε μια διαδρομή</u> σε αυτήν την τοποθεσία. |
|----------------------|----------------------------------------------------------------------------------------------------|
| Τρέχουσα<br>διαδρομή | Επιλέξτε αυτό το κουμπί για να <u>διαγράψετε ή να αλλάξετε</u> τη σχεδιασμένη<br>διαδρομή σας.                                                                                                |
|                      |                                                                                                    |
| Αναφορά κάμερας      | Επιλέξτε αυτό το κουμπί για να <u>αναφέρετε μια κάμερα ταχύτητας</u> .                                                                                                    |
|                      |                                                                                                    |
| Φωνητικός έλεγχος    | Επιλέξτε αυτό το κουμπί για έναρξη του <u>φωνητικού ελέγχου</u> .                                                                                                    |
| V                    | Συμβουλή: Μπορείτε επίσης να εκφωνήσετε τη φράση ενεργοποίησης για να ξεκινήσετε το φωνητικό έλεγχο.                                                                                          |
| Οι τοποθεσίες μου    | Επιλέξτε αυτό το κουμπί για να εμφανίσετε τις <u>αποθηκευμένες τοποθεσίες</u><br>σας.                                                                                                    |
|                      |                                                                                                    |
| Οι διαδρομές μου     | Επιλέξτε αυτό το κουμπί για να εμφανίσετε τις <u>αποθηκευμένες διαδρομές</u><br>σας.                                                                                                    |
|                      |                                                                                                    |

Πάρκινγκ

Επιλέξτε αυτό το κουμπί για να εντοπίσετε θέσεις πάρκινγκ.

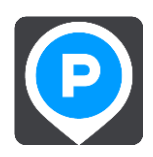

Πρατήριο καυσίμων Επιλέξτε αυτό το κουμπί για να εντοπίσετε πρατήρια καυσίμων.

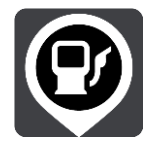

#### Άλλα κουμπιά

Στην προβολή χάρτη ή στην προβολή καθοδήγησης, επιλέξτε το κουμπί Κύριου μενού για να ανοίξετε το Κύριο μενού.

Τα παρακάτω κουμπιά είναι διαθέσιμα στην οθόνη Κύριου μενού, επιπλέον των κουμπιών πλοήγησης:

|     | Επιλέξτε αυτό το κουμπί για να ανοίξετε το <u>Μενού Ρυθμίσεις</u> .                                                                                                    |
|-----|----------------------------------------------------------------------------------------------------|
| (?) | Επιλέξτε αυτό το κουμπί για να ανοίξετε το <u>Μενού Βοήθεια</u> . Το μενού<br>"Βοήθεια" περιέχει μια ξενάγηση και πληροφορίες σχετικά με την<br>εφαρμογή πλοήγησης.                                                                |
|     | Επιλέξτε αυτό το κουμπί για να επιστρέψετε στην προηγούμενη οθόνη.                                                                                                    |
|     | Επιλέξτε αυτό το κουμπί για να επιστρέψετε στην <u>προβολή χάρτη</u> ή στην<br><u>προβολή καθοδήγησης</u> .                                                                                                    |
|     | Αυτό το σύμβολο υποδεικνύει ότι η συσκευή σας είναι συνδεδεμένη με τις<br>υπηρεσίες TomTom.                                                                                                    |
|     | Αυτό το σύμβολο υποδεικνύει ότι η συσκευή σας δεν είναι συνδεδεμένη με<br>τις υπηρεσίες TomTom.                                                                                                    |
|     | Επιλέξτε αυτό το κουμπί για να απενεργοποιήσετε τις εκφωνούμενες<br>οδηγίες. Δεν θα ακούτε πλέον εκφωνούμενες οδηγίες διαδρομής, αλλά θα<br>ακούτε άλλες πληροφορίες, όπως πληροφορίες για την κίνηση και ήχους<br>προειδοποίησης. |
|     | <b>Συμβουλή:</b> Μπορείτε να επιλέξετε τους τύπους οδηγιών που θέλετε να ακούτε. Επιλέξτε <u>Φωνές</u> στο Μενού Ρυθμίσεις και επιλέξτε τις οδηγίες που θέλετε να ακούτε.                                                          |

Επιλέξτε αυτό το κουμπί για να ενεργοποιήσετε τις εκφωνούμενες οδηγίες.

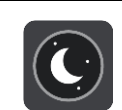

Επιλέξτε αυτό το κουμπί για να μειώσετε τη φωτεινότητα της οθόνης και να εμφανίσετε το χάρτη με πιο σκούρα χρώματα.

Όταν οδηγείτε νύχτα ή κατά τη διέλευση από σκοτεινή σήραγγα, συνιστάται να μειώνετε τη φωτεινότητα της οθόνης, καθώς αυτό την καθιστά πιο ευανάγνωστη. Επιπλέον, ο οδηγός αποσπάται λιγότερο.

Συμβουλή: Η συσκευή σας εναλλάσσει αυτόματα τα χρώματα νύχτας και τα χρώματα ημέρας, ανάλογα με την ώρα. Για να απενεργοποιήσετε αυτήν τη λειτουργία, επιλέξτε Εμφάνιση στο μενού Ρυθμίσεις και απενεργοποιήστε τη ρύθμιση Νυχτερινά χρώματα σε συνθήκες σκότους.

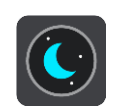

Επιλέξτε αυτό το κουμπί για να αυξήσετε τη φωτεινότητα της οθόνης και να εμφανίσετε το χάρτη με φωτεινότερα χρώματα.

#### Χειριστήριο έντασης ήχου

Στην προβολή χάρτη ή στην προβολή καθοδήγησης, επιλέξτε το κουμπί Κύριου μενού για να ανοίξετε το Κύριο μενού.

Επιλέξτε και σύρετε το χειριστήριο έντασης ήχου, για να αλλάξετε την ένταση των εκφωνούμενων οδηγιών και των προειδοποιήσεων. Εάν οι εκφωνούμενες οδηγίες είναι απενεργοποιημένες, το χειριστήριο έντασης ήχου θα εξακολουθεί να αλλάζει την ένταση ήχου των προειδοποιήσεων.

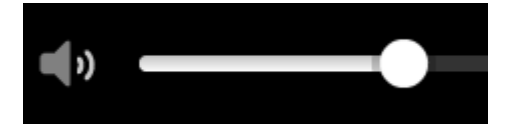

#### Εκτέλεση στο παρασκήνιο

Η εφαρμογή πλοήγησης συνεχίζει να εκτελείται στο παρασκήνιο, π.χ. όταν χρησιμοποιείτε μια άλλη εφαρμογή στη συσκευή TomTom Bridge.

Εάν η εφαρμογή πλοήγησης εκτελείται στο παρασκήνιο και οδηγείτε σε μια σχεδιασμένη διαδρομή, θα συνεχίσετε να ακούτε οδηγίες πλοήγησης.

#### Αλλαγή του μεγέθους κειμένου και κουμπιών

Μπορείτε να αλλάξετε το μέγεθος του κειμένου και των κουμπιών που εμφανίζονται στην οθόνη. Για παράδειγμα, μπορείτε να διευκολύνετε την ανάγνωση του κειμένου και τη χρήση των κουμπιών.

**Σημείωση:** Αυτή η λειτουργία είναι διαθέσιμη μόνο σε συσκευές με οθόνη 6 ιντσών / 15 εκατοστών ή μεγαλύτερη.

Εάν θέλετε να αλλάξετε το μέγεθος του κειμένου και των κουμπιών, επιλέξτε το κουμπί **Ρυθμίσεις** στο Κύριο μενού, έπειτα **Εμφάνιση** και κατόπιν **Μέγεθος κειμένου και κουμπιών**. Πρέπει να γίνει επανεκκίνηση της συσκευής σας για να εφαρμοστεί η αλλαγή.

# Κίνηση

## Πληροφορίες TomTom Traffic

Η υπηρεσία TomTom Traffic είναι μια αποκλειστική υπηρεσία της TomTom, η οποία παρέχει ενημερωμένα στοιχεία για την κίνηση σε πραγματικό χρόνο. Για περισσότερες πληροφορίες σχετικά με τις υπηρεσίες TomTom, επισκεφθείτε το <u>tomtom.com/services</u>.

Σε συνδυασμό με την υπηρεσία IQ Routes, η υπηρεσία TomTom Traffic σάς βοηθά να σχεδιάσετε την καλύτερη διαδρομή προς τον προορισμό σας, λαμβάνοντας υπόψη τις τρέχουσες συνθήκες κίνησης στην περιοχή σας και τον καιρό.

Η εφαρμογή πλοήγησης λαμβάνει τακτικά πληροφορίες σχετικά με τις μεταβαλλόμενες συνθήκες κίνησης. Εάν στην τρέχουσα διαδρομή σας υπάρχει μποτιλιάρισμα ή άλλα περιστατικά, η εφαρμογή σας θα προτείνει επανασχεδιασμό της διαδρομής για να αποφύγετε πιθανές καθυστερήσεις.

Η συσκευή TomTom Bridge χρησιμοποιεί είτε μια μόνιμη σύνδεση είτε μια σύνδεση smartphone για τη σύνδεση στις υπηρεσίες TomTom.

**Σημαντικό:** Εάν χρησιμοποιείτε το smartphone για τη σύνδεση στις Υπηρεσίες TomTom και Βρίσκεστε εκτός της περιοχής που καλύπτεται από το πρόγραμμα δεδομένων κινητής τηλεφωνίας, μπορεί να επιβαρυνθείτε με πρόσθετες χρεώσεις περιαγωγής κατά τη χρήση των Υπηρεσιών TomTom.

**Σημείωση:** Οι υπηρεσίες TomTom δεν είναι διαθέσιμες σε όλες τις χώρες ή τις περιοχές. Επίσης, δεν είναι διαθέσιμες όλες οι υπηρεσίες σε όλες τις χώρες ή τις περιοχές. Για περισσότερες πληροφορίες σχετικά με τις διαθέσιμες υπηρεσίες σε κάθε περιοχή, επισκεφθείτε τη διεύθυνση tomtom.com/services.

## Η γραμμή διαδρομής

Η γραμμή διαδρομής εμφανίζεται όταν έχετε σχεδιάσει μια διαδρομή. Διαθέτει μια οθόνη πληροφοριών άφιξης στο επάνω μέρος και μια γραμμή με σύμβολα κάτω από την οθόνη.

**Σημαντικό:** Αν θέλετε να εμφανίζεται μια μεγαλύτερη γραμμή διαδρομής με περισσότερες πληροφορίες για τη διαδρομή, αλλάξτε τη ρύθμιση Πληροφορίες διαδρομής.

**Σημείωση:** Η <u>απόσταση μέχρι τον προορισμό που υποδεικνύεται από τη γραμμή διαδρομής</u> εξαρτάται από το συνολικό μήκος της διαδρομής σας.

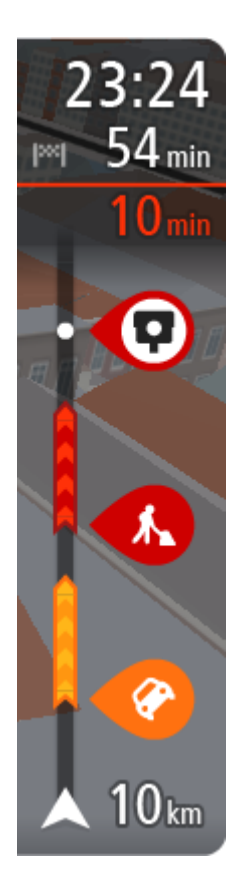

Η οθόνη πληροφοριών άφιξης εμφανίζει τις εξής πληροφορίες:

- Την εκτιμώμενη ώρα άφιξης στον προορισμό σας.
- Τη χρονική διάρκεια που θα οδηγήσετε προς τον προορισμό από την τρέχουσα τοποθεσία σας.
- Κοντά στη σημαία προορισμού εμφανίζεται ένα κουμπί πάρκινγκ εάν υπάρχει κάποιος διαθέσιμος χώρος πάρκινγκ κοντά στον προορισμό σας.

Συμβουλή: Εάν ο προορισμός σας βρίσκεται σε διαφορετική ζώνη ώρας, στην <u>οθόνη πληροφοριών άφιξης</u> εμφανίζεται το σύμβολο (+) ή το σύμβολο (-) και η διαφορά ώρας σε ώρες και ημίωρα. Η εκτιμώμενη ώρα άφιξης είναι η τοπική ώρα στον προορισμό σας.

Εάν έχετε στάσεις στη διαδρομή σας, επιλέξτε αυτήν την οθόνη για να πραγματοποιήσετε εναλλαγή μεταξύ πληροφοριών σχετικά με την επόμενη στάση και τον τελικό προορισμό σας.

Μπορείτε να <u>επιλέξετε τις πληροφορίες που θα εμφανίζονται</u> στην οθόνη πληροφοριών άφιξης.

Κατάσταση κίνησης - Εάν η συσκευή Bridge δεν λαμβάνει πληροφορίες κίνησης, κάτω από την οθόνη πληροφοριών άφιξης θα εμφανιστεί ένα σύμβολο κίνησης με διαγραφή.

Η γραμμή χρησιμοποιεί σύμβολα για την εμφάνιση των εξής πληροφοριών:

- Τις επόμενες δύο <u>στάσεις</u> στη διαδρομή σας.
- <u>Πρατήρια καυσίμων</u> που βρίσκονται επάνω στη διαδρομή σας.
- <u>TomTom Traffic</u>, συμπεριλαμβανομένης της έντονης βροχόπτωσης ή του χιονιού.
- Κάμερες ταχύτητας TomTom και Ζώνες κινδύνου.
- Σταθμοί ανάπαυσης που βρίσκονται επάνω στη διαδρομή σας.

Μπορείτε να <u>επιλέξετε τις πληροφορίες που θα εμφανίζονται</u> στη διαδρομή.

Τα σύμβολα είναι με τη σειρά που θα παρουσιαστούν στη διαδρομή σας. Για περιστατικά κίνησης, το σύμβολο για κάθε περιστατικό εναλλάσσεται μεταξύ της εμφάνισης του τύπου περιστατικού και της καθυστέρησης σε λεπτά. Επιλέξτε ένα σύμβολο για να δείτε περισσότερες πληροφορίες για μια στάση, ένα περιστατικό ή μια κάμερα ταχύτητας. Αν εμφανίζεται ένα σύμβολο επάνω από ένα άλλο σύμβολο, μπορείτε να επιλέξετε τα σύμβολα για να μεγεθύνετε τη γραμμή διαδρομής ώστε να μπορείτε να βλέπετε κάθε σύμβολο ξεχωριστά. Στη συνέχεια, μπορείτε να επιλέξετε ένα σύμβολο.

Ο συνολικός χρόνος καθυστέρησης λόγω κυκλοφοριακής συμφόρησης, καιρικών συνθηκών και άλλων περιστατικών στη διαδρομή σας, συμπεριλαμβανομένων των πληροφοριών που παρέχονται από την υπηρεσία IQ Routes, εμφανίζεται πάνω από τα σύμβολα.

Για την πλήρη λίστα των τύπων περιστατικών, ανατρέξτε στο κεφάλαιο Περιστατικά κίνησης.

Το κάτω μέρος της γραμμής διαδρομής αντιπροσωπεύει την τρέχουσα τοποθεσία σας και εμφανίζει την απόσταση μέχρι το επόμενο περιστατικό στη διαδρομή σας. Επιπλέον, μπορείτε να επιλέξετε να εμφανίζεται η τρέχουσα ώρα, εάν ενεργοποιήσετε τη ρύθμιση.

**Σημείωση:** Για να είναι πιο ευανάγνωστη η γραμμή διαδρομής, ορισμένα περιστατικά μπορεί να μην εμφανίζονται. Αυτά τα περιστατικά θα είναι πάντα μικρής σημασίας και θα προκαλούν μόνο μικρές καθυστερήσεις.

Η γραμμή διαδρομής εμφανίζει επίσης μηνύματα κατάστασης, όπως για παράδειγμα Εύρεση ταχύτερης διαδρομής ή Αναπ/γωγή προεπισκ. διαδρομής.

## Προβολή κίνησης στο χάρτη

Τα περιστατικά κίνησης εμφανίζονται στο χάρτη. Εάν αρκετά περιστατικά κίνησης αλληλεπικαλύπτονται, εμφανίζεται το περιστατικό με τη μεγαλύτερη προτεραιότητα, για παράδειγμα, το κλείσιμο ενός δρόμου έχει μεγαλύτερη προτεραιότητα από τα έργα οδοποιίας ή μια κλειστή λωρίδα.

Συμβουλή: Επιλέξτε ένα περιστατικό στο χάρτη για να δείτε πιο λεπτομερείς πληροφορίες.

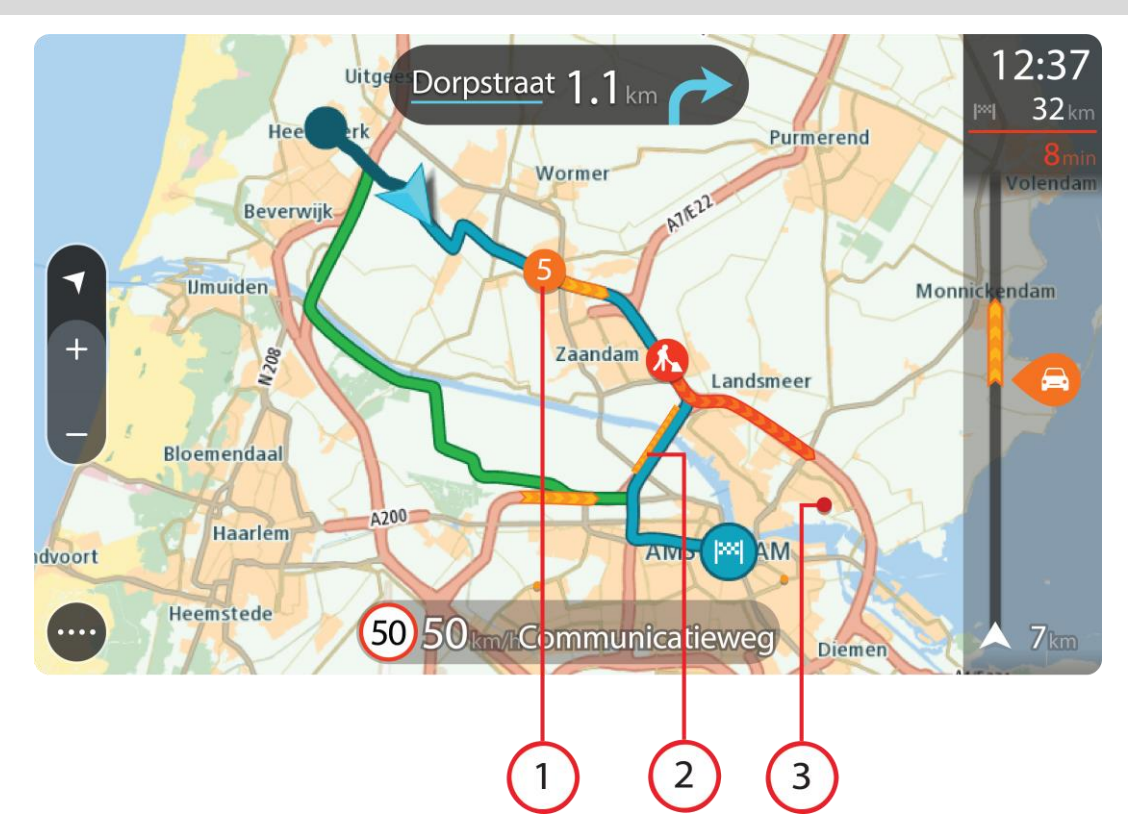

 Περιστατικό κίνησης που επηρεάζει τη διαδρομή σας προς την κατεύθυνση ταξιδιού.
 Ένα σύμβολο ή ένας αριθμός στην αρχή του περιστατικού επισημαίνει τον τύπο του περιστατικού ή την καθυστέρηση σε λεπτά, για παράδειγμα 5 λεπτά.

Το χρώμα του περιστατικού υποδεικνύει την ταχύτητα της κίνησης αναφορικά με τη μέγιστη επιτρεπόμενη ταχύτητα στη συγκεκριμένη τοποθεσία, με το κόκκινο χρώμα να υποδεικνύει τη χαμηλότερη ταχύτητα. Οι λωρίδες στην κυκλοφοριακή συμφόρηση κινούνται, ώστε να υποδεικνύεται η ταχύτητα της κίνησης, όπου αυτό είναι κατάλληλο.

Για την πλήρη λίστα των τύπων περιστατικών, ανατρέξτε στο κεφάλαιο Περιστατικά κίνησης.

**Συμβουλή:** Μπορείτε να δείτε στο χάρτη σύμβολα που σχετίζονται με τον καιρό, σε περίπτωση κακοκαιρίας, όπως έντονη βροχόπτωση ή χιόνι.

- 2. Περιστατικό κίνησης στη διαδρομή σας, αλλά στην αντίθετη κατεύθυνση ταξιδιού.
- 3. Περιστατικά κίνησης σε δρόμους που δεν είναι ορατοί στο τρέχον επίπεδο ζουμ.

#### Προβολή κίνησης στη διαδρομή σας

Οι πληροφορίες σχετικά με περιστατικά κίνησης στη διαδρομή σας εμφανίζονται στη γραμμή διαδρομής στη δεξιά πλευρά του χάρτη.

Η <u>γραμμή διαδρομής</u> σάς ενημερώνει καθώς οδηγείτε σχετικά με καθυστερήσεις λόγω κίνησης, χρησιμοποιώντας σύμβολα για να επισημανθεί το σημείο πού βρίσκεται το κάθε περιστατικό κίνησης στη διαδρομή σας.

**Σημείωση:** Εάν η συσκευή Bridge δεν λαμβάνει πληροφορίες κίνησης, κάτω από την οθόνη πληροφοριών άφιξης θα εμφανιστεί ένα σύμβολο κίνησης με διαγραφή.

**Σημείωση:** Για να είναι πιο ευανάγνωστη η γραμμή διαδρομής, ορισμένα περιστατικά μπορεί να μην εμφανίζονται. Αυτά τα περιστατικά θα είναι πάντα μικρής σημασίας και θα προκαλούν μόνο μικρές καθυστερήσεις.

Για να μάθετε περισσότερες πληροφορίες για κάποιο περιστατικό, επιλέξτε ένα περιστατικό στη γραμμή διαδρομής. Ο χάρτης ανοίγει μεγεθυμένος στο περιστατικό και ανοίγει ένα αναδυόμενο πλαίσιο όπου εμφανίζονται λεπτομερείς πληροφορίες σχετικά με το περιστατικό κίνησης.

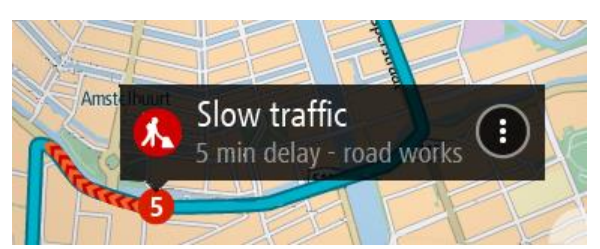

Οι πληροφορίες που εμφανίζονται περιλαμβάνουν τα εξής:

- Τον τύπο του κυκλοφοριακού περιστατικού γενικό, ατύχημα, έργα οδοποιίας, κλειστή λωρίδα ή καιρικές συνθήκες, όπως έντονη βροχόπτωση ή χιόνι.
- Τη σοβαρότητα του περιστατικού κυκλοφοριακή συμφόρηση με χαμηλές ταχύτητες, μποτιλιάρισμα ή κυκλοφοριακή συμφόρηση με ακινητοποιημένα οχήματα.
- Το χρόνο καθυστέρησης.
- Το μήκος του περιστατικού.

Για την πλήρη λίστα των τύπων περιστατικών, ανατρέξτε στο κεφάλαιο Περιστατικά κίνησης.

Επιλέξτε το κουμπί "Πίσω" για να επιστρέψετε στην προβολή καθοδήγησης.

#### Περιστατικά κίνησης

Τα περιστατικά και οι προειδοποιήσεις κίνησης εμφανίζονται στην προβολή χάρτη και στη γραμμή διαδρομής. Τα σύμβολα που εμφανίζονται σε έναν κύκλο είναι περιστατικά κίνησης. Οι έλεγχοι γίνονται με σκοπό την εύρεση μιας ταχύτερης διαθέσιμης διαδρομής και η διαδρομή σας επανασχεδιάζεται ώστε να αποφευχθούν τυχόν περιστατικά κίνησης.

Σύμβολα περιστατικών κίνησης:

| 2 | Αέρας  |
|---|--------|
|   | Βροχή  |
| = | Ομίχλη |
| Ş | Χιόνι  |
| * | Πάγος  |

| Κυκλοφοριακή συμφόρηση με ακινητοποιημένα οχήματα |
|---------------------------------------------------|
| Μποτιλιάρισμα                                     |
| Κυκλοφοριακή συμφόρηση με χαμηλές ταχύτητες       |
| Άγνωστο ατύχημα                                   |
| Άγνωστο περιστατικό                               |
| Οδικά έργα                                        |
| Κλείσιμο λωρίδας                                  |
| Κλείσιμο δρόμου                                   |

## Προηγμένη καθοδήγηση επιλογής λωρίδας

**Σημείωση:** Η καθοδήγηση επιλογής λωρίδας δεν είναι διαθέσιμη για όλες τις διασταυρώσεις ή σε όλες τις χώρες.

Η Προηγμένη καθοδήγηση επιλογής λωρίδας σάς προετοιμάζει για τις εξόδους των αυτοκινητόδρομων, υποδεικνύοντας τη σωστή λωρίδα για τη διαδρομή που έχετε σχεδιάσει.

Καθώς πλησιάζετε σε κάποια έξοδο ή διασταύρωση, η λωρίδα στην οποία πρέπει να βρίσκεστε εμφανίζεται στην οθόνη και στην οθόνη οδηγιών.

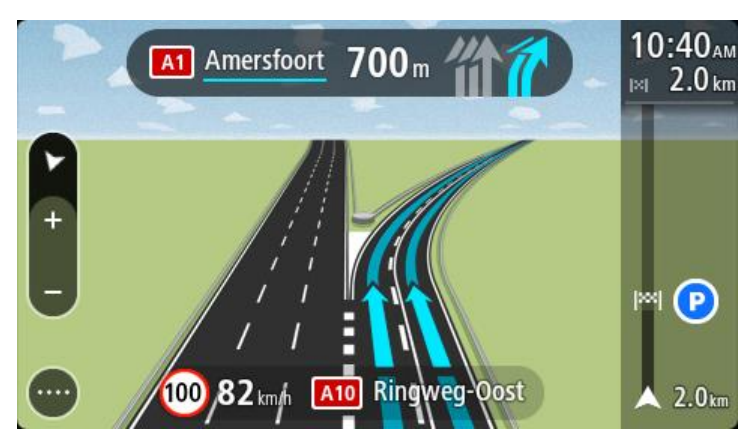

**Συμβουλή:** Για να κλείσετε την εικόνα λωρίδων, επιλέξτε οποιοδήποτε σημείο στην οθόνη ή πατήστε το κουμπί "Πίσω".

Για να απενεργοποιήσετε τις εικόνες λωρίδων, επιλέξτε το κουμπί **Ρυθμίσεις** στο Κύριο μενού και κατόπιν επιλέξτε **Εμφάνιση**. Απενεργοποιήστε τη ρύθμιση **Εμφάνιση προεπισκόπησης εξόδων** αυτοκινητοδρόμων.

#### Όρια ταχύτητας ανάλογα με την ώρα

Ορισμένα όρια ταχύτητας αλλάζουν ανάλογα με την ώρα της ημέρας. Για παράδειγμα, μπορεί να δείτε ότι το όριο ταχύτητας κοντά σε σχολεία μειώνεται σε 40 χλμ./ώρα ή 25 μίλια/ώρα το πρωί, από τις 08.00 μέχρι τις 09.00 και το απόγευμα, από τις 15.00 μέχρι τις 16.00. Όπου είναι δυνατόν, το όριο ταχύτητας που εμφανίζεται στην οθόνη ταχύτητας αλλάζει ώστε να επισημαίνει αυτά τα μεταβλητά όρια ταχύτητας.

Ορισμένα όρια ταχύτητας αλλάζουν ανάλογα με τις συνθήκες οδήγησης. Για παράδειγμα, το όριο ταχύτητας μειώνεται εάν υπάρχει έντονη κίνηση ή εάν οι καιρικές συνθήκες είναι κακές. Αυτά τα μεταβλητά όρια ταχύτητας δεν εμφανίζονται στην οθόνη ταχύτητας. Η ταχύτητα που εμφανίζεται στην οθόνη ταχύτητας είναι το μέγιστο όριο ταχύτητας που επιτρέπεται σε καλές συνθήκες οδήγησης.

**Σημαντικό**: Το όριο ταχύτητας που εμφανίζεται στην οθόνη ταχύτητας αποτελεί μόνο υπόδειξη. Πρέπει πάντα να τηρείτε το πραγματικό όριο ταχύτητας ανάλογα με το δρόμο στον οποίο βρίσκεστε και με τις συνθήκες στις οποίες οδηγείτε.

# Ρύθμιση του τύπου οχήματός σας

#### Πληροφορίες για την επιλογή "Το όχημά μου"

**Σημείωση:** Ο σχεδιασμός διαδρομής για συγκεκριμένο τύπο οχήματος είναι διαθέσιμος μόνο εφόσον υπάρχει εγκατεστημένος χάρτης φορτηγών. Εάν δεν υπάρχει εγκατεστημένος χάρτης φορτηγών, αντ' αυτού σχεδιάζεται μια διαδρομή για αυτοκίνητο.

Με το στοιχείο <u>Το όχημά μου</u>, μπορείτε να επιλέγετε τον τύπο του οχήματος που οδηγείτε, ώστε η διαδρομή που σχεδιάζεται από τη συσκευή να είναι κατάλληλη για το όχημά σας.

Κάθε τύπος οχήματος διαθέτει προσαρμόσιμες ρυθμίσεις για τις διαστάσεις, το βάρος και τη μέγιστη ταχύτητα. Στις διαδρομές που σχεδιάζει η συσκευή σας αποφεύγονται οι περιορισμοί για τον τύπο του οχήματος και λαμβάνονται υπόψη οι συγκεκριμένες ρυθμίσεις του οχήματος. Στην παρακάτω λίστα περιλαμβάνονται ορισμένα παραδείγματα περιορισμών διαδρομής:

- Μια διαδρομή που υπολογίζεται για ημιφορτηγό ίσως διαφέρει από τη διαδρομή που υπολογίζεται για αυτοκίνητο λόγω περιορισμών βάρους ή ύψους.
- Ένα φορτηγό ίσως επιτρέπεται να κυκλοφορεί σε συγκεκριμένους δρόμους μιας πόλης.
- Σε μια διαδρομή που έχει σχεδιαστεί για μεγάλο όχημα, όπως για παράδειγμα για λεωφορείο, φορτηγό ή άλλο όχημα, προτιμούνται μεγάλοι δρόμοι και θεωρείται ότι κινείστε με χαμηλότερη μέση ταχύτητα, ενώ επιλέγονται επίσης διαδρομές χωρίς κλειστές στροφές.

**Σημαντικό:** Πρέπει να προσέχετε όλους τους φωτεινούς σηματοδότες, ειδικά εκείνους που σχετίζονται με τις διαστάσεις και το βάρος του οχήματός σας. Δεν μπορούμε να σας εγγυηθούμε ότι δεν θα τους συναντήσετε ποτέ στο δρόμο σας. Επίσης, έχετε υπόψη ότι είναι επικίνδυνο και παράνομο να αγνοείτε αυτούς τους περιορισμούς.

#### Ρύθμιση του τύπου οχήματός σας

1. Επιλέξτε Ρυθμίσεις στο Κύριο μενού και κατόπιν Το όχημά μου.

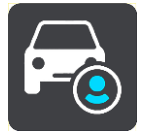

Εμφανίζεται η οθόνη Το όχημά μου.

 Επιλέξτε Τύπος οχήματος και, στη συνέχεια, επιλέξτε τον τύπο οχήματος από τη λίστα που εμφανίζεται.

Η οθόνη Το όχημά μου εμφανίζεται με τις ρυθμίσεις για τον επιλεγμένο τύπο οχήματος.

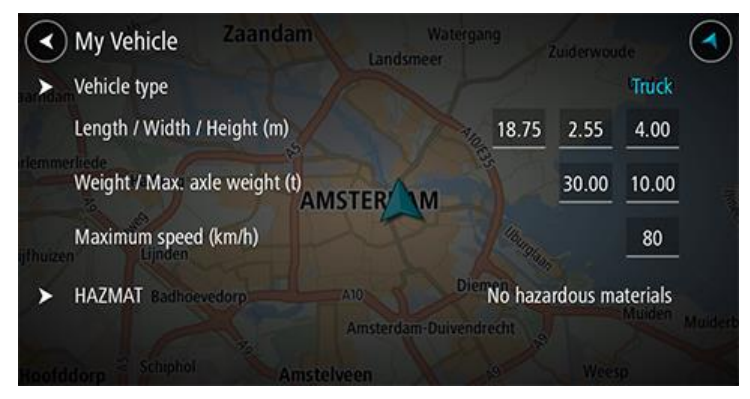

3. Επιλέξτε κάθε ρύθμιση και εισαγάγετε τη σωστή ρύθμιση για τον τύπο του οχήματός σας. Εάν μια ρύθμιση δεν θα αποτελεί περιορισμό διαδρομής, όπως για παράδειγμα η ρύθμιση Μέγιστη ταχύτητα, μπορείτε να την μηδενίσετε.

**Συμβουλή:** Για τους τύπους οχημάτων Λεωφορείο και Φορτηγό, οι διαστάσεις, το βάρος και η μέγιστη ταχύτητα είναι προεπιλεγμένες. Προσαρμόστε τις ρυθμίσεις ανάλογα με τις προδιαγραφές του οχήματός σας.

**Σημαντικό:** Οι ρυθμίσεις με μηδενικές τιμές δεν χρησιμοποιούνται για τον προσδιορισμό περιορισμών κατά το σχεδιασμό μιας διαδρομής.

- 4. Εάν το όχημά σας είναι Φορτηγό που μεταφέρει επικίνδυνα υλικά, επιλέξτε Επικίνδυνα υλικά και, στη συνέχεια, επιλέξτε τον τύπο των μεταφερόμενων επικίνδυνων υλικών.
- 5. Επιστρέψτε στην προβολή χάρτη και σχεδιάστε μια διαδρομή.
  Η διαδρομή σχεδιάζεται ώστε <u>να αποφεύγονται οι περιορισμοί διαδρομής</u> που ισχύουν για το όχημά σας.

Μπορείτε <u>να βρείτε μια εναλλακτική διαδρομή ή να αλλάξετε τον τύπο διαδρομής</u> για όλους τους τύπους οχημάτων, λαμβάνοντας υπόψη τις συγκεκριμένες ρυθμίσεις του οχήματος.

#### Προβολή περιορισμών διαδρομής

Εάν ο τύπος του οχήματός σας είναι Φορτηγό ή Λεωφορείο, μπορείτε να δείτε τους περιορισμούς διαδρομής στην <u>προβολή καθοδήγησης</u> καθώς οδηγείτε και στην <u>προβολή χάρτη</u> όταν έχετε σχεδιάσει μια διαδρομή. Ενώ βρίσκεστε στην προβολή χάρτη, πραγματοποιήστε μεγέθυνση για να δείτε τις ειδικές λωρίδες κυκλοφορίας.

Οι ειδικές λωρίδες κυκλοφορίας εμφανίζονται έγχρωμες. Εάν η σχεδιασμένη διαδρομή σας χρησιμοποιεί ειδική λωρίδα κυκλοφορίας, τότε το περιορισμένο τμήμα εμφανίζεται με διακεκομμένη γραμμή.

**Σημαντικό:** Πρέπει να προσέχετε όλους τους φωτεινούς σηματοδότες, ειδικά εκείνους που σχετίζονται με τις διαστάσεις και το βάρος του οχήματός σας. Δεν μπορούμε να σας εγγυηθούμε ότι δεν θα τους συναντήσετε ποτέ στο δρόμο σας. Επίσης, έχετε υπόψη ότι είναι επικίνδυνο και παράνομο να αγνοείτε αυτούς τους περιορισμούς.

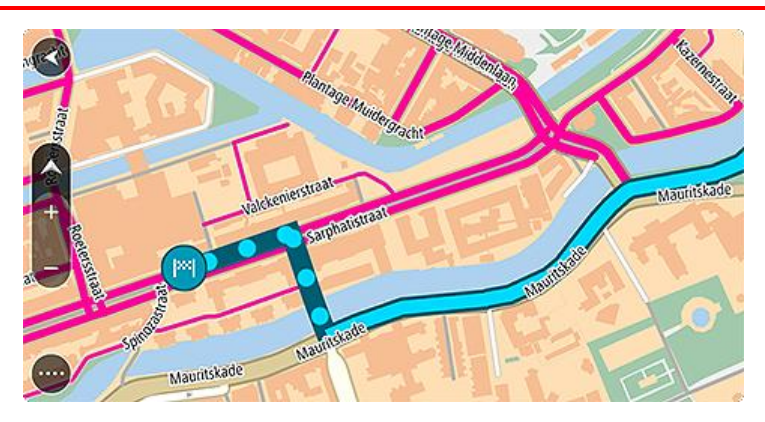

# Χρήση της Γρήγορης αναζήτησης

## Πληροφορίες σχετικά με την αναζήτηση

Μπορείτε να χρησιμοποιήσετε την αναζήτηση για να βρείτε ένα μεγάλο εύρος τοποθεσιών και κατόπιν να πλοηγηθείτε σε αυτές. Μπορείτε να πραγματοποιήσετε αναζήτηση για τα εξής:

- Μια συγκεκριμένη διεύθυνση, για παράδειγμα, Μανδηλαρά 20, Ιωάννινα.
- Ένα τμήμα της διεύθυνσης, για παράδειγμα, Μανδηλαρά, Ιωάν.
- Έναν τύπο τοποθεσίας, για παράδειγμα, πρατήριο καυσίμων ή εστιατόριο.
- Μια τοποθεσία βάσει ονόματος, για παράδειγμα, Starbucks.
- Έναν ταχυδρομικό κώδικα, για παράδειγμα, 18233 για Μανδηλαρά, Ιωάννινα.
- Μια πόλη για να πλοηγηθείτε στο κέντρο της πόλης, για παράδειγμα, Ιωάννινα.
- Ένα POI (Σημείο ενδιαφέροντος) κοντά στην τρέχουσα τοποθεσία σας, για παράδειγμα, εστιατόριο κοντά μου.
- Έναν κωδικό χάρτη, για παράδειγμα, WH6SL.TR10
- Συντεταγμένες γεωγραφικού πλάτους και μήκους, για παράδειγμα, B 51° 30'31" Δ 0° 08'34".

Συμβουλή: Για να αναζητήσετε μια συγκεκριμένη οδό στο Ηνωμένο Βασίλειο ή στην Ολλανδία, πληκτρολογήστε έναν ταχυδρομικό κώδικα, αφήστε ένα κενό και κατόπιν πληκτρολογήστε τον αριθμό της οδού. Για παράδειγμα, "1017CT 35". Για τις άλλες χώρες, οι ταχυδρομικοί κώδικες Βασίζονται στην κάθε περιοχή και θα εμφανίσουν μια λίστα με αντίστοιχες πόλεις, κωμοπόλεις και οδούς στα αποτελέσματα της αναζήτησής σας.

## Σχεδιασμός διαδρομής προς ένα ΡΟΙ με την αναζήτηση

**Σημαντικό:** Για την ασφάλειά σας και την αποφυγή περισπασμών όταν οδηγείτε, θα πρέπει πάντοτε να σχεδιάζετε μια διαδρομή προτού αρχίσετε να οδηγείτε.

Για να σχεδιάσετε μια διαδρομή προς έναν τύπο POI ή ένα συγκεκριμένο POI με την αναζήτηση, κάντε τα εξής:

1. Επιλέξτε το κουμπί κύριου μενού για να ανοίξει το Κύριο μενού.

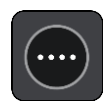

2. Επιλέξτε Αναζήτηση.

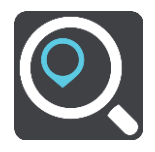

Ανοίγει η οθόνη αναζήτησης, όπου εμφανίζεται το πληκτρολόγιο.

 Χρησιμοποιήστε το πληκτρολόγιο για να εισαγάγετε το όνομα της τοποθεσίας προς την οποία θέλετε να σχεδιάσετε μια διαδρομή. **Συμβουλή:** Εάν πατήσετε παρατεταμένα το πλήκτρο ενός γράμματος στο πληκτρολόγιο, αποκτάτε πρόσβαση σε επιπλέον χαρακτήρες, εάν είναι διαθέσιμοι. Για παράδειγμα, πατήστε παρατεταμένα το γράμμα "e" για να αποκτήσετε πρόσβαση στους χαρακτήρες "3 e è é ê ë" και σε ακόμη περισσότερους.

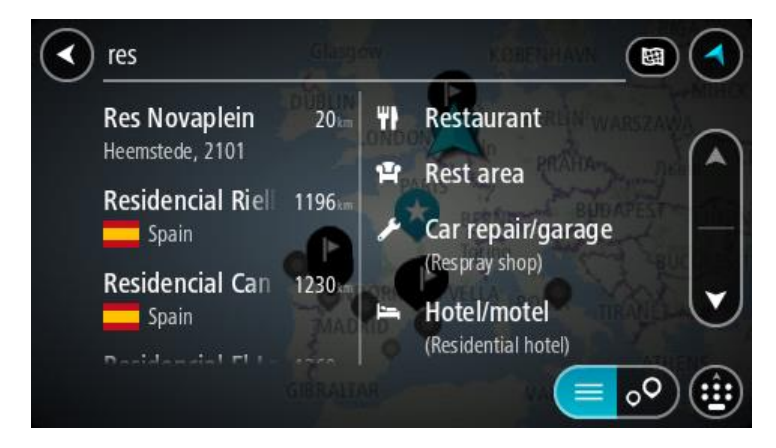

Μπορείτε να αναζητήσετε έναν τύπο POI (Σημείο ενδιαφέροντος), όπως ένα εστιατόριο ή ένα τουριστικό αξιοθέατο. Εναλλακτικά, μπορείτε να αναζητήσετε ένα συγκεκριμένο POI, για παράδειγμα, "Πιτσαρία της Μαρίας".

**Σημείωση:** Κατά την αναζήτηση, πραγματοποιείται αναζήτηση σε ολόκληρο το χάρτη. Εάν θέλετε να αλλάξετε τον τρόπο πραγματοποίησης της αναζήτησης, επιλέξτε το κουμπί στα δεξιά του πλαισίου αναζήτησης. Κατόπιν, μπορείτε να αλλάξετε το σημείο πραγματοποίησης της αναζήτησης, για παράδειγμα, στη διαδρομή ή σε μια πόλη.

4. Καθώς πληκτρολογείτε, εμφανίζονται προτάσεις σε στήλες ανάλογα με το κείμενο που έχετε πληκτρολογήσει. Μπορείτε να συνεχίσετε να πληκτρολογείτε ή να επιλέξετε μια πρόταση.

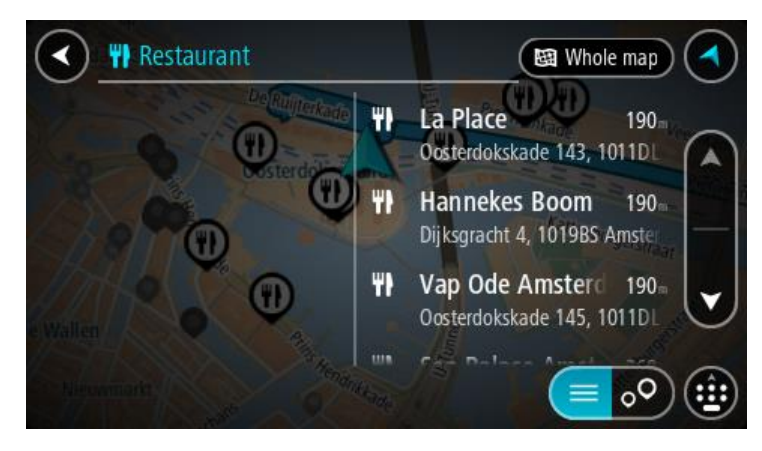

**Συμβουλή:** Για να δείτε περισσότερα αποτελέσματα, αποκρύψτε το πληκτρολόγιο ή σύρετε το δάχτυλό σας για να μετακινηθείτε στη λίστα αποτελεσμάτων.

Συμβουλή: Μπορείτε να εναλλάσσεστε μεταξύ της προβολής των αποτελεσμάτων στο χάρτη ή σε μια λίστα, επιλέγοντας το κουμπί λίστας/χάρτη:

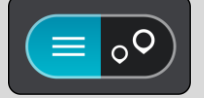

 Επιλέξτε έναν τύπο POI ή ένα μεμονωμένο POI. Εάν έχετε επιλέξει έναν τύπο POI, επιλέξτε ένα POI.

Η τοποθεσία επισημαίνεται στο χάρτη.

6. Για να δείτε περισσότερες πληροφορίες σχετικά με το POI, επιλέξτε το POI στο χάρτη και, στη συνέχεια, πατήστε το κουμπί αναδυόμενου μενού. Επιλέξτε Περισσότερες πληροφορίες στο αναδυόμενο μενού.

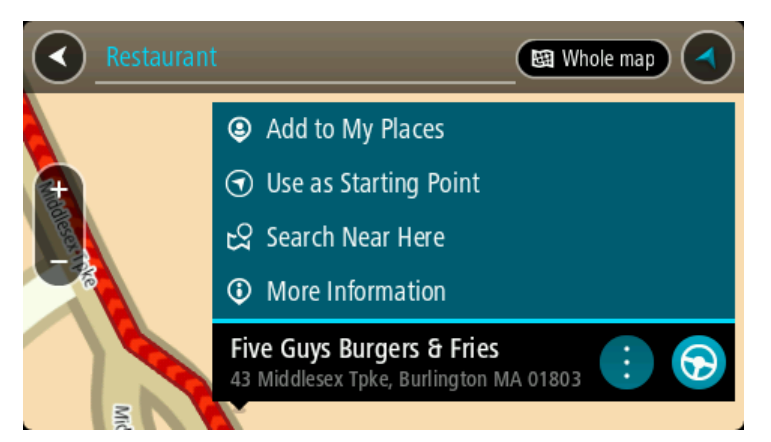

Θα εμφανιστούν περισσότερες πληροφορίες σχετικά με το POI, όπως ο αριθμός τηλεφώνου, η πλήρης διεύθυνση και η διεύθυνση email.

7. Για να σχεδιάσετε μια διαδρομή σε αυτόν τον προορισμό, επιλέξτε το κουμπί οδήγησης:

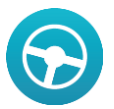

Θα σχεδιαστεί μια διαδρομή και θα ξεκινήσει η καθοδήγηση προς τον προορισμό σας. Μόλις ξεκινήσετε να οδηγείτε, η προβολή καθοδήγησης εμφανίζεται αυτόματα.

Συμβουλή: Εάν ο προορισμός σας βρίσκεται σε διαφορετική ζώνη ώρας, στην <u>οθόνη</u> <u>πληροφοριών άφιξης</u> εμφανίζεται το σύμβολο (+) ή το σύμβολο (-) και η διαφορά ώρας σε ώρες και ημίωρα. Η εκτιμώμενη ώρα άφιξης είναι η τοπική ώρα στον προορισμό σας. Συμβουλή: Μπορείτε να <u>προσθέσετε μια στάση σε μια διαδρομή</u> που έχετε ήδη σχεδιάσει. Συμβουλή: Μπορείτε να αποθηκεύσετε μια διαδρομή χρησιμοποιώντας την επιλογή <u>Οι</u> διαδρομές μου.

## Σχεδιασμός διαδρομής προς ένα ΡΟΙ με την ηλεκτρονική αναζήτηση

**Σημαντικό:** Για την ασφάλειά σας και την αποφυγή περισπασμών όταν οδηγείτε, θα πρέπει πάντοτε να σχεδιάζετε μια διαδρομή προτού αρχίσετε να οδηγείτε.

**Σημείωση:** Η ηλεκτρονική αναζήτηση είναι διαθέσιμη μόνο σε συνδεδεμένες συσκευές. Για να κάνετε ηλεκτρονική αναζήτηση στη συσκευή σας Bridge, πρέπει να είστε συνδεδεμένοι στις <u>Υπηρεσίες TomTom</u>.

Αν κάνατε μια <u>αναζήτηση για POI</u> και δεν βρήκατε το POI που αναζητούσατε, μπορείτε να κάνετε ηλεκτρονική αναζήτηση στο TomTom Places. Για να βρείτε POI με ηλεκτρονική αναζήτηση, κάντε τα εξής:

1. <u>Κάνετε αναζήτηση για ένα POI</u> από το στοιχείο Αναζήτηση στο Κύριο μενού.

Τα αποτελέσματα αναζήτησης εμφανίζονται σε δύο στήλες.

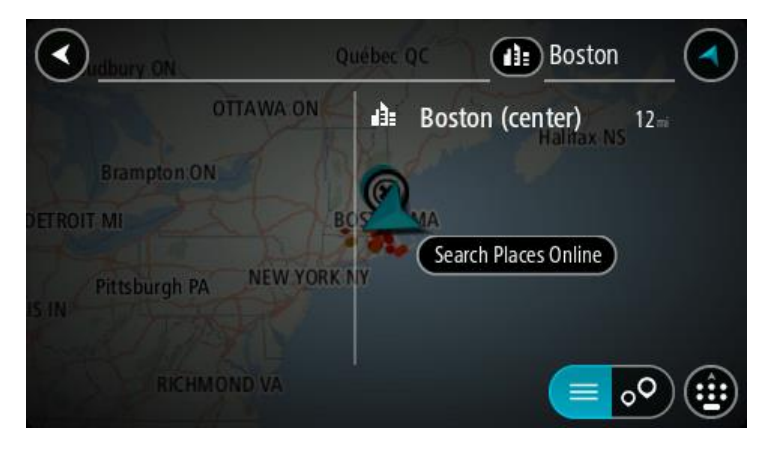

- 2. Επιλέξτε Ηλεκτρονική αναζήτηση τοποθεσιών.
- Χρησιμοποιήστε το πληκτρολόγιο για να εισαγάγετε το όνομα του POI που θέλετε να βρείτε και, στη συνέχεια, πατήστε το κουμπί αναζήτησης στο πληκτρολόγιο.

**Συμβουλή:** Εάν <u>πατήσετε παρατεταμένα</u> το πλήκτρο ενός γράμματος στο πληκτρολόγιο, αποκτάτε πρόσβαση σε επιπλέον χαρακτήρες, εάν είναι διαθέσιμοι. Για παράδειγμα, πατήστε παρατεταμένα το γράμμα "e" για να αποκτήσετε πρόσβαση στους χαρακτήρες "3 e è é ê ë" και σε ακόμη περισσότερους.

Μπορείτε να αναζητήσετε έναν τύπο POI (Σημείο ενδιαφέροντος), όπως ένα εστιατόριο ή ένα τουριστικό αξιοθέατο. Εναλλακτικά, μπορείτε να αναζητήσετε ένα συγκεκριμένο POI, για παράδειγμα, "Πιτσαρία της Μαρίας".

Σημείωση: Όταν κάνετε αναζήτηση, μπορείτε να περιορίσετε την αναζήτηση κοντά στην τρέχουσα τοποθεσία σας, σε μια συγκεκριμένη πόλη ή κοντά στον προορισμό σας. Εάν θέλετε να αλλάξετε τον τρόπο πραγματοποίησης της αναζήτησης, επιλέξτε το κουμπί στα δεξιά του πλαισίου αναζήτησης.

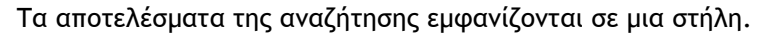

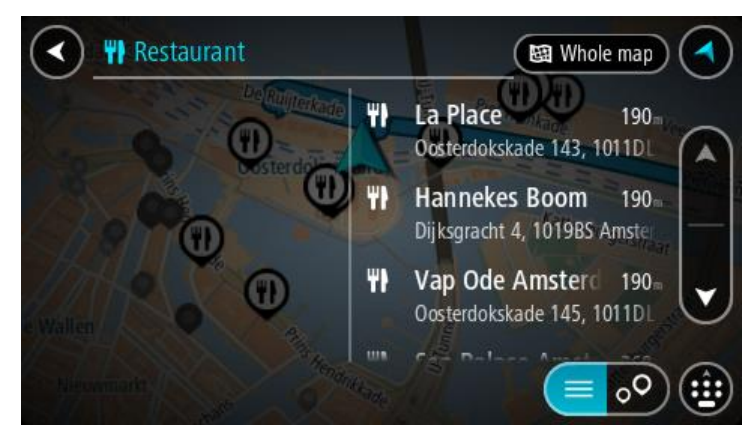

**Συμβουλή:** Για να δείτε περισσότερα αποτελέσματα, αποκρύψτε το πληκτρολόγιο ή σύρετε το δάχτυλό σας για να μετακινηθείτε στη λίστα αποτελεσμάτων.

**Συμβουλή**: Μπορείτε να εναλλάσσεστε μεταξύ της προβολής των αποτελεσμάτων στο χάρτη ή σε μια λίστα, επιλέγοντας το κουμπί λίστας/χάρτη:

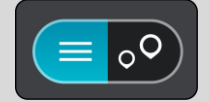

4. Επιλέξτε ένα μεμονωμένο POI από τη λίστα.

Η τοποθεσία επισημαίνεται στο χάρτη.

5. Για να δείτε περισσότερες πληροφορίες σχετικά με το POI, επιλέξτε το POI στο χάρτη και, στη συνέχεια, πατήστε το κουμπί αναδυόμενου μενού. Επιλέξτε Περισσότερες πληροφορίες στο αναδυόμενο μενού.

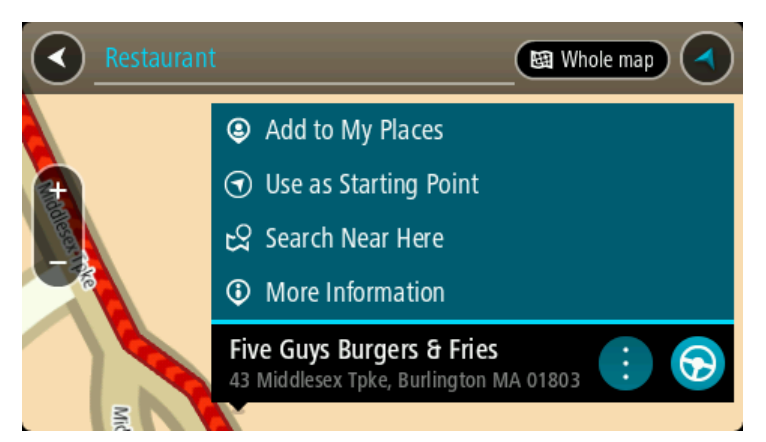

Θα εμφανιστούν περισσότερες πληροφορίες σχετικά με το POI, όπως ο αριθμός τηλεφώνου, η πλήρης διεύθυνση και η διεύθυνση email.

6. Για να σχεδιάσετε μια διαδρομή σε αυτόν τον προορισμό, επιλέξτε το κουμπί οδήγησης:

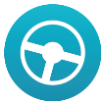

Θα σχεδιαστεί μια διαδρομή και θα ξεκινήσει η καθοδήγηση προς τον προορισμό σας. Μόλις ξεκινήσετε να οδηγείτε, η <u>προβολή καθοδήγησης</u> εμφανίζεται αυτόματα.

**Συμβουλή:** Εάν ο προορισμός σας βρίσκεται σε διαφορετική ζώνη ώρας, στην <u>οθόνη</u> <u>πληροφοριών άφιξης</u> εμφανίζεται το σύμβολο (+) ή το σύμβολο (-) και η διαφορά ώρας σε ώρες και ημίωρα. Η εκτιμώμενη ώρα άφιξης είναι η τοπική ώρα στον προορισμό σας. **Συμβουλή:** Μπορείτε να <u>προσθέσετε μια στάση σε μια διαδρομή</u> που έχετε ήδη σχεδιάσει. **Συμβουλή:** Μπορείτε να αποθηκεύσετε μια διαδρομή χρησιμοποιώντας την επιλογή <u>Οι</u> <u>διαδρομές μου</u>.

## Εισαγωγή όρων αναζήτησης

Επιλέξτε **Αναζήτηση** στο <u>Κύριο μενού</u> για να ξεκινήσετε την αναζήτηση για διευθύνσεις και POI. Ανοίγει η οθόνη αναζήτησης, όπου εμφανίζονται το πληκτρολόγιο συσκευής και τα εξής πλήκτρα: **Συμβουλή:** Αποκρύψτε το πληκτρολόγιο συσκευής για να εμφανιστεί ολόκληρη η οθόνη αναζήτησης.

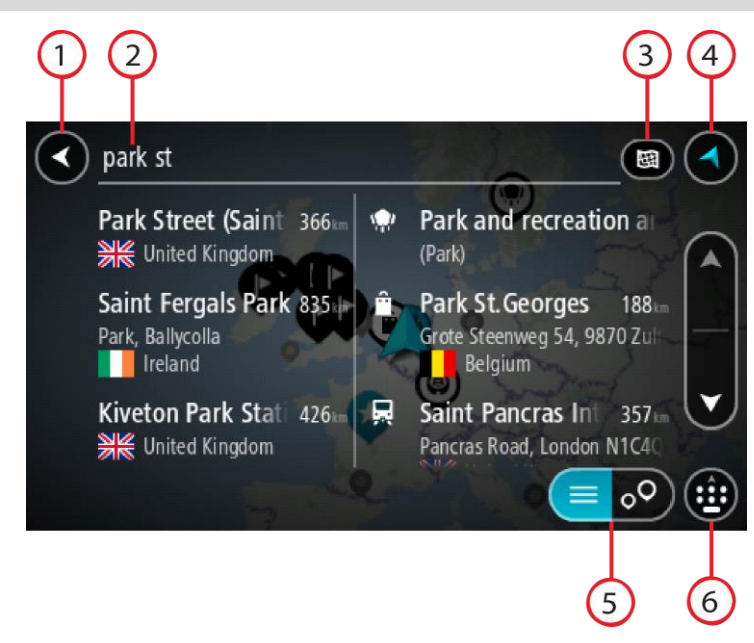

#### Κουμπί "Πίσω".

Επιλέξτε αυτό το κουμπί για να επιστρέψετε στην προηγούμενη οθόνη.

#### 2. Πλαίσιο εισαγωγής αναζήτησης.

Εισαγάγετε τον όρο της αναζήτησης εδώ. Καθώς πληκτρολογείτε, εμφανίζονται αντίστοιχες διευθύνσεις και POI.

**Συμβουλή:** Εάν <u>πατήσετε παρατεταμένα</u> το πλήκτρο ενός γράμματος στο πληκτρολόγιο, αποκτάτε πρόσβαση σε επιπλέον χαρακτήρες, εάν είναι διαθέσιμοι. Για παράδειγμα, πατήστε παρατεταμένα το γράμμα "e" για να αποκτήσετε πρόσβαση στους χαρακτήρες "3 e è é ê ë" και σε ακόμη περισσότερους.

**Συμβουλή:** Για επεξεργασία, επιλέξτε μια λέξη που έχετε πληκτρολογήσει ήδη για να τοποθετήσετε τον κέρσορα. Στη συνέχεια, μπορείτε να εισαγάγετε ή να διαγράψετε χαρακτήρες.

#### 3. Τύπος αναζήτησης.

Από προεπιλογή, πραγματοποιείται αναζήτηση σε ολόκληρο τον τρέχοντα χάρτη. Μόλις χρησιμοποιήσετε την αναζήτηση, χρησιμοποιείται ο τελευταίος τύπος αναζήτησης που επιλέξατε. Επιλέξτε αυτό το κουμπί για να αλλάξετε τον τύπο της αναζήτησης σε οποιονδήποτε από τα εξής:

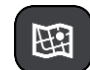

#### Σε ολόκληρο το χάρτη

Επιλέξτε αυτό το κουμπί για να πραγματοποιήσετε αναζήτηση σε ολόκληρο τον τρέχοντα χάρτη χωρίς περιορισμό στην ακτίνα αναζήτησης. Η τρέχουσα τοποθεσία σας βρίσκεται στο κέντρο της αναζήτησης. Τα αποτελέσματα ταξινομούνται κατά ακριβή αντιστοιχία.

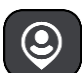

#### Κοντά μου

Ορίστε αυτήν την επιλογή για να πραγματοποιήσετε αναζήτηση με την τρέχουσα θέση GPS ως το κέντρο αναζήτησης. Τα αποτελέσματα ταξινομούνται κατά απόσταση.

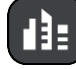

#### Στην πόλη

Ορίστε αυτήν την επιλογή για να χρησιμοποιήσετε μια κωμόπολη ή πόλη ως το κέντρο της αναζήτησής σας. Πρέπει να εισαγάγετε το όνομα της πόλης/κωμόπολης με το πληκτρολόγιο. Όταν επιλέξετε την κωμόπολη ή την πόλη από τη λίστα αποτελεσμάτων, μπορείτε να κάνετε αναζήτηση για μια διεύθυνση ή ένα POI στη συγκεκριμένη πόλη.

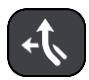

#### Στη διαδρομή

Όταν έχει σχεδιαστεί μια διαδρομή, μπορείτε να ορίσετε αυτήν την επιλογή για να πραγματοποιήσετε αναζήτηση στη διαδρομή για ένα συγκεκριμένο τύπο τοποθεσίας, για παράδειγμα, πρατήρια καυσίμων. Όταν σας ζητηθεί, εισαγάγετε τον τύπο της τοποθεσίας και κατόπιν επιλέξτε τον στη δεξιά στήλη για να πραγματοποιηθεί η αναζήτηση.

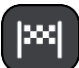

#### Κοντά στον προορισμό

Όταν έχει σχεδιαστεί μια διαδρομή, μπορείτε να ορίσετε αυτήν την επιλογή για να χρησιμοποιήσετε τον προορισμό σας ως το κέντρο της αναζήτησής σας.

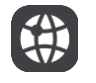

#### Γεωγραφικό πλάτος/μήκος

Ορίστε αυτήν την επιλογή για να εισαγάγετε ένα ζεύγος συντεταγμένων γεωγραφικού πλάτους και μήκους.

4. Κουμπί προβολής.

Επιλέξτε αυτό το κουμπί για να επιστρέψετε στην προβολή χάρτη ή στην προβολή καθοδήγησης.

5. Κουμπί λίστας/χάρτη.

Επιλέξτε αυτό το κουμπί για εναλλαγή μεταξύ της εμφάνισης των αποτελεσμάτων σε μια λίστα ή στο χάρτη.

#### 6. Εμφάνιση/απόκρυψη πληκτρολογίου.

Επιλέξτε αυτό το πλήκτρο για να εμφανιστεί το πληκτρολόγιο. Αποκρύψτε το πληκτρολόγιο χρησιμοποιώντας τη λειτουργία επιστροφής της συσκευής.

Συμβουλή: Για να ακυρώσετε μια αναζήτηση, επιλέξτε το πλήκτρο προβολής χάρτη/καθοδήγησης που βρίσκεται στην επάνω δεξιά γωνία της οθόνης.

## Εργασία με τα αποτελέσματα αναζήτησης

Τα αποτελέσματα της αναζήτησής σας εμφανίζονται σε δύο στήλες.

Οι αντιστοιχίες διεύθυνσης και πόλης εμφανίζονται στην αριστερή στήλη και τα POI, οι τύποι των POI και οι τοποθεσίες στη δεξιά.

**Συμβουλή:** Για να δείτε περισσότερα αποτελέσματα, αποκρύψτε το πληκτρολόγιο ή σύρετε το δάχτυλό σας για να μετακινηθείτε στη λίστα αποτελεσμάτων.

**Συμβουλή**: Μπορείτε να εναλλάσσεστε μεταξύ της προβολής των αποτελεσμάτων στο χάρτη ή σε μια λίστα, επιλέγοντας το κουμπί λίστας/χάρτη:

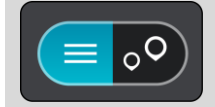

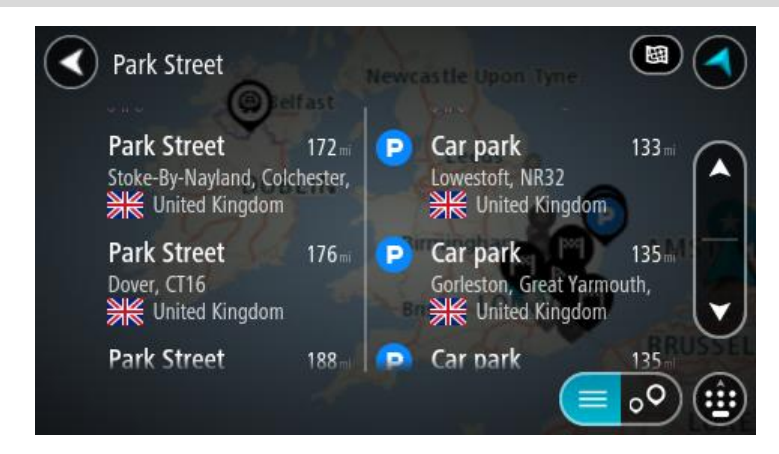

Όταν επιλέγετε μια διεύθυνση από τη λίστα των αποτελεσμάτων αναζήτησης, μπορείτε να επιλέξετε να εμφανίζεται στο χάρτη, να προσθέσετε μια διασταύρωση ή να σχεδιάσετε μια διαδρομή προς τη συγκεκριμένη επιλεγμένη τοποθεσία. Για να λάβετε μια ακριβή διεύθυνση, μπορείτε να προσθέσετε τον αριθμό της οδού.

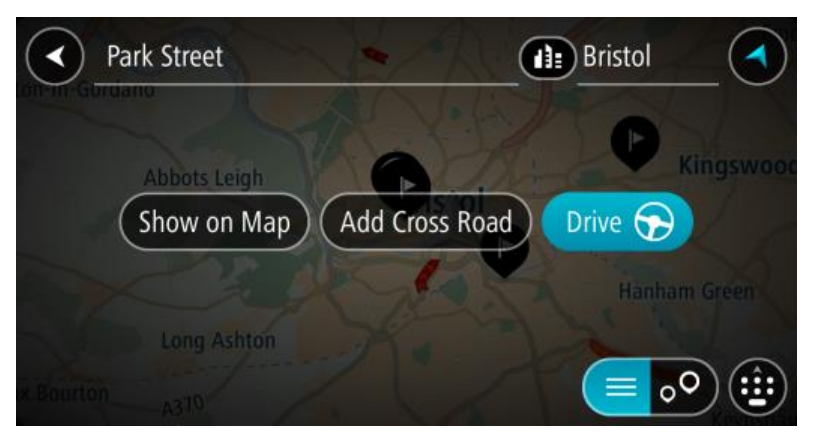

Αν το αποτέλεσμα εμφανιστεί στο χάρτη, μπορείτε να χρησιμοποιήσετε το αναδυόμενο μενού για να <u>προσθέσετε μια τοποθεσία στη λίστα "Οι τοποθεσίες μου"</u> ή να κάνετε αναζήτηση κοντά σε αυτήν την τοποθεσία. Αν μια διαδρομή έχει ήδη σχεδιαστεί, μπορείτε να προσθέσετε την τοποθεσία στην τρέχουσα διαδρομή σας.

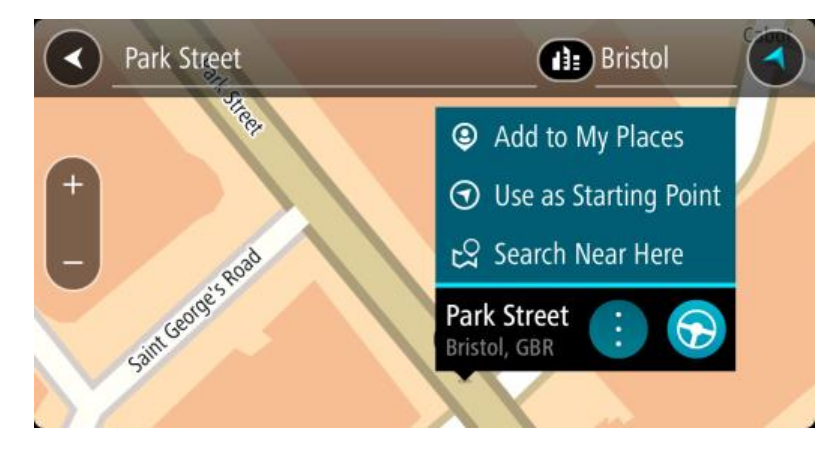

**Σημείωση:** Τα βέλτιστα αποτελέσματα αναζήτησης εμφανίζονται στο χάρτη. Όταν κάνετε μεγέθυνση, εμφανίζονται σταδιακά τα αποτελέσματα αναζήτησης που βρίσκονται χαμηλότερα στην κατάταξη.

#### Πληροφορίες για τους ταχυδρομικούς κώδικες

Κατά την αναζήτηση με έναν ταχυδρομικό κώδικα, τα αποτελέσματά σας εξαρτώνται από τον τύπο του ταχυδρομικού κώδικα που χρησιμοποιείται στη χώρα όπου πραγματοποιείτε την αναζήτηση.

Χρησιμοποιούνται οι εξής τύποι ταχυδρομικών κωδίκων:

- Ταχυδρομικοί κώδικες που επιτρέπουν την πλοήγηση σε μια οδό ή τμήμα μιας οδού.
- Ταχυδρομικοί κώδικες που επιτρέπουν την πλοήγηση σε μια περιοχή η οποία περιλαμβάνει, για παράδειγμα, μία πόλη, αρκετά χωριά σε μια αγροτική περιοχή ή μια περιφέρεια σε μια μεγάλη πόλη.

#### Ταχυδρομικοί κώδικες για οδούς

Αυτός ο τύπος ταχυδρομικού κώδικα χρησιμοποιείται σε χώρες όπως η Ολλανδία και το Ηνωμένο Βασίλειο. Όταν πραγματοποιείτε αναζήτηση με αυτόν τον τύπο ταχυδρομικού κώδικα, εισαγάγετε τον ταχυδρομικό κώδικα, αφήστε ένα κενό και κατόπιν πληκτρολογήστε προαιρετικά τον αριθμό της οδού. Για παράδειγμα, "1017CT 35". Στη συνέχεια, η συσκευή σχεδιάζει μια διαδρομή προς ένα συγκεκριμένο σπίτι ή κτίριο σε μια συγκεκριμένη οδό.

#### Ταχυδρομικοί κώδικες για περιοχές

Αυτός ο τύπος ταχυδρομικού κώδικα χρησιμοποιείται σε χώρες όπως η Γερμανία, η Γαλλία και το Βέλγιο. Εάν πραγματοποιείτε αναζήτηση χρησιμοποιώντας έναν ταχυδρομικό κώδικα για μια περιοχή, τα αποτελέσματα περιλαμβάνουν όλες τις οδούς στην περιφέρεια μιας πόλης, ολόκληρη την κωμόπολη ή τα χωριά που βρίσκονται εντός του συγκεκριμένου ταχυδρομικού κώδικα.

Εάν εισαγάγετε έναν ταχυδρομικό κώδικα για μια περιοχή, μπορεί να λάβετε αποτελέσματα από πολλές χώρες.

**Σημείωση:** Αν κάνετε αναζήτηση μέσω ταχυδρομικού κώδικα για μια περιοχή, στα αποτελέσματά σας δεν θα εμφανιστεί μια συγκεκριμένη διεύθυνση.

Αυτός ο τύπος ταχυδρομικού κώδικα εξακολουθεί να είναι πολύ χρήσιμος για τη μείωση του αριθμού των αποτελεσμάτων αναζήτησης. Για παράδειγμα, μια αναζήτηση με τον όρο "Neustadt" στη Γερμανία επιστρέφει μια μεγάλη λίστα πιθανών αποτελεσμάτων. Η προσθήκη ενός κενού διαστήματος και, στη συνέχεια, του ταχυδρομικού κώδικα για μια περιοχή περιορίζει τα αποτελέσματα στη συγκεκριμένη τοποθεσία που αναζητάτε.

Δείτε ένα άλλο παράδειγμα: Εάν θέλετε να πραγματοποιήσετε αναζήτηση σε μια πόλη, εισαγάγετε έναν ταχυδρομικό κώδικα για μια περιοχή και επιλέξτε το κέντρο της πόλης που αναζητάτε από τα αποτελέσματα.

#### Πληροφορίες για τους κωδικούς χάρτη

Στις χώρες όπου οι δρόμοι και οι κατοικίες δεν έχουν ονόματα ή διευθύνσεις μπορείτε να χρησιμοποιήσετε έναν κωδικό χάρτη. Ένας κωδικός χάρτη αντιπροσωπεύει μια τοποθεσία.

Κάθε τοποθεσία στη γη, ακόμα και οι τοποθεσίες στη θάλασσα όπως τα νησιά και οι δεξαμενές εξόρυξης πετρελαίου, μπορούν να αντιπροσωπεύονται από έναν κωδικό χάρτη. Οι κωδικοί χάρτη είναι σύντομοι και αναγνωρίζονται, απομνημονεύονται και κοινοποιούνται εύκολα. Προσφέρουν ακρίβεια με απόκλιση μερικών μέτρων και αρκετά καλά αποτελέσματα στην καθημερινή χρήση.

Για οδηγίες σχετικά με την εύρεση ενός κωδικού χάρτη για μια τοποθεσία, μεταβείτε στη διεύθυνση mapcode.com.

Οι κωδικοί χάρτη είναι πιο ακριβείς και πιο ευέλικτοι από τη διεύθυνση σε μια επαγγελματική κάρτα. Μπορείτε να επιλέξετε την τοποθεσία που θέλετε να συσχετίσετε με τη διεύθυνσή σας, όπως για παράδειγμα, την κύρια είσοδο ή μια είσοδο σε ένα πάρκινγκ.

## Λίστα εικονιδίων με τύπους POI

## Νομικές και οικονομικές υπηρεσίες Δικαστήριο ATM \$ Νομικά - Νομικοί Οικονομικό ίδρυμα σύμβουλοι Νομικά - άλλες υπηρεσίες ٥٥ Υπηρεσίες τροφίμων Ψιλικατζίδικο Εστιατόριο φαστ-φουντ Εστιατόριο Κινέζικο εστιατόριο Στέγαση Ξενοδοχείο ή πανδοχείο Ξενοδοχείο πολυτελείας Κατασκήνωση Αλυσίδα οικονομικών ξενοδοχείων Υπηρεσίες έκτακτης ανάγκης Νοσοκομείο ή πολυκλινική Οδοντίατρος Αστυνομικό τμήμα Κτηνίατρος Πυροσβεστικός σταθμός Ιατρός Υπηρεσίες σχετικές με αυτοκίνητα Εξωτερικό πάρκινγκ Πρατήριο καυσίμων

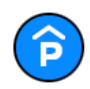

Κλειστός χώρος στάθμευσης

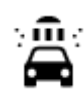

Πλυντήριο αυτοκινήτων

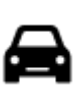

Αντιπροσωπεία αυτοκινήτων

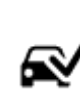

Κέντρο Ελέγχου Οχημάτων

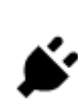

Σημεία φόρτισης ηλεκτροκίνητων αυτοκινήτων

αυτοκινήτων

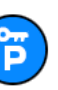

Πάρκινγκ για ενοικιαζόμενα αυτοκίνητα

Ενοικίαση αυτοκινήτων

Άλλες υπηρεσίες

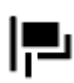

Πρεσβεία

Εταιρεία

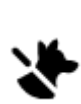

Υπηρεσίες για κατοικίδια

Εγκαταστάσεις επισκευής

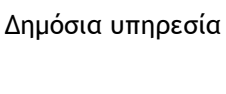

Τηλεπικοινωνίες

Δημοτικές υπηρεσίες

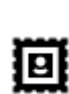

Ħ

Ταχυδρομείο

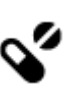

<u>Y</u>

:2:

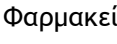

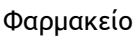

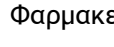

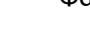

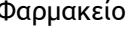

Καταστήματα

Σχολείο

Υπηρεσίες καλλωπισμού

Εμπορικό κέντρο

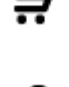

Τουριστικές πληροφορίες

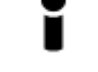

Εκπαίδευση

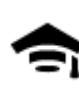

Κολέγιο ή πανεπιστήμιο

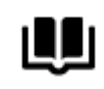

Βιβλιοθήκη

Ψυχαγωγία

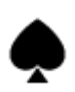

Καζίνο

Aa

Συνεδριακό κέντρο

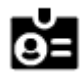

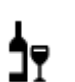

Οινοποιείο

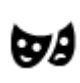

Θέατρο

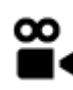

Κινηματογράφος

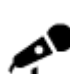

Αίθουσα συναυλιών

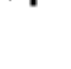

0·0

Μουσείο

Όπερα

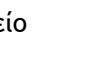

\*

FFF

0.

ൗ

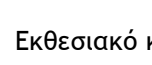

Εκθεσιακό κέντρο

Πάρκο αναψυχής

Πολιτιστικό κέντρο

Κέντρο αναψυχής

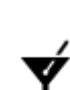

Νυχτερινή ζωή

Αθλήματα

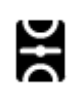

Γήπεδο

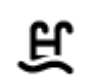

X

Υδάτινα αθλήματα

Γήπεδο τένις

Παγοδρόμιο

Πισίνα

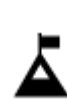

Κορυφή Βουνού

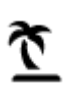

Παραλία

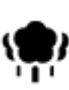

Πάρκο ή χώρος αναψυχής

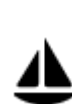

Λιμένας γιοτ ή μαρίνα

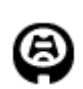

Στάδιο

Θρησκεία

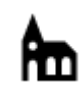

Εκκλησία

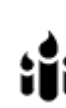

X.

Αθλητικό κέντρο

Γήπεδο γκολφ

Χώρος λατρείας

Ταξίδι

Τουριστικό αξιοθέατο

Ζωολογικός κήπος

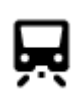

Σιδηροδρομικός σταθμός

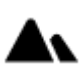

Ορεινή διαδρομή

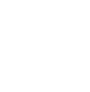

Γραφική ή πανοραμική θέα

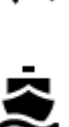

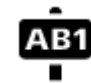

Ταχυδρομικός κώδικας

**Σημείωση:** Δεν χρησιμοποιείται σε όλες τις χώρες.

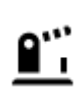

Διάβαση συνόρων

Σταθμός πορθμείου

Αεροδρόμιο

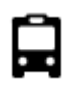

Σταθμός λεωφορείων

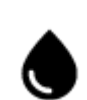

Πρατήριο καυσίμων

Οικιστική περιοχή

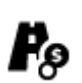

Διόδια

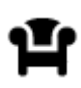

Σταθμός εξυπηρέτησης αυτοκινήτων (ΣΕΑ)

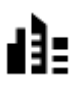

Κέντρο πόλης

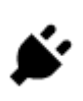

Σταθμοί φόρτισης ηλεκτροκίνητων αυτοκινήτων

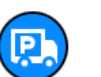

Σταθμός φορτηγών

# Σχεδιασμός διαδρομής

## Σχεδιασμός διαδρομής προς μια διεύθυνση με την αναζήτηση

**Σημαντικό:** Για την ασφάλειά σας και την αποφυγή περισπασμών όταν οδηγείτε, θα πρέπει πάντοτε να σχεδιάζετε μια διαδρομή προτού αρχίσετε να οδηγείτε.

Για να σχεδιάσετε μια διαδρομή προς μια διεύθυνση χρησιμοποιώντας την αναζήτηση, κάντε τα εξής:

1. Επιλέξτε το κουμπί κύριου μενού για να ανοίξει το Κύριο μενού.

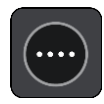

2. Επιλέξτε Αναζήτηση.

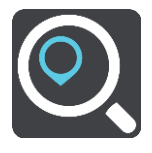

Ανοίγει η οθόνη αναζήτησης, όπου εμφανίζεται το πληκτρολόγιο.

 Χρησιμοποιήστε το πληκτρολόγιο για να εισαγάγετε το όνομα της τοποθεσίας προς την οποία θέλετε να σχεδιάσετε μια διαδρομή.

Συμβουλή: Εάν πατήσετε παρατεταμένα το πλήκτρο ενός γράμματος στο πληκτρολόγιο, αποκτάτε πρόσβαση σε επιπλέον χαρακτήρες, εάν είναι διαθέσιμοι. Για παράδειγμα, πατήστε παρατεταμένα το γράμμα "e" για να αποκτήσετε πρόσβαση στους χαρακτήρες "3 e è é ê ë" και σε ακόμη περισσότερους.

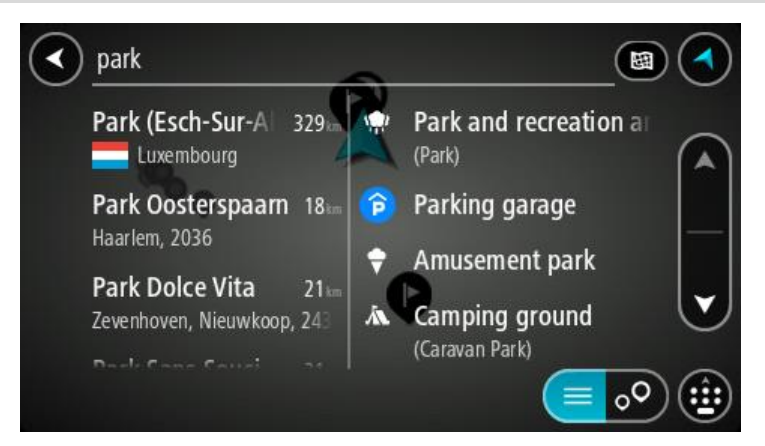

Μπορείτε να πραγματοποιήσετε αναζήτηση για μια διεύθυνση, πόλη, κωμόπολη, ταχυδρομικό κώδικα ή κωδικό χάρτη.

Συμβουλή: Για να αναζητήσετε μια συγκεκριμένη οδό στο Ηνωμένο Βασίλειο ή στην Ολλανδία, πληκτρολογήστε έναν ταχυδρομικό κώδικα, αφήστε ένα κενό και κατόπιν πληκτρολογήστε τον αριθμό της οδού. Για παράδειγμα, "1017CT 35". Για τις άλλες χώρες, οι ταχυδρομικοί κώδικες βασίζονται στην κάθε περιοχή και θα εμφανίσουν μια λίστα με αντίστοιχες πόλεις, κωμοπόλεις και οδούς στα αποτελέσματα της αναζήτησής σας. **Σημείωση:** Κατά την αναζήτηση, πραγματοποιείται αναζήτηση σε ολόκληρο το χάρτη. Εάν θέλετε να αλλάξετε τον τρόπο πραγματοποίησης της αναζήτησης, επιλέξτε το κουμπί στα δεξιά του πλαισίου αναζήτησης. Κατόπιν, μπορείτε να αλλάξετε το σημείο πραγματοποίησης της αναζήτησης, για παράδειγμα, στη διαδρομή ή σε μια πόλη.

 Καθώς πληκτρολογείτε τη διεύθυνση, εμφανίζονται προτάσεις σε στήλες ανάλογα με το κείμενο που έχετε πληκτρολογήσει. Μπορείτε να συνεχίσετε να πληκτρολογείτε ή να επιλέξετε μια πρόταση.

**Συμβουλή:** Για να δείτε περισσότερα αποτελέσματα, αποκρύψτε το πληκτρολόγιο ή σύρετε το δάχτυλό σας για να μετακινηθείτε στη λίστα αποτελεσμάτων.

**Συμβουλή:** Μπορείτε να εναλλάσσεστε μεταξύ της προβολής των αποτελεσμάτων στο χάρτη ή σε μια λίστα, επιλέγοντας το κουμπί λίστας/χάρτη:

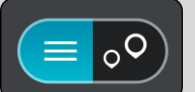

5. Επιλέξτε μια πρόταση διεύθυνσης.

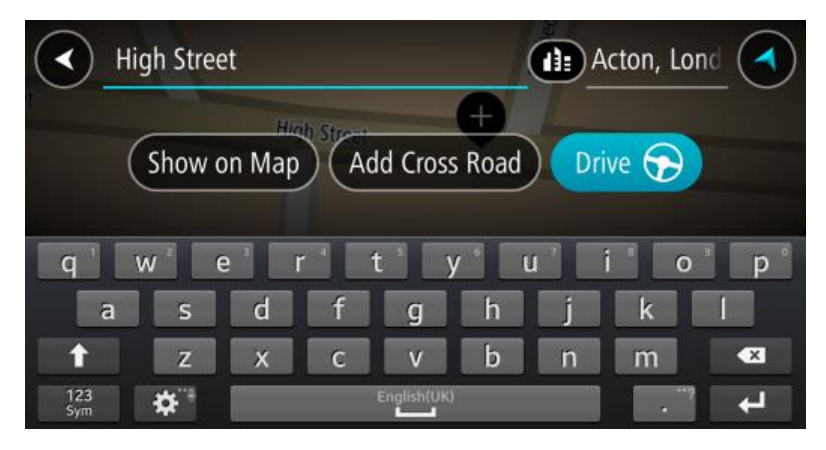

6. Πληκτρολογήστε τον αριθμό οδού εάν τον γνωρίζετε και δεν τον έχετε εισαγάγει ήδη.

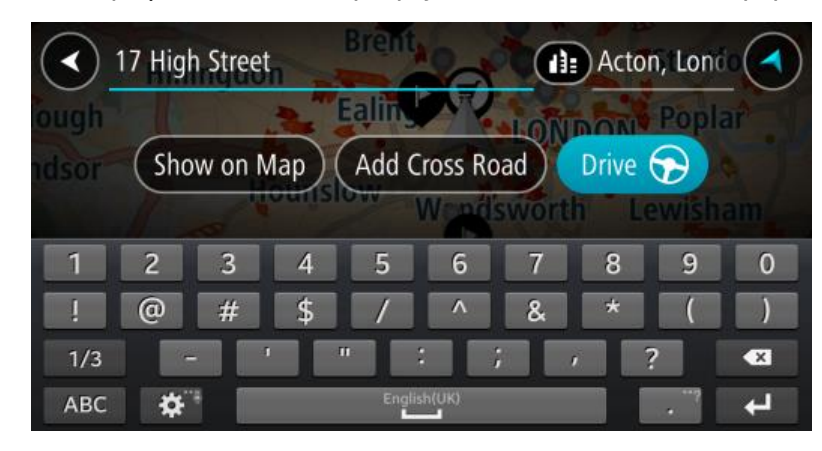

Συμβουλή: Αν πληκτρολογήσετε έναν αριθμό οδού που δεν βρέθηκε, τότε ο αριθμός εμφανίζεται με κόκκινο χρώμα. Στο κουμπί Οδήγηση εμφανίζεται ο πλησιέστερος αριθμός οδού που βρέθηκε. Μπορείτε να πληκτρολογήσετε έναν νέο αριθμό οδού ή να επιλέξετε Οδήγηση για να μεταβείτε στον πλησιέστερο αριθμό οδού.

7. Επιλέξτε **Οδήγηση**.

Θα σχεδιαστεί μια διαδρομή και θα ξεκινήσει η καθοδήγηση προς τον προορισμό σας. Μόλις ξεκινήσετε να οδηγείτε, η <u>προβολή καθοδήγησης</u> εμφανίζεται αυτόματα. Συμβουλή: Εάν ο προορισμός σας βρίσκεται σε διαφορετική ζώνη ώρας, στην <u>οθόνη</u> <u>πληροφοριών άφιξης</u> εμφανίζεται το σύμβολο (+) ή το σύμβολο (-) και η διαφορά ώρας σε ώρες και ημίωρα. Η εκτιμώμενη ώρα άφιξης είναι η τοπική ώρα στον προορισμό σας. Συμβουλή: Μπορείτε να <u>προσθέσετε μια στάση σε μια διαδρομή</u> που έχετε ήδη σχεδιάσει. Συμβουλή: Μπορείτε να αποθηκεύσετε μια διαδρομή χρησιμοποιώντας την επιλογή <u>Οι</u> διαδρομές μου.

#### Σχεδιασμός διαδρομής για το κέντρο μιας πόλης

**Σημαντικό:** Για την ασφάλειά σας και την αποφυγή περισπασμών όταν οδηγείτε, θα πρέπει πάντοτε να σχεδιάζετε μια διαδρομή προτού αρχίσετε να οδηγείτε.

Για να σχεδιάσετε μια διαδρομή προς ένα κέντρο πόλης χρησιμοποιώντας την αναζήτηση, κάντε τα εξής:

1. Επιλέξτε το κουμπί κύριου μενού για να ανοίξει το Κύριο μενού.

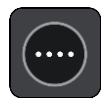

2. Επιλέξτε Αναζήτηση.

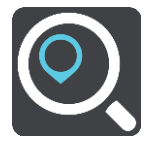

Ανοίγει η οθόνη αναζήτησης, όπου εμφανίζεται το πληκτρολόγιο.

 Χρησιμοποιήστε το πληκτρολόγιο για να εισαγάγετε το όνομα της πόλης ή της κωμόπολης προς την οποία θέλετε να σχεδιάσετε μια διαδρομή.

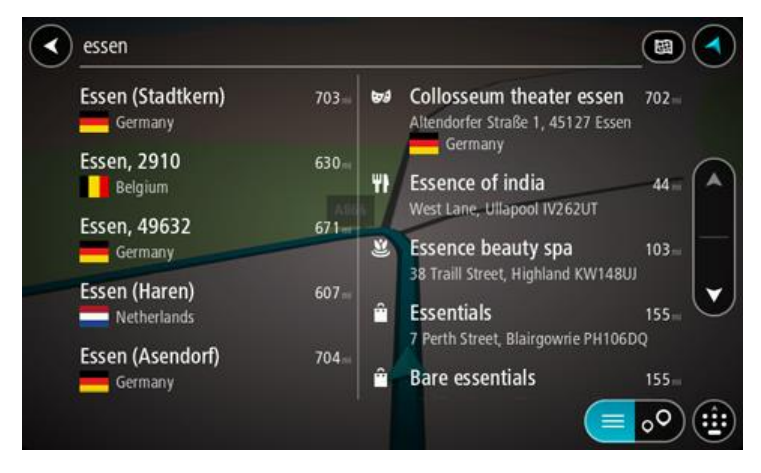

Μπορείτε να πραγματοποιήσετε αναζήτηση για μια πόλη, κωμόπολη ή ταχυδρομικό κώδικα.

Συμβουλή: Για να αναζητήσετε μια συγκεκριμένη πόλη, μπορείτε να χρησιμοποιήσετε τον ταχυδρομικό κώδικα ή τη χώρα της πόλης. Για παράδειγμα, εάν αναζητήσετε το Essen, θα λάβετε πολλά αποτελέσματα. Εάν αναζητήσετε το Essen 2910 ή το Essen, Βέλγιο, τότε η συγκεκριμένη πόλη θα βρίσκεται στην κορυφή των αποτελεσμάτων. Στη συνέχεια, μπορείτε να κάνετε αναζήτηση στην πόλη.

Συμβουλή: Κατά την αναζήτηση, πραγματοποιείται αναζήτηση σε ολόκληρο το χάρτη. Εάν θέλετε να αλλάξετε τον τρόπο πραγματοποίησης της αναζήτησης, επιλέξτε το κουμπί στα δεξιά του πλαισίου αναζήτησης. Κατόπιν, μπορείτε να αλλάξετε το σημείο πραγματοποίησης της αναζήτησης, για παράδειγμα, στη διαδρομή ή σε μια πόλη.  Καθώς πληκτρολογείτε τη διεύθυνση, εμφανίζονται προτάσεις σε στήλες ανάλογα με το κείμενο που έχετε πληκτρολογήσει. Μπορείτε να συνεχίσετε να πληκτρολογείτε ή να επιλέξετε μια πρόταση.

**Συμβουλή:** Για να δείτε περισσότερα αποτελέσματα, αποκρύψτε το πληκτρολόγιο ή σύρετε το δάχτυλό σας για να μετακινηθείτε στη λίστα αποτελεσμάτων.

**Συμβουλή**: Μπορείτε να εναλλάσσεστε μεταξύ της προβολής των αποτελεσμάτων στο χάρτη ή σε μια λίστα, επιλέγοντας το κουμπί λίστας/χάρτη:

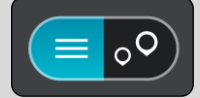

5. Επιλέξτε την πόλη στην αριστερή στήλη.

Το όνομα της πόλης εμφανίζεται στη δεξιά πλευρά του πλαισίου εισαγωγής αναζήτησης και το POI του κέντρου πόλης εμφανίζεται στο κάτω μέρος, στη δεξιά στήλη.

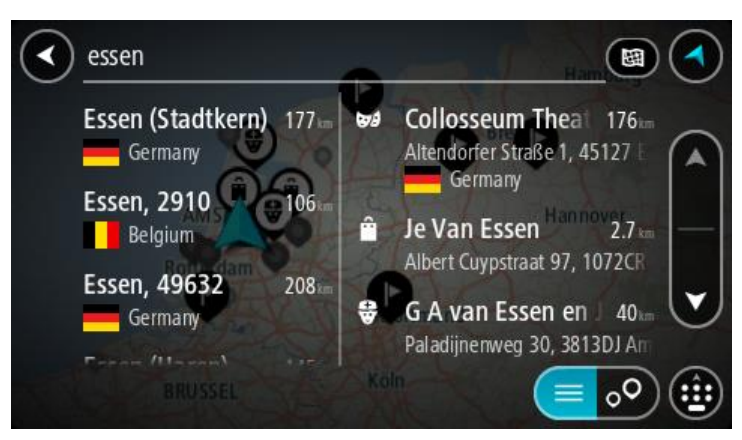

6. Επιλέξτε το POI του κέντρου πόλης.Η τοποθεσία του κέντρου πόλης επισημαίνεται στο χάρτη.

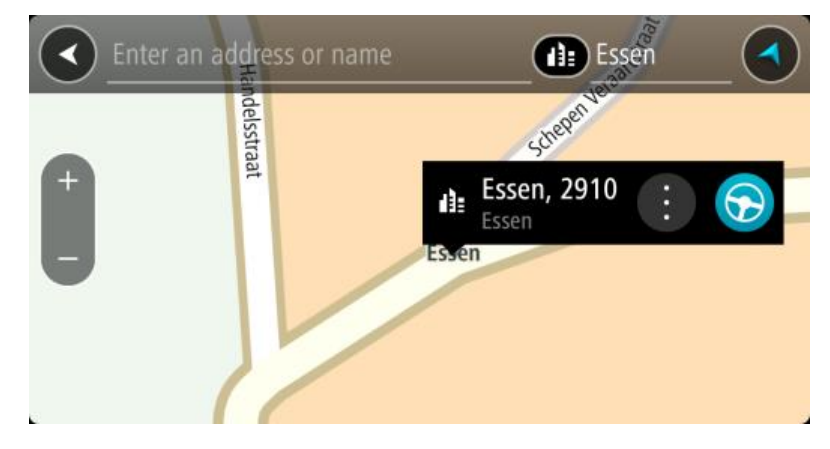

7. Επιλέξτε Οδήγηση.

Θα σχεδιαστεί μια διαδρομή και θα ξεκινήσει η καθοδήγηση προς τον προορισμό σας. Μόλις ξεκινήσετε να οδηγείτε, η <u>προβολή καθοδήγησης</u> εμφανίζεται αυτόματα.

**Συμβουλή:** Εάν ο προορισμός σας βρίσκεται σε διαφορετική ζώνη ώρας, στην <u>οθόνη</u> <u>πληροφοριών άφιξης</u> εμφανίζεται το σύμβολο (+) ή το σύμβολο (-) και η διαφορά ώρας σε ώρες και ημίωρα. Η εκτιμώμενη ώρα άφιξης είναι η τοπική ώρα στον προορισμό σας. **Συμβουλή:** Μπορείτε να <u>προσθέσετε μια στάση σε μια διαδρομή</u> που έχετε ήδη σχεδιάσει. **Συμβουλή:** Μπορείτε να αποθηκεύσετε μια διαδρομή χρησιμοποιώντας την επιλογή <u>Οι</u> <u>διαδρομές μου</u>.

## Σχεδιασμός διαδρομής προς ένα ΡΟΙ με την αναζήτηση

**Σημαντικό:** Για την ασφάλειά σας και την αποφυγή περισπασμών όταν οδηγείτε, θα πρέπει πάντοτε να σχεδιάζετε μια διαδρομή προτού αρχίσετε να οδηγείτε.

Για να σχεδιάσετε μια διαδρομή προς έναν τύπο POI ή ένα συγκεκριμένο POI με την αναζήτηση, κάντε τα εξής:

1. Επιλέξτε το κουμπί κύριου μενού για να ανοίξει το Κύριο μενού.

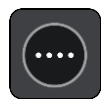

2. Επιλέξτε Αναζήτηση.

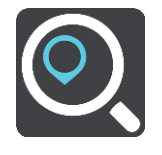

Ανοίγει η οθόνη αναζήτησης, όπου εμφανίζεται το πληκτρολόγιο.

 Χρησιμοποιήστε το πληκτρολόγιο για να εισαγάγετε το όνομα της τοποθεσίας προς την οποία θέλετε να σχεδιάσετε μια διαδρομή.

**Συμβουλή:** Εάν <u>πατήσετε παρατεταμένα</u> το πλήκτρο ενός γράμματος στο πληκτρολόγιο, αποκτάτε πρόσβαση σε επιπλέον χαρακτήρες, εάν είναι διαθέσιμοι. Για παράδειγμα, πατήστε παρατεταμένα το γράμμα "e" για να αποκτήσετε πρόσβαση στους χαρακτήρες "3 e è é ê ë" και σε ακόμη περισσότερους.

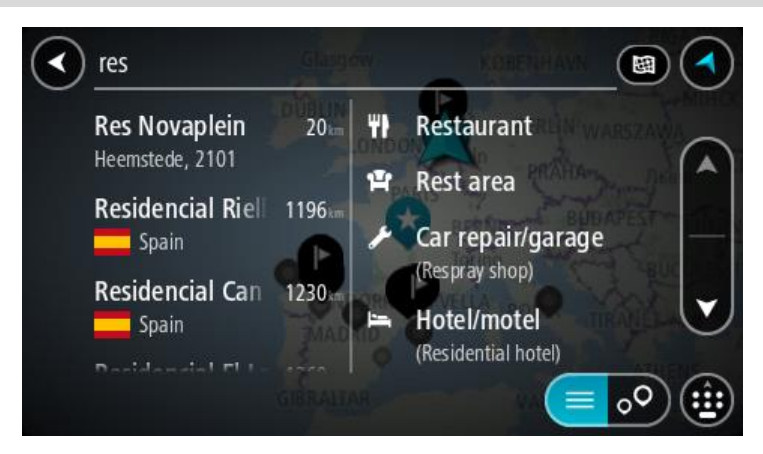

Μπορείτε να αναζητήσετε έναν τύπο POI (Σημείο ενδιαφέροντος), όπως ένα εστιατόριο ή ένα τουριστικό αξιοθέατο. Εναλλακτικά, μπορείτε να αναζητήσετε ένα συγκεκριμένο POI, για παράδειγμα, "Πιτσαρία της Μαρίας".

Σημείωση: Κατά την αναζήτηση, πραγματοποιείται αναζήτηση σε ολόκληρο το χάρτη. Εάν θέλετε να αλλάξετε τον τρόπο πραγματοποίησης της αναζήτησης, επιλέξτε το κουμπί στα δεξιά του πλαισίου αναζήτησης. Κατόπιν, μπορείτε να αλλάξετε το σημείο πραγματοποίησης της αναζήτησης, για παράδειγμα, στη διαδρομή ή σε μια πόλη. 4. Καθώς πληκτρολογείτε, εμφανίζονται προτάσεις σε στήλες ανάλογα με το κείμενο που έχετε πληκτρολογήσει. Μπορείτε να συνεχίσετε να πληκτρολογείτε ή να επιλέξετε μια πρόταση.

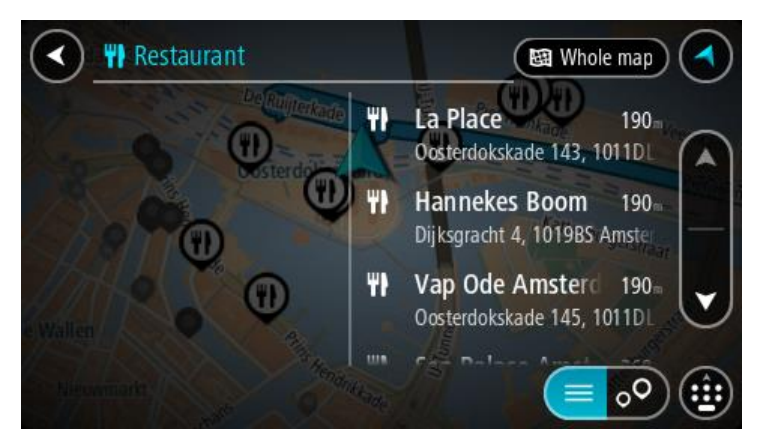

**Συμβουλή:** Για να δείτε περισσότερα αποτελέσματα, αποκρύψτε το πληκτρολόγιο ή σύρετε το δάχτυλό σας για να μετακινηθείτε στη λίστα αποτελεσμάτων.

**Συμβουλή:** Μπορείτε να εναλλάσσεστε μεταξύ της προβολής των αποτελεσμάτων στο χάρτη ή σε μια λίστα, επιλέγοντας το κουμπί λίστας/χάρτη:

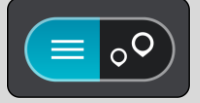

5. Επιλέξτε έναν τύπο POI ή ένα μεμονωμένο POI. Εάν έχετε επιλέξει έναν τύπο POI, επιλέξτε ένα POI.

Η τοποθεσία επισημαίνεται στο χάρτη.

6. Για να δείτε περισσότερες πληροφορίες σχετικά με το POI, επιλέξτε το POI στο χάρτη και, στη συνέχεια, πατήστε το κουμπί αναδυόμενου μενού. Επιλέξτε Περισσότερες πληροφορίες στο αναδυόμενο μενού.

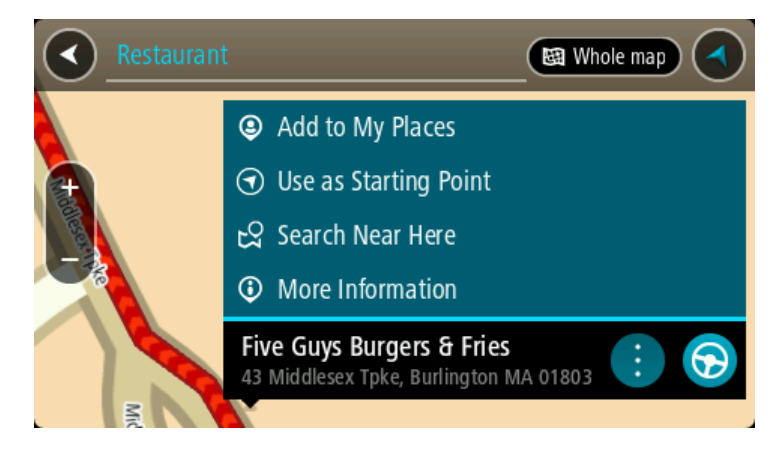

Θα εμφανιστούν περισσότερες πληροφορίες σχετικά με το POI, όπως ο αριθμός τηλεφώνου, η πλήρης διεύθυνση και η διεύθυνση email.

7. Για να σχεδιάσετε μια διαδρομή σε αυτόν τον προορισμό, επιλέξτε το κουμπί οδήγησης:

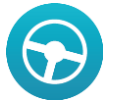

Θα σχεδιαστεί μια διαδρομή και θα ξεκινήσει η καθοδήγηση προς τον προορισμό σας. Μόλις ξεκινήσετε να οδηγείτε, η <u>προβολή καθοδήγησης</u> εμφανίζεται αυτόματα.

**Συμβουλή**: Εάν ο προορισμός σας βρίσκεται σε διαφορετική ζώνη ώρας, στην <u>οθόνη</u> <u>πληροφοριών άφιξης</u> εμφανίζεται το σύμβολο (+) ή το σύμβολο (-) και η διαφορά ώρας σε ώρες και ημίωρα. Η εκτιμώμενη ώρα άφιξης είναι η τοπική ώρα στον προορισμό σας. **Συμβουλή**: Μπορείτε να <u>προσθέσετε μια στάση σε μια διαδρομή</u> που έχετε ήδη σχεδιάσει. **Συμβουλή**: Μπορείτε να αποθηκεύσετε μια διαδρομή χρησιμοποιώντας την επιλογή <u>Οι</u> <u>διαδρομές μου</u>.

## Σχεδιασμός διαδρομής προς ένα ΡΟΙ με την ηλεκτρονική αναζήτηση

**Σημαντικό:** Για την ασφάλειά σας και την αποφυγή περισπασμών όταν οδηγείτε, θα πρέπει πάντοτε να σχεδιάζετε μια διαδρομή προτού αρχίσετε να οδηγείτε.

**Σημείωση:** Η ηλεκτρονική αναζήτηση είναι διαθέσιμη μόνο σε συνδεδεμένες συσκευές. Για να κάνετε ηλεκτρονική αναζήτηση στη συσκευή σας Bridge, πρέπει να είστε συνδεδεμένοι στις <u>Υπηρεσίες TomTom</u>.

Αν κάνατε μια <u>αναζήτηση για POI</u> και δεν βρήκατε το POI που αναζητούσατε, μπορείτε να κάνετε ηλεκτρονική αναζήτηση στο TomTom Places. Για να βρείτε POI με ηλεκτρονική αναζήτηση, κάντε τα εξής:

1. Κάνετε αναζήτηση για ένα POI από το στοιχείο Αναζήτηση στο Κύριο μενού.

Τα αποτελέσματα αναζήτησης εμφανίζονται σε δύο στήλες.

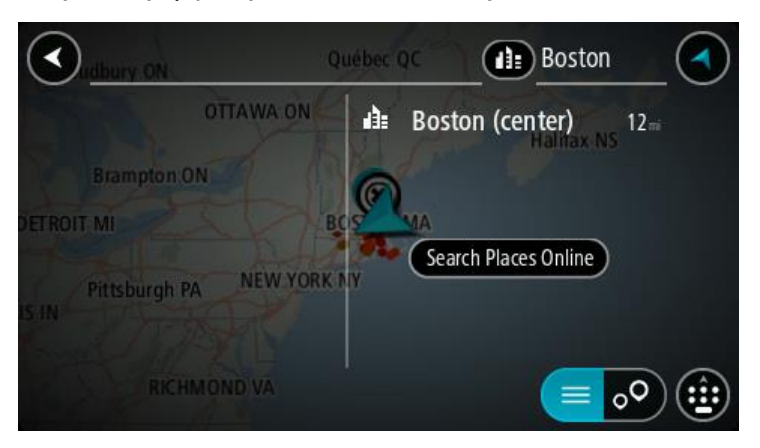

- 2. Επιλέξτε Ηλεκτρονική αναζήτηση τοποθεσιών.
- Χρησιμοποιήστε το πληκτρολόγιο για να εισαγάγετε το όνομα του POI που θέλετε να βρείτε και, στη συνέχεια, πατήστε το κουμπί αναζήτησης στο πληκτρολόγιο.

Συμβουλή: Εάν <u>πατήσετε παρατεταμένα</u> το πλήκτρο ενός γράμματος στο πληκτρολόγιο, αποκτάτε πρόσβαση σε επιπλέον χαρακτήρες, εάν είναι διαθέσιμοι. Για παράδειγμα, πατήστε παρατεταμένα το γράμμα "e" για να αποκτήσετε πρόσβαση στους χαρακτήρες "3 e è é ê ë" και σε ακόμη περισσότερους.

Μπορείτε να αναζητήσετε έναν τύπο POI (Σημείο ενδιαφέροντος), όπως ένα εστιατόριο ή ένα τουριστικό αξιοθέατο. Εναλλακτικά, μπορείτε να αναζητήσετε ένα συγκεκριμένο POI, για παράδειγμα, "Πιτσαρία της Μαρίας".

**Σημείωση:** Όταν κάνετε αναζήτηση, μπορείτε να περιορίσετε την αναζήτηση κοντά στην τρέχουσα τοποθεσία σας, σε μια συγκεκριμένη πόλη ή κοντά στον προορισμό σας. Εάν θέλετε να αλλάξετε τον τρόπο πραγματοποίησης της αναζήτησης, επιλέξτε το κουμπί στα δεξιά του πλαισίου αναζήτησης.

Τα αποτελέσματα της αναζήτησης εμφανίζονται σε μια στήλη.

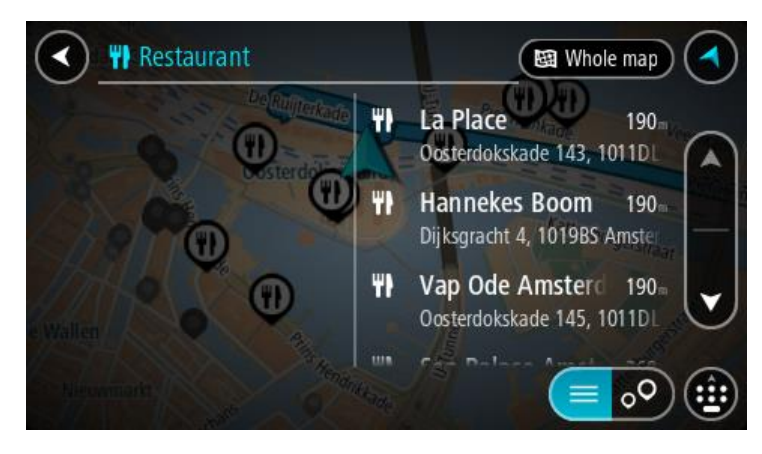

**Συμβουλή:** Για να δείτε περισσότερα αποτελέσματα, αποκρύψτε το πληκτρολόγιο ή σύρετε το δάχτυλό σας για να μετακινηθείτε στη λίστα αποτελεσμάτων.

**Συμβουλή:** Μπορείτε να εναλλάσσεστε μεταξύ της προβολής των αποτελεσμάτων στο χάρτη ή σε μια λίστα, επιλέγοντας το κουμπί λίστας/χάρτη:

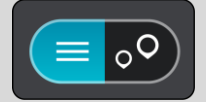

- 4. Επιλέξτε ένα μεμονωμένο POI από τη λίστα.Η τοποθεσία επισημαίνεται στο χάρτη.
- 5. Για να δείτε περισσότερες πληροφορίες σχετικά με το POI, επιλέξτε το POI στο χάρτη και, στη συνέχεια, πατήστε το κουμπί αναδυόμενου μενού. Επιλέξτε Περισσότερες πληροφορίες στο αναδυόμενο μενού.

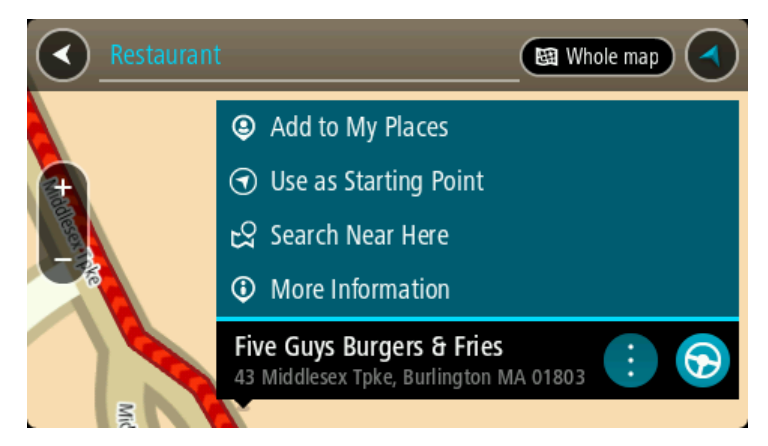

Θα εμφανιστούν περισσότερες πληροφορίες σχετικά με το POI, όπως ο αριθμός τηλεφώνου, η πλήρης διεύθυνση και η διεύθυνση email.

6. Για να σχεδιάσετε μια διαδρομή σε αυτόν τον προορισμό, επιλέξτε το κουμπί οδήγησης:

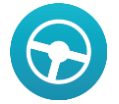

Θα σχεδιαστεί μια διαδρομή και θα ξεκινήσει η καθοδήγηση προς τον προορισμό σας. Μόλις ξεκινήσετε να οδηγείτε, η <u>προβολή καθοδήγησης</u> εμφανίζεται αυτόματα.

Συμβουλή: Εάν ο προορισμός σας βρίσκεται σε διαφορετική ζώνη ώρας, στην <u>οθόνη</u> <u>πληροφοριών άφιξης</u> εμφανίζεται το σύμβολο (+) ή το σύμβολο (-) και η διαφορά ώρας σε ώρες και ημίωρα. Η εκτιμώμενη ώρα άφιξης είναι η τοπική ώρα στον προορισμό σας. **Συμβουλή**: Μπορείτε να <u>προσθέσετε μια στάση σε μια διαδρομή</u> που έχετε ήδη σχεδιάσει. **Συμβουλή**: Μπορείτε να αποθηκεύσετε μια διαδρομή χρησιμοποιώντας την επιλογή <u>Οι</u> <u>διαδρομές μου</u>.

## Σχεδιασμός διαδρομής με το χάρτη

**Σημαντικό:** Για την ασφάλειά σας και την αποφυγή περισπασμών όταν οδηγείτε, θα πρέπει πάντοτε να σχεδιάζετε μια διαδρομή προτού αρχίσετε να οδηγείτε.

Για να σχεδιάσετε μια διαδρομή με το χάρτη, κάντε τα εξής:

 <u>Μετακινήστε το χάρτη</u> και κάντε μεγέθυνση μέχρι να εμφανιστεί ο προορισμός στον οποίο θέλετε να πλοηγηθείτε.

**Συμβουλή:** Μπορείτε, επίσης, να επιλέξετε ένα σύμβολο χάρτη για να ανοίξετε το αναδυόμενο μενού και κατόπιν να επιλέξετε το κουμπί οδήγησης για να σχεδιάσετε μια διαδρομή προς τη συγκεκριμένη τοποθεσία.

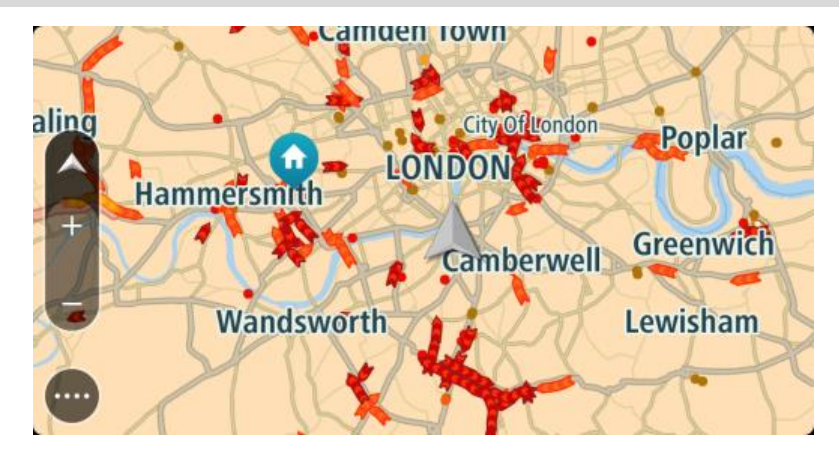

 Όταν εντοπίσετε τον προορισμό σας στο χάρτη, επιλέξτε τον πατώντας παρατεταμένα την οθόνη για περίπου ένα δευτερόλεπτο.

Ένα αναδυόμενο μενού εμφανίζει την πλησιέστερη διεύθυνση.

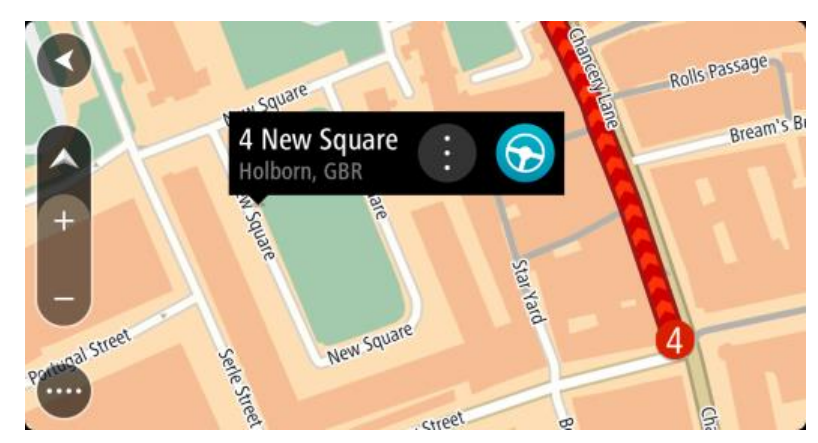

3. Για να σχεδιάσετε μια διαδρομή σε αυτόν τον προορισμό, επιλέξτε το κουμπί οδήγησης:

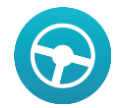

Θα σχεδιαστεί μια διαδρομή και θα ξεκινήσει η καθοδήγηση προς τον προορισμό σας. Μόλις ξεκινήσετε να οδηγείτε, η προβολή καθοδήγησης εμφανίζεται αυτόματα.

**Συμβουλή**: Μπορείτε να χρησιμοποιήσετε με άλλους τρόπους την τοποθεσία που επιλέξατε, όπως να την προσθέσετε στη λίστα <u>Οι τοποθεσίες μου</u>, επιλέγοντας το κουμπί αναδυόμενου μενού.

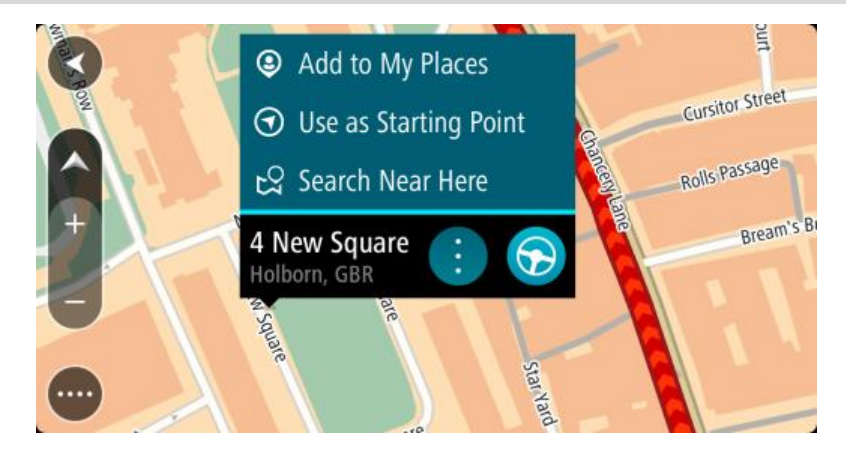

**Συμβουλή**: Εάν ο προορισμός σας βρίσκεται σε διαφορετική ζώνη ώρας, στην <u>οθόνη</u> <u>πληροφοριών άφιξης</u> εμφανίζεται το σύμβολο (+) ή το σύμβολο (-) και η διαφορά ώρας σε ώρες και ημίωρα. Η εκτιμώμενη ώρα άφιξης είναι η τοπική ώρα στον προορισμό σας. **Συμβουλή**: Μπορείτε να <u>προσθέσετε μια στάση σε μια διαδρομή</u> που έχετε ήδη σχεδιάσει. **Συμβουλή**: Μπορείτε να αποθηκεύσετε μια διαδρομή χρησιμοποιώντας την επιλογή <u>Οι</u> <u>διαδρομές μου</u>.

#### Σχεδιασμός διαδρομής με τη λίστα "Οι τοποθεσίες μου"

Για να πλοηγηθείτε σε μία από τις τοποθεσίες από τη λίστα <u>Οι τοποθεσίες μου</u> από την τρέχουσα τοποθεσία σας, κάντε τα εξής:

1. Επιλέξτε το κουμπί κύριου μενού για να ανοίξει το Κύριο μενού.

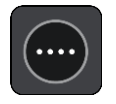

2. Επιλέξτε Οι τοποθεσίες μου.

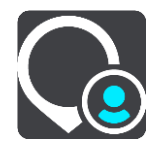

Ανοίγει μια λίστα με όλες τις τοποθεσίες σας.

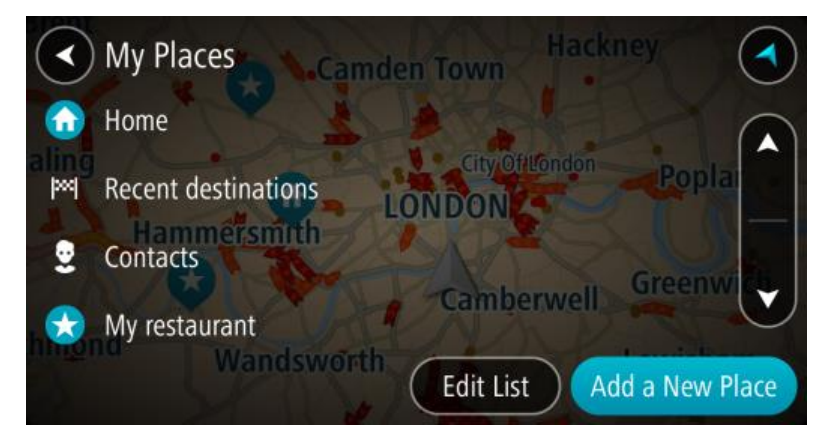

Επιλέξτε την τοποθεσία στην οποία θέλετε να πλοηγηθείτε, για παράδειγμα Οικία.
 Η επιλεγμένη τοποθεσία σας εμφανίζεται στο χάρτη με ένα αναδυόμενο μενού.

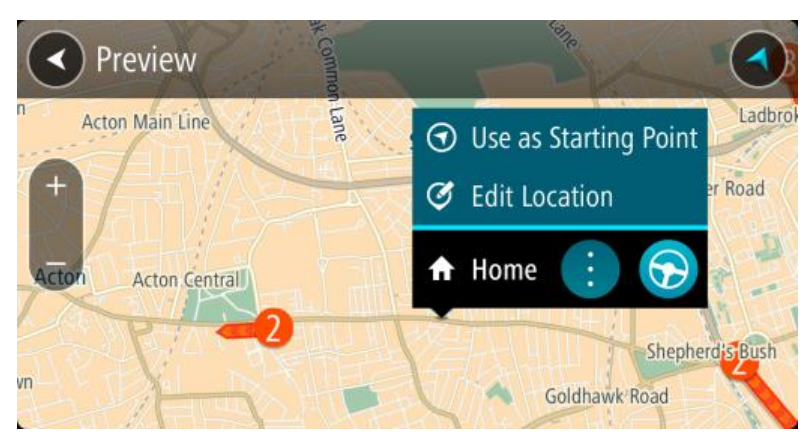

4. Για να σχεδιάσετε μια διαδρομή σε αυτήν την τοποθεσία, επιλέξτε το κουμπί οδήγησης:

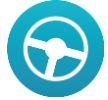

Θα σχεδιαστεί μια διαδρομή και θα ξεκινήσει η καθοδήγηση προς τον προορισμό σας. Μόλις ξεκινήσετε να οδηγείτε, η προβολή καθοδήγησης εμφανίζεται αυτόματα.

**Συμβουλή:** Εάν ο προορισμός σας βρίσκεται σε διαφορετική ζώνη ώρας, στην <u>οθόνη</u> <u>πληροφοριών άφιξης</u> εμφανίζεται το σύμβολο (+) ή το σύμβολο (-) και η διαφορά ώρας σε ώρες και ημίωρα. Η εκτιμώμενη ώρα άφιξης είναι η τοπική ώρα στον προορισμό σας. **Συμβουλή:** Μπορείτε να <u>προσθέσετε μια στάση σε μια διαδρομή</u> που έχετε ήδη σχεδιάσει. **Συμβουλή:** Μπορείτε να αποθηκεύσετε μια διαδρομή χρησιμοποιώντας την επιλογή <u>Οι</u> <u>διαδρομές μου</u>.

## Σχεδιασμός διαδρομής με συντεταγμένες

**Σημαντικό:** Για την ασφάλειά σας και την αποφυγή περισπασμών όταν οδηγείτε, θα πρέπει πάντοτε να σχεδιάζετε μια διαδρομή προτού αρχίσετε να οδηγείτε.

Για να σχεδιάσετε μια διαδρομή με ένα ζεύγος συντεταγμένων, κάντε τα εξής:

1. Επιλέξτε το κουμπί κύριου μενού για να ανοίξει το Κύριο μενού.

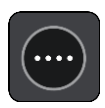

2. Επιλέξτε Αναζήτηση.

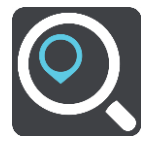

Ανοίγει η οθόνη αναζήτησης, όπου εμφανίζεται το πληκτρολόγιο.

3. Επιλέξτε τον τύπο του κουμπιού αναζήτησης στα δεξιά του πλαισίου αναζήτησης.

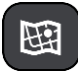

4. Επιλέξτε Γεωγραφικό πλάτος/μήκος.
- 5. Πληκτρολογήστε το ζεύγος των συντεταγμένων. Μπορείτε να εισαγάγετε οποιονδήποτε από τους παρακάτω τύπους συντεταγμένων:
  - Δεκαδικές τιμές, για παράδειγμα: B 51.51000 Δ 0.13454
     51.51000 -0.13454

**Συμβουλή:** Για τις δεκαδικές τιμές, δεν χρειάζεται να χρησιμοποιήσετε ένα γράμμα για να υποδείξετε το γεωγραφικό πλάτος και μήκος. Για τοποθεσίες που βρίσκονται δυτικά του μεσημβρινού 0 και για τοποθεσίες που βρίσκονται νότια του ισημερινού, χρησιμοποιήστε το σύμβολο (-) πριν από τη συντεταγμένη.

- Μοίρες, λεπτά και δευτερόλεπτα, για παράδειγμα:
   B 51°30'31" Δ 0°08'34"
- Τυπικές συντεταγμένες GPS, για παράδειγμα: B 51 30.525 Δ 0 08.569

Σημείωση: Η γραμμή κάτω από τις συντεταγμένες γίνεται κόκκινη αν καταχωρίσετε συντεταγμένες τις οποίες δεν αναγνωρίζει το Bridge.

Καθώς πληκτρολογείτε τις συντεταγμένες, εμφανίζονται προτάσεις με βάση τα στοιχεία που έχετε καταχωρίσει. Μπορείτε να συνεχίσετε να πληκτρολογείτε ή να επιλέξετε μια πρόταση.
 Οι πόλεις και οι δρόμοι εμφανίζονται στο αριστερό τμήμα και τα POI στο δεξί.

**Συμβουλή:** Για να δείτε περισσότερα αποτελέσματα, αποκρύψτε το πληκτρολόγιο ή σύρετε το δάχτυλό σας για να μετακινηθείτε στη λίστα αποτελεσμάτων.

**Συμβουλή**: Μπορείτε να εναλλάσσεστε μεταξύ της προβολής των αποτελεσμάτων στο χάρτη ή σε μια λίστα, επιλέγοντας το κουμπί λίστας/χάρτη:

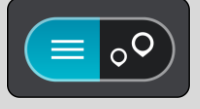

- 7. Επιλέξτε μια πρόταση για τον προορισμό σας. Η τοποθεσία επισημαίνεται στο χάρτη.
- 8. Για να σχεδιάσετε μια διαδρομή σε αυτόν τον προορισμό, επιλέξτε το κουμπί οδήγησης:

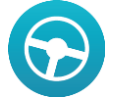

Θα σχεδιαστεί μια διαδρομή και θα ξεκινήσει η καθοδήγηση προς τον προορισμό σας. Μόλις ξεκινήσετε να οδηγείτε, η <u>προβολή καθοδήγησης</u> εμφανίζεται αυτόματα.

Συμβουλή: Εάν ο προορισμός σας βρίσκεται σε διαφορετική ζώνη ώρας, στην <u>οθόνη</u> <u>πληροφοριών άφιξης</u> εμφανίζεται το σύμβολο (+) ή το σύμβολο (-) και η διαφορά ώρας σε ώρες και ημίωρα. Η εκτιμώμενη ώρα άφιξης είναι η τοπική ώρα στον προορισμό σας. Συμβουλή: Μπορείτε να <u>προσθέσετε μια στάση σε μια διαδρομή</u> που έχετε ήδη σχεδιάσει. Συμβουλή: Μπορείτε να αποθηκεύσετε μια διαδρομή χρησιμοποιώντας την επιλογή <u>Οι</u> <u>διαδρομές μου</u>.

# Σχεδιασμός διαδρομής με κωδικό χάρτη

**Σημαντικό:** Για την ασφάλειά σας και την αποφυγή περισπασμών όταν οδηγείτε, θα πρέπει πάντοτε να σχεδιάζετε μια διαδρομή προτού αρχίσετε να οδηγείτε.

Για να σχεδιάσετε μια διαδρομή με κωδικό χάρτη, κάντε τα εξής:

1. Επιλέξτε το κουμπί κύριου μενού για να ανοίξει το Κύριο μενού.

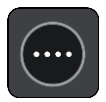

2. Επιλέξτε Αναζήτηση.

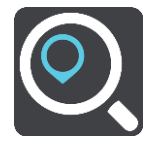

Ανοίγει η οθόνη αναζήτησης, όπου εμφανίζεται το πληκτρολόγιο.

- Πληκτρολογήστε τον κωδικό χάρτη. Μπορείτε να εισαγάγετε οποιονδήποτε από τους παρακάτω τύπους κωδικών χάρτη:
  - Διεθνείς, για παράδειγμα, WH6SL.TR10.
  - Με βάση τη χώρα, για παράδειγμα, GBR 8MH.51.
  - Εναλλακτικούς με βάση τη χώρα, για παράδειγμα, GBR 28.Y6VH ή GBR LDGZ.VXR.

**Συμβουλή**: Όλοι οι κωδικοί χάρτη σε αυτό το παράδειγμα αφορούν την ίδια τοποθεσία - το κάστρο του Εδιμβούργου στο Ηνωμένο Βασίλειο. Για πληροφορίες σχετικά με τη λήψη ενός κωδικού χάρτη για μια τοποθεσία, ανατρέξτε στην ενότητα Πληροφορίες για τους κωδικούς χάρτη.

Καθώς πληκτρολογείτε τον κωδικό χάρτη, εμφανίζονται προτάσεις με βάση τα στοιχεία που έχετε καταχωρίσει. Μπορείτε να συνεχίσετε να πληκτρολογείτε ή να επιλέξετε μια πρόταση.
 Οι πόλεις και οι δρόμοι εμφανίζονται στο αριστερό τμήμα και τα POI στο δεξί.

**Συμβουλή:** Για να δείτε περισσότερα αποτελέσματα, αποκρύψτε το πληκτρολόγιο ή σύρετε το δάχτυλό σας για να μετακινηθείτε στη λίστα αποτελεσμάτων.

Συμβουλή: Μπορείτε να εναλλάσσεστε μεταξύ της προβολής των αποτελεσμάτων στο χάρτη ή σε μια λίστα, επιλέγοντας το κουμπί λίστας/χάρτη:

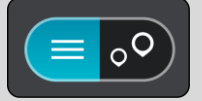

- 5. Επιλέξτε μια πρόταση για τον προορισμό σας.
- 6. Επιλέξτε Οδήγηση.

Θα σχεδιαστεί μια διαδρομή και θα ξεκινήσει η καθοδήγηση προς τον προορισμό σας. Μόλις ξεκινήσετε να οδηγείτε, η <u>προβολή καθοδήγησης</u> εμφανίζεται αυτόματα.

Συμβουλή: Εάν ο προορισμός σας βρίσκεται σε διαφορετική ζώνη ώρας, στην <u>οθόνη</u> <u>πληροφοριών άφιξης</u> εμφανίζεται το σύμβολο (+) ή το σύμβολο (-) και η διαφορά ώρας σε ώρες και ημίωρα. Η εκτιμώμενη ώρα άφιξης είναι η τοπική ώρα στον προορισμό σας. Συμβουλή: Μπορείτε να <u>προσθέσετε μια στάση σε μια διαδρομή</u> που έχετε ήδη σχεδιάσει. Συμβουλή: Μπορείτε να αποθηκεύσετε μια διαδρομή χρησιμοποιώντας την επιλογή <u>Οι</u> διαδρομές μου.

## Εύρεση εναλλακτικής διαδρομής

**Σημαντικό:** Για την ασφάλειά σας και την αποφυγή περισπασμών όταν οδηγείτε, θα πρέπει πάντοτε να σχεδιάζετε μια διαδρομή προτού αρχίσετε να οδηγείτε.

Για να βρείτε μια εναλλακτική διαδρομή, κάντε τα εξής:

- 1. Σχεδιάστε μια διαδρομή ως συνήθως.
- Στην <u>προβολή χάρτη</u>, επιλέξτε τη διαδρομή.

- 3. Επιλέξτε το κουμπί αναδυόμενου μενού για να ανοίξετε το μενού.
- 4. Επιλέξτε Εναλλακτική διαδρομή και, στη συνέχεια, επιλέξτε Εύρεση εναλλακτικής. Εμφανίζονται έως και τρεις εναλλακτικές διαδρομές στην προβολή χάρτη. Η κάθε εναλλακτική διαδρομή εμφανίζει σε ένα συννεφάκι τη διαφορά στο χρόνο διαδρομής.

**Συμβουλή:** Κατά τον υπολογισμό εναλλακτικών διαδρομών, χρησιμοποιούνται πληροφορίες από την υπηρεσία <u>Traffic</u> εφ' όρου ζωής της συσκευής. Δεν εμφανίζονται οι διαδρομές με διάρκεια μεγαλύτερη κατά 50% ή περισσότερο από την αρχική διαδρομή.

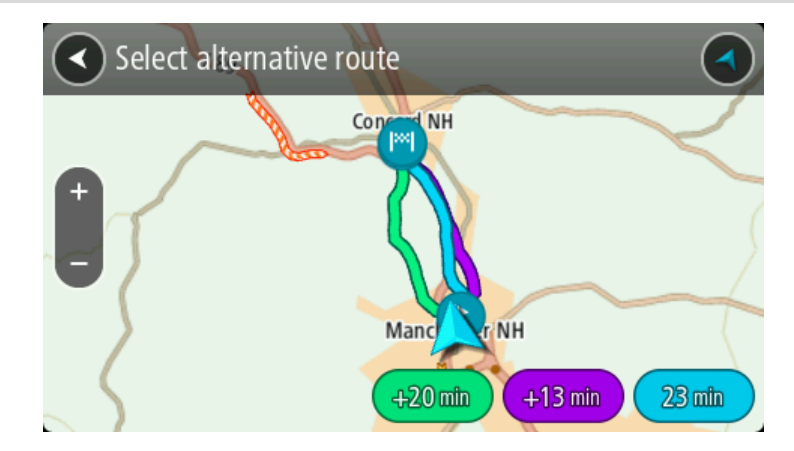

- 5. Διαλέξτε την επιλεγμένη διαδρομή σας πατώντας στο συννεφάκι χρόνου.
- 6. Επιλέξτε Ας ξεκινήσουμε.
- Ξεκινά η καθοδήγηση προς τον προορισμό σας. Μόλις ξεκινήσετε να οδηγείτε, η <u>προβολή</u> καθοδήγησης εμφανίζεται αυτόματα.

**Σημείωση:** Για να βρείτε εναλλακτικές διαδρομές, μπορείτε επίσης να επιλέξετε **Τρέχουσα** διαδρομή στο κύριο μενού και, στη συνέχεια, Εύρεση εναλλακτικής.

# Σχεδιασμός διαδρομής εκ των προτέρων

Μπορείτε να σχεδιάσετε μια διαδρομή εκ των προτέρων, πριν ξεκινήσετε να οδηγείτε. Μπορείτε να αποθηκεύσετε τη διαδρομή ως μέρος της λίστας <u>Οι διαδρομές μου</u>.

Για να σχεδιάσετε μια διαδρομή εκ των προτέρων, κάντε τα παρακάτω:

1. Επιλέξτε το κουμπί κύριου μενού για να ανοίξει το Κύριο μενού.

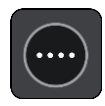

2. Επιλέξτε Αναζήτηση.

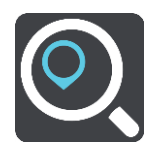

Ανοίγει η οθόνη αναζήτησης, όπου εμφανίζεται το πληκτρολόγιο.

- Χρησιμοποιήστε το πληκτρολόγιο για να εισαγάγετε το όνομα της τοποθεσίας την οποία θέλετε να χρησιμοποιήσετε ως αφετηρία.
- 4. Επιλέξτε μια πρόταση διεύθυνσης ή POI.
- 5. Επιλέξτε Εμφάνιση στο χάρτη.
- 6. Επιλέξτε το κουμπί αναδυόμενου μενού.

Ένα αναδυόμενο μενού εμφανίζει μια λίστα επιλογών.

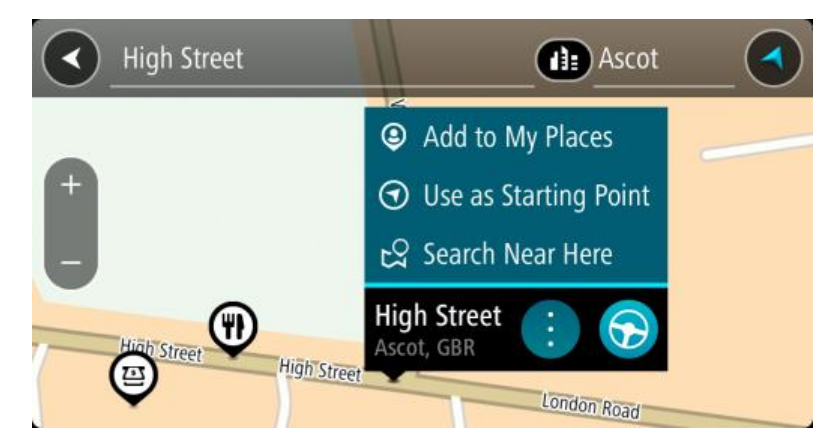

- 7. Επιλέξτε Χρήση ως αφετηρία.
- 8. Επαναλάβετε τα βήματα της αναζήτησης για να επιλέξετε τον προορισμό σας και κατόπιν επιλέξτε το κουμπί οδήγησης στο αναδυόμενο μενού:

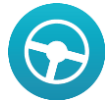

Η διαδρομή σχεδιάζεται με την αφετηρία και τον προορισμό που επιλέξατε. Ο εκτιμώμενος χρόνος άφιξης εμφανίζεται στο επάνω μέρος της γραμμής διαδρομής.

**Συμβουλή:** Εάν δεν θέλετε να χρησιμοποιήσετε την αναζήτηση για να επιλέξετε την αφετηρία και τον προορισμό σας, μεταβείτε στην προβολή χάρτη και πατήστε παρατεταμένα για να επιλέξετε μια τοποθεσία.

**Συμβουλή:** Οι στάσεις, τα POI, οι τοποθεσίες και ο προορισμός μπορούν να επιλεγούν όλα ως αφετηρίες χρησιμοποιώντας τα αναδυόμενα μενού.

### Αλλαγή της αφετηρία στην τρέχουσα τοποθεσία σας

- 1. Επιλέξτε την αφετηρία της διαδρομής στην προβολή χάρτη.
- 2. Επιλέξτε το κουμπί αναδυόμενου μενού.

Ένα αναδυόμενο μενού εμφανίζει μια λίστα επιλογών.

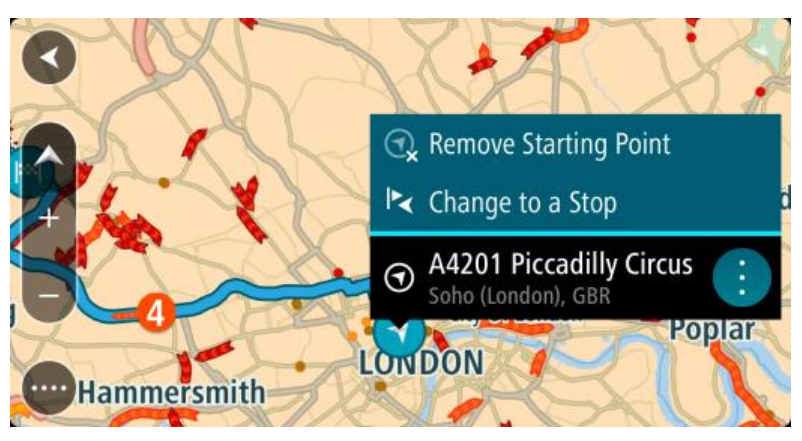

3. Επιλέξτε Κατάργηση αφετηρίας.
 Η διαδρομή επανασχεδιάζεται με την τρέχουσα τοποθεσία σας ως αφετηρία.

### Αλλαγή της αφετηρίας σε μια στάση

- 1. Επιλέξτε την αφετηρία της διαδρομής στην προβολή χάρτη.
- 2. Επιλέξτε το κουμπί αναδυόμενου μενού.

Ένα αναδυόμενο μενού εμφανίζει μια λίστα επιλογών.

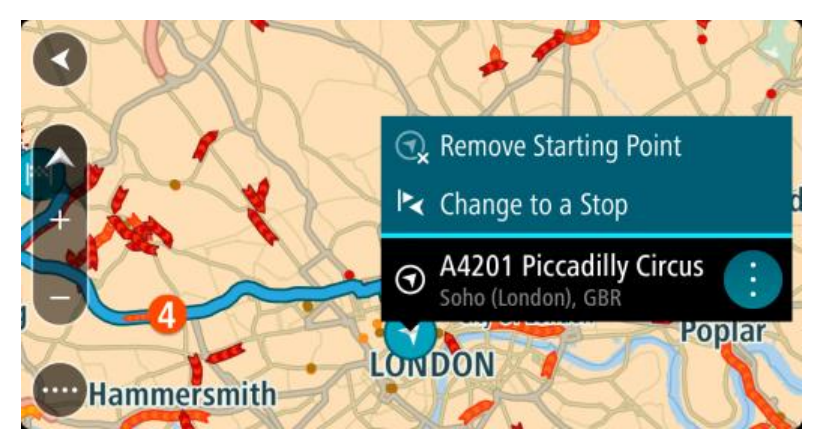

3. Επιλέξτε Αλλαγή σε στάση.Η διαδρομή επανασχεδιάζεται με αλλαγή της αφετηρίας σε μια στάση.

# Εύρεση θέσης χώρου πάρκινγκ

Για να βρείτε ένα πάρκινγκ, κάντε τα εξής:

1. Επιλέξτε το κουμπί κύριου μενού για να ανοίξει το Κύριο μενού.

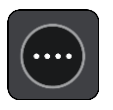

2. Επιλέξτε Πάρκινγκ.

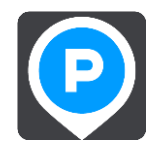

Ο χάρτης ανοίγει και εμφανίζονται οι τοποθεσίες των θέσεων χώρων πάρκινγκ.

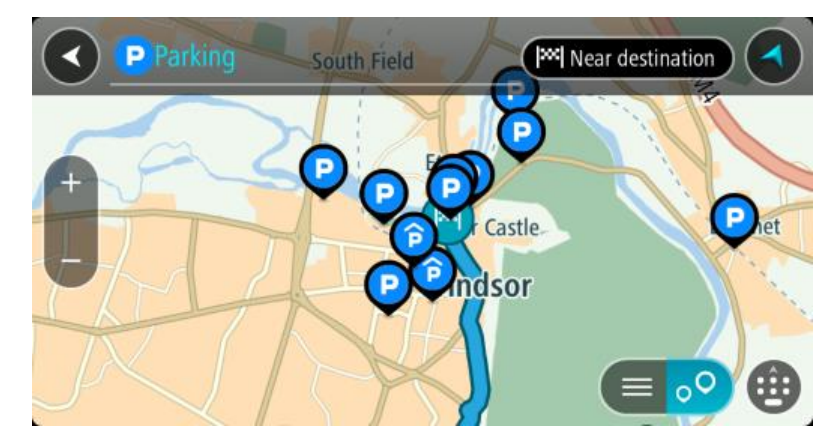

Εάν έχει σχεδιαστεί μια διαδρομή, στο χάρτη εμφανίζονται τα πάρκινγκ κοντά στον προορισμό σας. Εάν δεν έχει σχεδιαστεί μια διαδρομή, στο χάρτη εμφανίζονται τα πάρκινγκ κοντά στην τρέχουσα τοποθεσία σας.

Μπορείτε να αλλάξετε την οθόνη ώστε να εμφανίζεται μια λίστα με πάρκινγκ πατώντας αυτό το κουμπί:

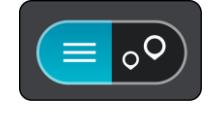

Μπορείτε να επιλέξετε ένα πάρκινγκ από τη λίστα για να το εντοπίσετε στο χάρτη.

**Συμβουλή:** Μπορείτε να μετακινηθείτε προς τα κάτω στη λίστα των αποτελεσμάτων, χρησιμοποιώντας τη γραμμή κύλισης στη δεξιά πλευρά της οθόνης.

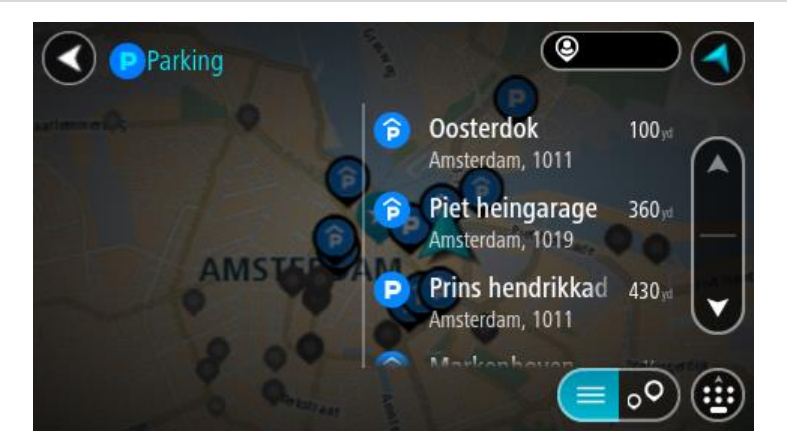

Εάν θέλετε να αλλάξετε τον τρόπο πραγματοποίησης της <u>αναζήτησης</u>, επιλέξτε το κουμπί στα δεξιά του πλαισίου αναζήτησης. Κατόπιν, μπορείτε να αλλάξετε το σημείο πραγματοποίησης της αναζήτησης, για παράδειγμα, για αναζήτηση κοντά σας ή σε ολόκληρο το χάρτη.

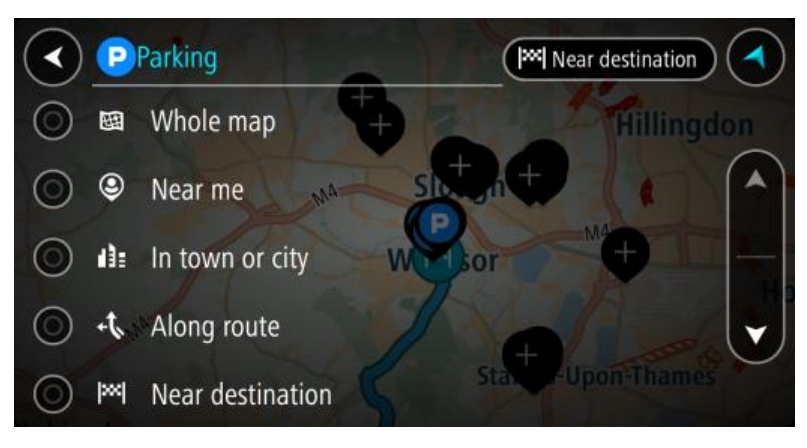

Επιλέξτε ένα πάρκινγκ από το χάρτη ή τη λίστα.
 Ανοίγει ένα αναδυόμενο μενού στο χάρτη και εμφανίζεται το όνομα του πάρκινγκ.

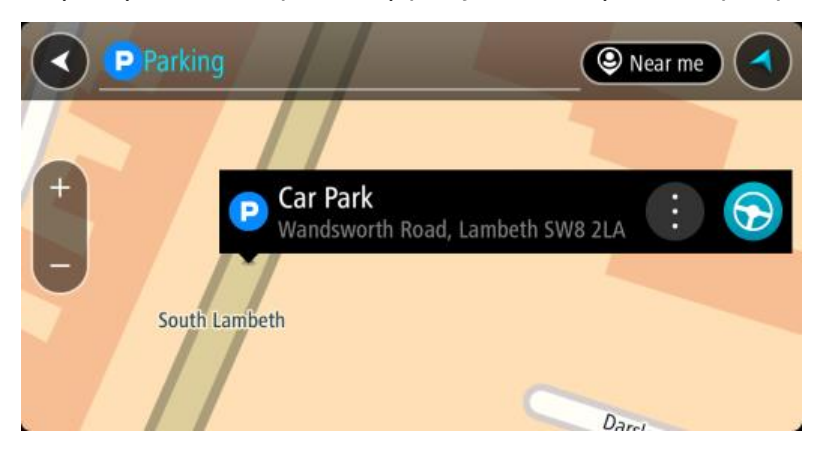

4. Για να σχεδιάσετε μια διαδρομή στο επιλεγμένο πάρκινγκ, επιλέξτε το κουμπί οδήγησης:

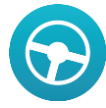

Θα σχεδιαστεί μια διαδρομή και θα ξεκινήσει η καθοδήγηση προς τον προορισμό σας. Μόλις ξεκινήσετε να οδηγείτε, η προβολή καθοδήγησης εμφανίζεται αυτόματα.

**Συμβουλή:** Μπορείτε να προσθέσετε ένα πάρκινγκ ως στάση στη διαδρομή σας χρησιμοποιώντας το αναδυόμενο μενού.

## Εύρεση πρατηρίου καυσίμων

Για να βρείτε ένα πρατήριο καυσίμων, κάντε τα εξής:

1. Επιλέξτε το κουμπί κύριου μενού για να ανοίξει το Κύριο μενού.

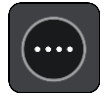

2. Επιλέξτε Πρατήριο καυσίμων.

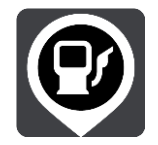

Ο χάρτης ανοίγει και εμφανίζονται οι τοποθεσίες των πρατηρίων καυσίμων.

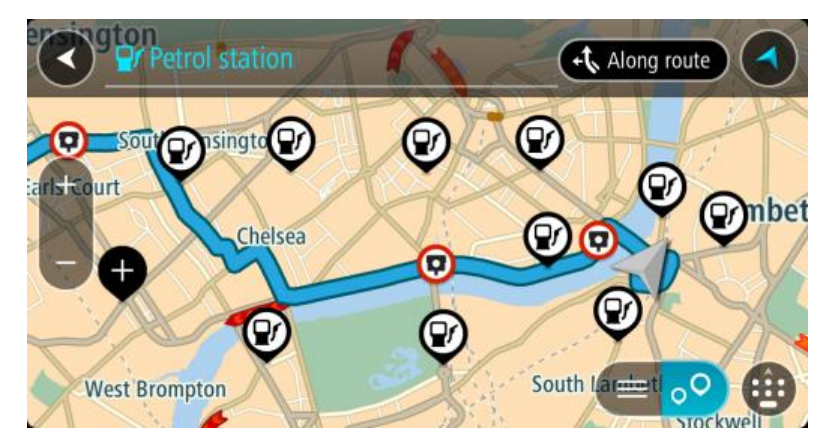

Εάν έχει σχεδιαστεί μια διαδρομή, στο χάρτη εμφανίζονται τα πρατήρια καυσίμων στη διαδρομή σας. Εάν δεν έχει σχεδιαστεί μια διαδρομή, στο χάρτη εμφανίζονται τα πρατήρια καυσίμων κοντά στην τρέχουσα τοποθεσία σας.

Μπορείτε να αλλάξετε την οθόνη ώστε να εμφανίζεται μια λίστα με πρατήρια καυσίμων πατώντας αυτό το κουμπί:

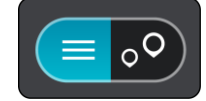

Μπορείτε να επιλέξετε ένα πρατήριο καυσίμων από τη λίστα για να το εντοπίσετε στο χάρτη.

**Συμβουλή:** Μπορείτε να μετακινηθείτε προς τα κάτω στη λίστα των αποτελεσμάτων, χρησιμοποιώντας τη γραμμή κύλισης στη δεξιά πλευρά της οθόνης.

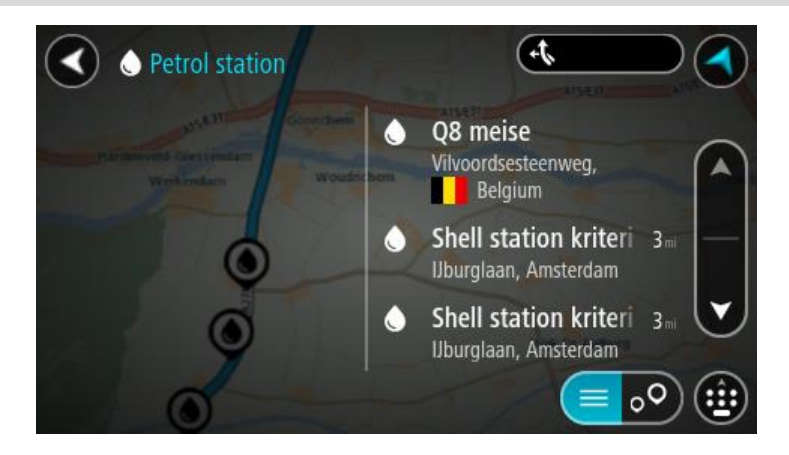

Εάν θέλετε να αλλάξετε τον τρόπο πραγματοποίησης της <u>αναζήτησης</u>, επιλέξτε το κουμπί στα δεξιά του πλαισίου αναζήτησης. Κατόπιν, μπορείτε να αλλάξετε το σημείο πραγματοποίησης της αναζήτησης, για παράδειγμα, για αναζήτηση κοντά σας ή σε ολόκληρο το χάρτη.

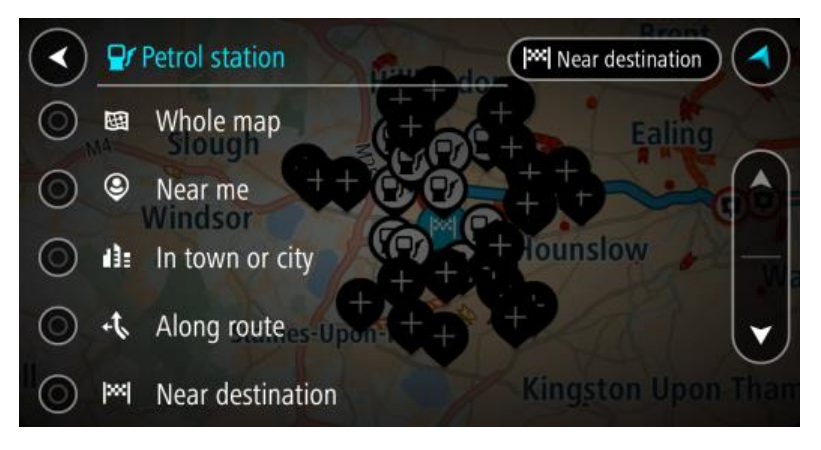

Επιλέξτε ένα πρατήριο καυσίμων από το χάρτη ή τη λίστα.
 Ανοίγει ένα αναδυόμενο μενού στο χάρτη και εμφανίζεται το όνομα του πρατηρίου καυσίμων.

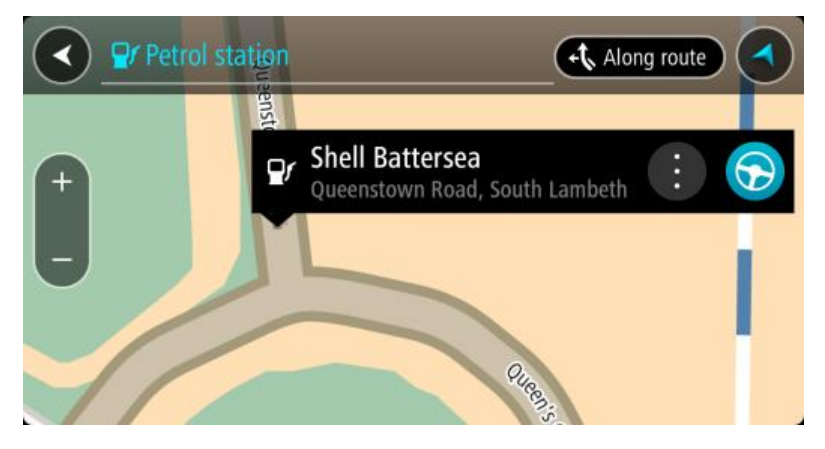

 Για να σχεδιάσετε μια διαδρομή στο επιλεγμένο σας πρατήριο καυσίμων, επιλέξτε το κουμπί οδήγησης:

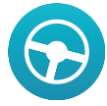

Θα σχεδιαστεί μια διαδρομή και θα ξεκινήσει η καθοδήγηση προς τον προορισμό σας. Μόλις ξεκινήσετε να οδηγείτε, η προβολή καθοδήγησης εμφανίζεται αυτόματα.

**Συμβουλή:** Μπορείτε να προσθέσετε ένα πρατήριο καυσίμων ως στάση στη διαδρομή σας χρησιμοποιώντας το αναδυόμενο μενού. Ένα πρατήριο καυσίμων που αποτελεί στάση στη διαδρομή σας εμφανίζεται με ένα μπλε εικονίδιο.

# Αλλαγή διαδρομής

# Το μενού "Τρέχουσα διαδρομή"

Όταν σχεδιάσετε μια διαδρομή, επιλέξτε το κουμπί **Τρέχουσα διαδρομή** στο Κύριο μενού για να ανοίξετε το μενού Τρέχουσα διαδρομή.

Τα παρακάτω κουμπιά είναι διαθέσιμα στο μενού Τρέχουσα διαδρομή:

| Απαλοιφή<br>διαδρομής                           | Επιλέξτε αυτό το κουμπί για να διαγράψετε την τρέχουσα σχεδιασμένη<br>διαδρομή.                                                                                                    |  |  |
|-------------------------------------------------|----------------------------------------------------------------------------------------------------|--|--|
|                                                 | Το μενού Τρέχουσα διαδρομή κλείνει και επιστρέφετε στην <u>προβολή</u><br><u>χάρτη</u> .                                                                                                    |  |  |
| Εύρεση<br>εναλλακτικής                          | Αυτό το κουμπί εμφανίζεται όταν έχετε σχεδιάσει μια διαδρομή. Επιλέξτε<br>αυτό το κουμπί για να εμφανιστούν έως και τρεις <mark>εναλλακτικές διαδρομές</mark><br>στην <u>προβολή χάρτη</u> .                                                                                                    |  |  |
| Αποφυγή εμποδίου                                | Επιλέξτε αυτό το κουμπί για να <u>αποφύγετε ένα μη αναμενόμενο εμπόδιο</u><br>που εμποδίζει το δρόμο στη διαδρομή σας.                                                                                                    |  |  |
| Να αποφεύγονται<br>δρόμοι με διόδια<br>και άλλα | Επιλέξτε αυτό το κουμπί για να αποφύγετε ορισμένους <u>τύπους</u><br><u>χαρακτηριστικών διαδρομής</u> που βρίσκονται στην τρέχουσα σχεδιασμένη<br>διαδρομή σας. Σε αυτούς περιλαμβάνονται τα πορθμεία, οι δρόμοι με<br>διόδια και οι μη ασφαλτοστρωμένοι δρόμοι.                                                                                                    |  |  |
| Εμφάνιση οδηγιών                                | <ul> <li>Επιλέξτε αυτό το κουμπί για να δείτε μια λίστα με οδηγίες στροφή προς στροφή για τη σχεδιασμένη διαδρομή σας.</li> <li>Οι οδηγίες περιλαμβάνουν τα εξής:</li> <li>Το όνομα της οδού.</li> <li>Έως και δύο αριθμούς οδών που εμφανίζονται σε οδικά σήματα, όταν είναι διαθέσιμα.</li> <li>Ένα βέλος οδηγιών.</li> <li>Μια περιγραφή οδηγιών.</li> <li>Την απόσταση μεταξύ δύο διαδοχικών οδηγιών.</li> <li>Τον αριθμό εξόδου.</li> </ul> |  |  |

| Προσθήκη στάσης<br>στη διαδρομή      | Επιλέξτε αυτό το κουμπί για να προσθέσετε μια στάση στην τρέχουσα<br>σχεδιασμένη διαδρομή σας. Μπορείτε επίσης να <u>προσθέσετε μια στάση στη</u><br><u>διαδρομή σας απευθείας από το χάρτη</u> .                                                                                                    |  |  |
|--------------------------------------|----------------------------------------------------------------------------------------------------|--|--|
| Προσθήκη στις<br>διαδρομές μου       | Το κουμπί αυτό εμφανίζεται εάν σχεδιάζετε μια νέα διαδρομή την οποία<br>δεν έχετε αποθηκεύσει ακόμα. Επιλέξτε αυτό το κουμπί για να<br>αποθηκεύσετε τη διαδρομή ως μέρος της λίστας <u>Οι διαδρομές μου</u> .                                                                                                    |  |  |
| Αποθήκευση<br>αλλαγών σε<br>διαδρομή | Το κουμπί αυτό εμφανίζεται εάν κάνετε κάποια αλλαγή σε μία από τις<br>επιλογές του στοιχείου <u>Η διαδρομή μου</u> . Επιλέξτε αυτό το κουμπί για να<br>αποθηκεύσετε τις αλλαγές.                                                                                                    |  |  |
| Αλλαγή τύπου<br>διαδρομής            | Επιλέξτε αυτό το κουμπί για να αλλάξετε τον <u>τύπο της διαδρομής</u> που<br>χρησιμοποιείται για το σχεδιασμό της διαδρομής σας. Η διαδρομή σας θα<br>επανυπολογιστεί χρησιμοποιώντας το νέο τύπο διαδρομής.                                                                                                    |  |  |
| Αλλαγή σειράς<br>στάσεων             | Επιλέξτε αυτό το κουμπί για να δείτε τη λίστα των στάσεων για την<br>τρέχουσα διαδρομή σας. Στη συνέχεια, μπορείτε να <u>αλλάξετε τη σειρά των</u><br><u>στάσεων στη διαδρομή σας</u> .<br>Εάν μια διαδρομή δεν περιλαμβάνει στάσεις, μπορείτε επίσης να επιλέξετε<br>αυτό το κουμπί για να αντιστρέψετε τη διαδρομή σας. |  |  |
| Οδήγηση προς<br>διαδρομή             | Επιλέξτε αυτό το κουμπί για να σχεδιάσετε μια διαδρομή από την τρέχουσα<br>τοποθεσία σας μέχρι την αφετηρία μιας επιλογής του στοιχείου Η διαδρομή<br>μου. Η αφετηρία μετατρέπεται σε στάση.                                                                                                    |  |  |
| Αναπ/γωγή<br>προεπισκ.<br>διαδρομής  | Επιλέξτε αυτό το κουμπί για να παρακολουθήσετε μια προεπισκόπηση της<br>σχεδιασμένης διαδρομής σας.                                                                                                    |  |  |
| Διακοπή προεπισκ.<br>διαδρομής       | Επιλέξτε αυτό το κουμπί για να διακόψετε την προεπισκόπηση της σχεδιασμένης διαδρομής σας.                                                                                                    |  |  |

## Αποφυγή κλειστού δρόμου

Εάν υπάρχει κλειστός δρόμος στη διαδρομή σας, μπορείτε να αλλάξετε τη διαδρομή σας για να τον αποφύγετε.

1. Στην προβολή καθοδήγησης, επιλέξτε το σύμβολο τρέχουσας τοποθεσίας ή την οθόνη ταχύτητας.

**Συμβουλή:** Η οθόνη ταχύτητας εμφανίζεται μόνο όταν ξεκινήσετε να οδηγείτε στη διαδρομή σας.

2. Επιλέξτε Αποφυγή εμποδίου.

Εντοπίζεται νέα διαδρομή που αποφεύγει τον κλειστό δρόμο. Μπορεί να εμφανιστούν έως και δύο εναλλακτικές διαδρομές ανάλογα με το οδικό δίκτυο μεταξύ της τοποθεσίας αφετηρίας και του προορισμού σας.

Η νέα διαδρομή εμφανίζεται στο χάρτη με τη διαφορά στο χρόνο διαδρομής μέσα σε ένα συννεφάκι.

**Σημείωση:** Μπορεί να μην είναι δυνατή η εύρεση εναλλακτικής διαδρομής για τον κλειστό δρόμο εάν δεν υπάρχει άλλη διαδρομή.

- 3. Ορίστε τη νέα διαδρομή επιλέγοντας το συννεφάκι χρόνου.
- 4. Επιλέξτε Ας ξεκινήσουμε.

Η καθοδήγηση στον προορισμό σας συνεχίζεται αποφεύγοντας τον κλειστό δρόμο. Μόλις ξεκινήσετε να οδηγείτε, η προβολή καθοδήγησης εμφανίζεται αυτόματα.

# Τύποι διαδρομής

Επιλέξτε Αλλαγή τύπου διαδρομής για να αλλάξετε τον τύπο διαδρομής που έχει σχεδιαστεί στον τρέχοντα προορισμό σας. Η διαδρομή σας επανυπολογίζεται χρησιμοποιώντας το νέο τύπο διαδρομής.

Μπορείτε να επιλέξετε τους παρακάτω τύπους διαδρομής:

- Ταχύτερη διαδρομή η ταχύτερη διαδρομή προς τον προορισμό σας. Η διαδρομή σας ελέγχεται συνεχώς λαμβάνοντας υπόψη τις συνθήκες κίνησης.
- Συντομότερη διαδρομή η συντομότερη διαδρομή προς τον προορισμό σας. Αυτή ενδέχεται να διαρκέσει πολύ περισσότερο από την ταχύτερη διαδρομή.
- Πιο οικολογική διαδρομή η διαδρομή με τη χαμηλότερη κατανάλωση καυσίμου.
- Αποφυγή αυτοκινητοδρόμων ένας τύπος διαδρομής που αποφεύγει τους αυτοκινητόδρομους.
- Διαδρομή για πεζούς αυτός ο τύπος διαδρομής είναι καλύτερος για πεζοπορία.
- Ποδηλατική διαδρομή αυτός ο τύπος διαδρομής είναι καλύτερος για ποδηλασία.

Μπορείτε να ορίσετε τον προεπιλεγμένο τύπο διαδρομής στο μενού Ρυθμίσεις.

# Χαρακτηριστικά διαδρομής

Μπορείτε να επιλέξετε να αποφύγετε ορισμένα χαρακτηριστικά που βρίσκονται στην τρέχουσα σχεδιασμένη διαδρομή σας. Μπορείτε να αποφύγετε τα εξής χαρακτηριστικά διαδρομής:

- Δρόμοι με διόδια
- Πορθμεία και επιβατικοί συρμοί οχημάτων
- Λωρίδες οχημάτων υψηλής πληρότητας
- Μη ασφαλτοστρωμένοι δρόμοι

**Σημείωση:** Οι λωρίδες οχημάτων υψηλής πληρότητας ονομάζονται ορισμένες φορές λωρίδες οχημάτων υψηλής προτεραιότητας (λωρίδες HOV) και δεν τις συναντάμε σε κάθε χώρα. Για να ταξιδέψετε σε αυτές τις λωρίδες, μπορεί για παράδειγμα να πρέπει να υπάρχουν τουλάχιστον δύο άτομα στο αυτοκίνητο ή το αυτοκίνητο να χρησιμοποιεί καύσιμα φιλικά προς το περιβάλλον.

Εάν επιλέξετε να αποφύγετε ένα χαρακτηριστικό διαδρομής, σχεδιάζεται μια νέα διαδρομή.

Στο <u>Σχεδιασμό διαδρομής</u> στο μενού Ρυθμίσεις, μπορείτε να ορίσετε πώς θα γίνεται η διαχείριση κάθε χαρακτηριστικού διαδρομής όταν σχεδιάζεται μια νέα διαδρομή.

Προσθήκη στάσης στη διαδρομή σας από την τρέχουσα διαδρομή

- 1. Στο Κύριο μενού, επιλέξτε **Τρέχουσα διαδρομή**.
- Επιλέξτε Προσθήκη στάσης στη διαδρομή.
   Εμφανίζεται η προβολή χάρτη.
- 3. Για να επιλέξετε μια στάση, κάντε ένα από τα εξής βήματα:
  - Κάντε ζουμ στο χάρτη και κατόπιν πατήστε παρατεταμένα για να επιλέξετε μια τοποθεσία.
     Στο αναδυόμενο μενού, επιλέξτε Προσθήκη στην τρέχουσα διαδρομή.

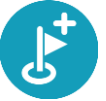

 Επιλέξτε Αναζήτηση και πραγματοποιήστε αναζήτηση για μια τοποθεσία. Όταν βρείτε μια τοποθεσία, επιλέξτε το κουμπί Προσθήκη στάσης στη διαδρομή.

Η διαδρομή σας επανυπολογίζεται, για να συμπεριλαμβάνει τη στάση σας.

# Προσθήκη στάσης στη διαδρομή με χρήση του χάρτη

- Πατήστε το κουμπί εναλλαγής προβολής για εναλλαγή του χάρτη.
   Ολόκληρη η διαδρομή σας εμφανίζεται στο χάρτη.
- 2. Κάντε ζουμ στο χάρτη και κατόπιν πατήστε παρατεταμένα για να επιλέξετε μια τοποθεσία.
- 3. Επιλέξτε το κουμπί του αναδυόμενου μενού.
- 4. Επιλέξτε Χρήση στη διαδρομή.
- 5. Επιλέξτε Προσθήκη στην τρέχουσα διαδρομή.

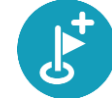

Η διαδρομή υπολογίζεται ξανά, ώστε να συμπεριλάβει τη στάση σας.

## Διαγραφή στάσης από τη διαδρομή σας

- Πατήστε το κουμπί εναλλαγής προβολής για εναλλαγή του χάρτη.
   Ολόκληρη η διαδρομή σας εμφανίζεται στο χάρτη.
- Στη <u>γραμμή διαδρομής</u>, πατήστε τη στάση που θέλετε να διαγράψετε.
   Ο χάρτης μεγεθύνει τη στάση και εμφανίζει ένα αναδυόμενο μενού.

**Συμβουλή:** Εάν επιλέξετε τη λάθος στάση, πατήστε το κουμπί "Πίσω" για να επιστρέψετε στο χάρτη.

Επιλέξτε Διαγραφή αυτής της στάσης.
 Η στάση διαγράφεται και η διαδρομή σας επανυπολογίζεται.

## Αλλαγή σειράς στάσεων σε μια διαδρομή

**Σημείωση:** Εάν μια διαδρομή δεν περιλαμβάνει στάσεις, μπορείτε να χρησιμοποιήσετε αυτό το κουμπί για να αντιστρέψετε τη διαδρομή.

1. Στην <u>προβολή χάρτη</u>, επιλέξτε τη διαδρομή.

Συμβουλή: Κάντε ζουμ στη διαδρομή για πιο εύκολη επιλογή.

- 1. Επιλέξτε το κουμπί του αναδυόμενου μενού.
- 2. Επιλέξτε Διαχείριση στάσεων και κατόπιν Αλλαγή σειράς στάσεων.

Εμφανίζεται η προβολή χάρτη με ακυρωμένη τη διαδρομή. Ο προορισμός και όλες οι στάσεις εμφανίζονται στο χάρτη.

- Επιλέξτε τις στάσεις διαδοχικά, με τη σειρά που θέλετε να μεταβείτε σε αυτές. Καθώς επιλέγετε κάθε στάση, τα σύμβολα αλλάζουν σε σημαίες.
- 4. Επιλέξτε τον προορισμό σας.Η διαδρομή επανυπολογίζεται με τις στάσεις στην τροποποιημένη σειρά.

# Οι διαδρομές μου

## Πληροφορίες για την επιλογή "Οι διαδρομές μου"

Η επιλογή "Οι διαδρομές μου" προσφέρει έναν εύκολο τρόπο για να δημιουργήσετε αποθηκευμένες διαδρομές με προαιρετικές στάσεις, οι οποίες ορισμένες φορές είναι γνωστές με τον όρο "δρομολόγιο". Μπορείτε να χρησιμοποιήσετε την επιλογή "Οι διαδρομές μου" για να αποθηκεύσετε, να ανακτήσετε και να επεξεργαστείτε διαδρομές.

Ίσως θέλετε να χρησιμοποιήσετε την επιλογή "Οι διαδρομές μου" σε μία ή περισσότερες από τις παρακάτω περιπτώσεις:

- Εργασία Η εργασία σας περιλαμβάνει οδήγηση σε αρκετές διαδρομές με πολλές στάσεις σε καθημερινή βάση. Οι διαδρομές σας μπορεί να αλλάζουν και πρέπει να έχετε την ευελιξία να αλλάζετε τη σειρά των στάσεων ή την προγραμματισμένη διαδρομή.
- Διακοπές Πριν φύγετε για διακοπές θέλετε να σχεδιάσετε και να αποθηκεύσετε μια διαδρομή.
   Η διαδρομή σας περιλαμβάνει γραφικούς δρόμους, στάσεις σε διάφορα ξενοδοχεία και σε άλλα μέρη ως τουριστικά αξιοθέατα.
- Μετακίνηση Θέλετε να προσθέσετε μία ή δύο τακτικές στάσεις ανάμεσα στην οικία και στην εργασία σας. Η διαδρομή πίσω στην οικία σας το απόγευμα είναι αντίστροφη από τη διαδρομή προς την εργασία το πρωί.

Μπορείτε να προσθέσετε τη διαδρομή που έχετε σχεδιάσει στο χάρτη, επιλέγοντάς την από τη λίστα του στοιχείου "Οι διαδρομές μου".

### Αποθήκευση διαδρομής

 Σχεδιάστε μια διαδρομή χρησιμοποιώντας τα βήματα που περιγράφονται στην ενότητα Σχεδιασμός διαδρομής.

**Συμβουλή:** Εάν δεν βλέπετε τη διαδρομή που έχετε σχεδιάσει στην προβολή χάρτη, επιλέξτε το κουμπί "Πίσω" για να εμφανίσετε τη διαδρομή σας.

- 2. Επιλέξτε τη διαδρομή.
- 3. Επιλέξτε το κουμπί αναδυόμενου μενού για να ανοίξετε το μενού.

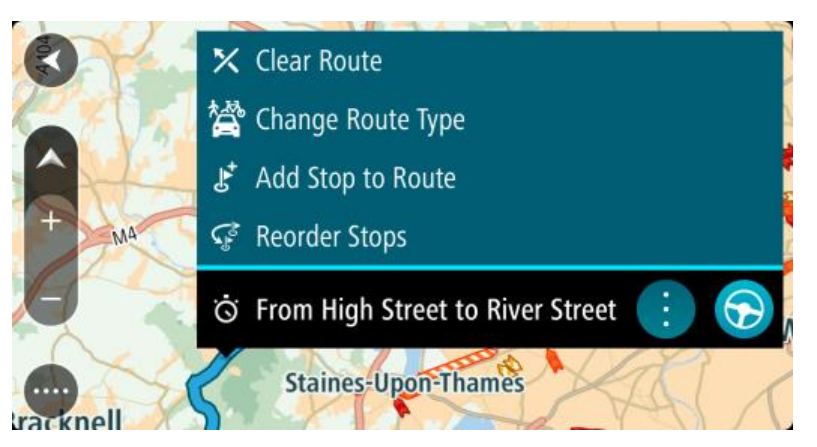

- 4. Επιλέξτε **Διαχείριση διαδρομής** και κατόπιν **Προσθήκη στις διαδρομές μου**. Το όνομα της διαδρομής εμφανίζεται στην οθόνη επεξεργασίας.
- 5. Επεξεργαστείτε το όνομα της διαδρομής, ώστε να μπορείτε να το αναγνωρίζετε με ευκολία.
- 6. Επιλέξτε Τέλος για να αποθηκεύσετε τη διαδρομή σας στη λίστα "Οι διαδρομές μου".

Συμβουλή: Μπορείτε επίσης να αποθηκεύσετε μια διαδρομή χρησιμοποιώντας το κουμπί Προσθήκη στις διαδρομές μου στο μενού "Τρέχουσα διαδρομή".

# Πλοήγηση με αποθηκευμένη διαδρομή

Για να πλοηγηθείτε χρησιμοποιώντας μια διαδρομή που έχετε αποθηκεύσει προηγουμένως, κάντε τα εξής:

- 1. Στο Κύριο μενού, επιλέξτε Οι διαδρομές μου.
- 2. Επιλέξτε μια διαδρομή από τη λίστα.

Η διαδρομή εμφανίζεται στην προβολή χάρτη.

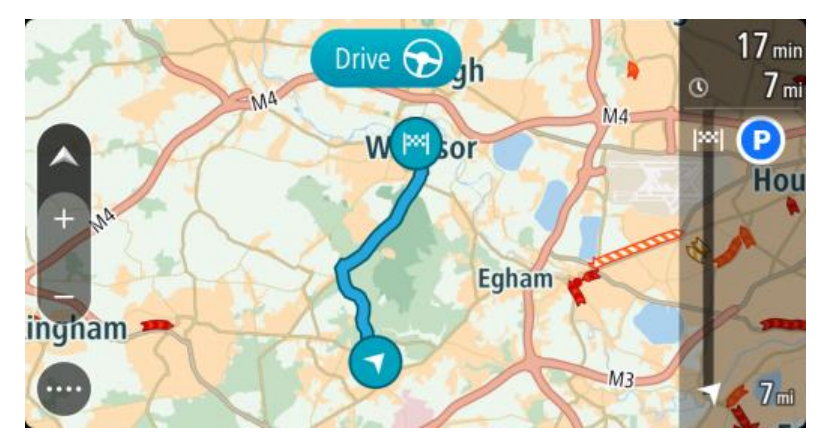

3. Για να πλοηγηθείτε στην αρχή της αποθηκευμένης διαδρομής, επιλέξτε Οδήγηση. Η αφετηρία της αποθηκευμένης διαδρομής μετατρέπεται σε πρώτη στάση και, στη συνέχεια, σχεδιάζεται η διαδρομή. Η καθοδήγηση στον προορισμό σας ξεκινά από την τρέχουσα τοποθεσία σας. Μόλις ξεκινήσετε να οδηγείτε, η προβολή καθοδήγησης εμφανίζεται αυτόματα.

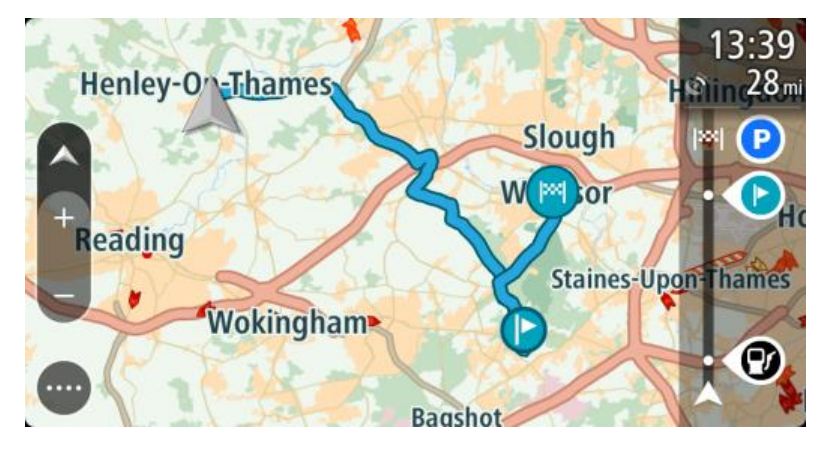

Συμβουλή: Υπάρχουν δύο άλλοι τρόποι για να πλοηγηθείτε με μια αποθηκευμένη διαδρομή: Επιλέξτε την αφετηρία της διαδρομής. Όταν ανοίξει το αναδυόμενο μενού, επιλέξτε Αλλαγή σε στάση.

Εναλλακτικά, επιλέξτε Οδήγηση προς διαδρομή στο μενού "Τρέχουσα διαδρομή".

## Προσθήκη στάσης σε αποθηκευμένη διαδρομή με χρήση του χάρτη

**Σημείωση:** Μπορείτε επίσης να πατήσετε παρατεταμένα μια τοποθεσία στο χάρτη και να επιλέξετε **Προσθήκη στην τρέχουσα διαδρομή** από το αναδυόμενο μενού.

Πατήστε το κουμπί εναλλαγής προβολής για εναλλαγή του χάρτη.
 Ολόκληρη η διαδρομή σας εμφανίζεται στο χάρτη.

- 2. Επιλέξτε τη διαδρομή.
- 3. Επιλέξτε το κουμπί αναδυόμενου μενού για να ανοίξετε το μενού.

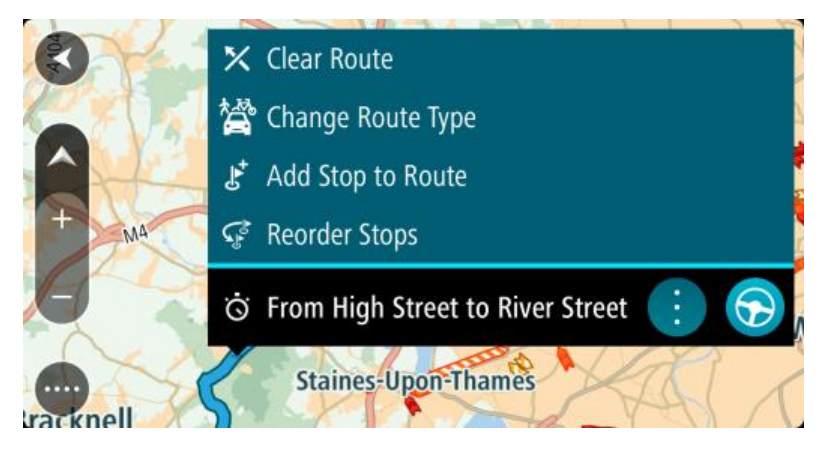

- 4. Επιλέξτε Διαχείριση στάσεων.
- 5. Επιλέξτε Προσθήκη στάσης στη διαδρομή.
- 6. Επιλέξτε τη νέα στάση στο χάρτη.

**Συμβουλή:** Εάν γνωρίζετε το όνομα της νέας στάσης, μπορείτε να χρησιμοποιήσετε την επιλογή **Αναζήτηση** για να επιλέξετε τη στάση αντί να χρησιμοποιήσετε το χάρτη.

Επιλέξτε το κουμπί Προσθήκη στάσης για να προσθέσετε αυτήν την τοποθεσία ως στάση.
 Η διαδρομή σας επανυπολογίζεται, για να συμπεριλαμβάνει τη στάση σας.

Συμβουλή: Για να ενημερώσετε την αποθηκευμένη διαδρομή στη λίστα Οι διαδρομές μου με τις αλλαγές, επιλέξτε τη διαδρομή στο χάρτη και μετά επιλέξτε Αποθήκευση αλλαγών σε διαδρομή στο αναδυόμενο μενού.

Διαγραφή διαδρομής από τη λίστα "Οι διαδρομές μου"

- 1. Στο Κύριο μενού, επιλέξτε Οι διαδρομές μου.
- 2. Επιλέξτε Επεξεργασία λίστας.
- 3. Επιλέξτε τις διαδρομές που θέλετε να διαγράψετε.
- 4. Επιλέξτε Διαγραφή.

# Φωνητικός έλεγχος (Speak & Go)

### Σχετικά με το φωνητικό έλεγχο

**Σημείωση:** Ο φωνητικός έλεγχος είναι διαθέσιμος μόνο όταν η συσκευή σας TomTom Bridge βρίσκεται στη βάση και είναι συνδεδεμένο το μικρόφωνο.

Αντί να επιλέξετε στοιχεία στην οθόνη για να χειριστείτε τη συσκευή TomTom Bridge, μπορείτε να χρησιμοποιήσετε τη φωνή σας για τον έλεγχο της συσκευής Bridge.

Μπορείτε να χρησιμοποιήσετε το φωνητικό έλεγχο για να χειριστείτε πολλές από τις λειτουργίες πλοήγησης στη συσκευή Bridge ή για να αλλάξετε ρυθμίσεις. Για παράδειγμα, μπορείτε να αλλάξετε την οθόνη στα χρώματα ημέρας ή να μειώσετε την ένταση ήχου χρησιμοποιώντας απλώς τη φωνή σας.

Ο φωνητικός έλεγχος είναι ενεργός στην προβολή χάρτη, την προβολή καθοδήγησης και την οθόνη φωνητικού ελέγχου.

**Σημαντικό**: Για το φωνητικό έλεγχο απαιτείται φωνή που εκφωνεί τα ονόματα οδών. Όταν στη συσκευή TomTom Bridge δεν έχει εγκατασταθεί και επιλεγεί φωνή που εκφωνεί τα ονόματα οδών, αυτή η λειτουργία δεν είναι διαθέσιμη.

Για να επιλέξετε μια φωνή που εκφωνεί ονόματα οδών, επιλέξτε **Φωνές** στο μενού Ρυθμίσεις, κατόπιν **Επιλογή φωνής** και επιλέξτε μια Φωνή υπολογιστή που εκφωνεί ονόματα οδών.

### Έναρξη φωνητικού ελέγχου

Στην προβολή χάρτη ή την προβολή καθοδήγησης, πείτε τη φράση ενεργοποίησης για να ξεκινήσει ο φωνητικός έλεγχος. Η προεπιλεγμένη φράση ενεργοποίησης είναι "Γεια σου TomTom", αλλά μπορείτε να <u>δημιουργήσετε τη δική σας φράση</u>.

**Σημείωση:** Ο φωνητικός έλεγχος είναι απενεργοποιημένος από προεπιλογή. Μπορείτε να ενεργοποιήσετε/απενεργοποιήσετε τη φράση ενεργοποίησης στο μενού Ρυθμίσεις.

Εναλλακτικά, μπορείτε να επιλέξετε Φωνητικός έλεγχος στο Κύριο μενού:

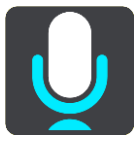

Όταν ο φωνητικός έλεγχος είναι έτοιμος για χρήση, εμφανίζεται η οθόνη φωνητικού ελέγχου και ακούγεται από τη συσκευή Bridge η φράση "Ακούω". Μιλήστε όταν ακούσετε το χαρακτηριστικό ηχητικό σήμα (μπιπ).

**Σημείωση:** Εάν το <u>χειριστήριο έντασης ήχου</u> έχει οριστεί στο 20% ή χαμηλότερα, η ένταση ήχου αλλάζει αυτόματα στο 50% όταν ξεκινά ο φωνητικός έλεγχος.

### Δημιουργία της δικής σας φράσης ενεργοποίησης

Μπορείτε να δημιουργήσετε τη δική σας φράση ενεργοποίησης για να ξεκινήσετε να χρησιμοποιείτε το φωνητικό έλεγχο. Μπορείτε να επιλέξετε οποιεσδήποτε λέξεις θέλετε, για να δημιουργήσετε μια φράση ενεργοποίησης που να είναι διασκεδαστική ή εύκολη στην εκφώνηση.

Για να δημιουργήσετε τη δική σας φράση ενεργοποίησης, κάντε τα εξής:

- 1. Επιλέξτε Φωνητικός έλεγχος στο μενού <u>Ρυθμίσεις</u>.
- 2. Επιλέξτε Αλλαγή της φράσης ενεργοποίησης.
- 3. Καταχωρίστε τη δική σας φράση ενεργοποίησης με το πληκτρολόγιο.

Η φράση σας θα πρέπει να περιλαμβάνει τουλάχιστον τρεις συλλαβές. Μην χρησιμοποιήσετε μια φράση που λέτε ή ακούτε συχνά.

Η ένδειξη δείχνει πόσο καλή είναι η φράση σας:

- Κόκκινο: Η φράση δεν είναι κατάλληλη.
- Πορτοκαλί: Η φράση είναι μάλλον κατάλληλη.
- Πράσινο: Η φράση είναι κατάλληλη.
- 4. Επιλέξτε Ακρόαση για να ακούσετε τη φράση ενεργοποίησης.
- 5. Επιλέξτε Τέλος και κατόπιν Ναι για να αποθηκεύσετε τη φράση ενεργοποίησης.
   Η νέα φράση ενεργοποίησης είναι έτοιμη για χρήση. Επιλέξτε <u>Έναρξη φωνητικού ελέγχου</u> και δοκιμάστε την.

## Η οθόνη φωνητικού ελέγχου

|     | 1 2                                               |
|-----|---------------------------------------------------|
| ∢   | Landsmeer I'm listening.                          |
| 1   | Cancel Help All commands Zoom out                 |
| 200 | Night colours Volume down Clear route             |
|     | Instructions off Sound on 2D view Go home         |
|     | Travel via home Go to a car park Go to an address |
| ļ   | # E19 AVE231                                      |
| 3   |                                                   |

1. Παραδείγματα φράσεων που μπορείτε να χρησιμοποιήσετε.

**Συμβουλή:** Πείτε "Όλες οι εντολές" για να δείτε μια λίστα με τις εντολές που μπορείτε να εκφωνήσετε. Εναλλακτικά, επιλέξτε Βοήθεια στο Κύριο μενού, κατόπιν **Φωνητικός έλεγχος** και στη συνέχεια Ποιες εντολές μπορώ να πω;.

- Η κατάσταση του φωνητικού ελέγχου στη συσκευή Bridge. Μπορείτε να μιλήσετε όταν η συσκευή Bridge πει "Ακούω" και όταν δείτε το σύμβολο μικροφώνου στην αριστερή γωνία. Το μήνυμα κατάστασης σάς ενημερώνει εάν ο φωνητικός έλεγχος δεν μπορεί να κατανοήσει αυτό
  - που λέτε και σας παρέχει οδηγίες για τη χρήση του φωνητικού ελέγχου. Ταυτόχρονα, ο φωνητικός έλεγχος εκφωνεί το μήνυμα.
- 3. Το σύμβολο μικροφώνου σάς δείχνει πότε μπορείτε να μιλήσετε:

Αυτό το σύμβολο σάς δείχνει ότι ο φωνητικός έλεγχος είναι έτοιμος να ακούσει. Μιλήστε όταν ακούσετε το χαρακτηριστικό ηχητικό σήμα (μπιπ).

Αυτό το σύμβολο σάς δείχνει ότι ο φωνητικός έλεγχος είναι απασχολημένος.

- 4. Η ένδειξη μικροφώνου. Καθώς μιλάτε, η ένδειξη του μικροφώνου δείχνει πόσο καλά μπορεί να ακούσει ο φωνητικός έλεγχος τη φωνή σας:
  - Γαλάζια γραμμή: Ο φωνητικός έλεγχος μπορεί να ακούσει τη φωνή σας.
  - Κόκκινη γραμμή: Η φωνή σας είναι υπερβολικά δυνατή για να αναγνωρίσει ο φωνητικός έλεγχος μεμονωμένες λέξεις.
  - Σκούρα μπλε γραμμή: Η φωνή σας είναι υπερβολικά χαμηλή για να αναγνωρίσει ο φωνητικός έλεγχος μεμονωμένες λέξεις.

# Ορισμένες συμβουλές χρήσης του φωνητικού ελέγχου

Μπορείτε να βοηθήσετε τη συσκευή Bridge να κατανοήσει αυτό που λέτε ακολουθώντας τις εξής συμβουλές:

- Τοποθετήστε τη συσκευή Bridge μπροστά σας, σε απόσταση ώστε να την φτάνετε με το χέρι σας, και απομακρυνθείτε από ηχεία ή αεραγωγούς.
- Περιορίστε τον περιβάλλοντα θόρυβο, όπως φωνές ή ραδιόφωνο. Εάν υπάρχει υπερβολικός
   θόρυβος από το δρόμο, ενδέχεται να χρειαστεί να μιλάτε προς την κατεύθυνση του μικρόφωνου.
- Μιλήστε καθαρά, όπως όταν μιλάτε με φίλους.
- Όταν εκφωνείτε μια διεύθυνση, μην σταματάτε σε διάφορα σημεία και μην προσθέσετε λέξεις.
- Πείτε "αριθμός ένα" ή "αριθμός δύο" και όχι "ένα " ή "δύο" όταν επιλέγετε ένα στοιχείο, όπως έναν αριθμό οδού, από μια λίστα.
- Προσπαθήστε να μην κάνετε διορθώσεις, για παράδειγμα "Αριθμός τέσσερα... όχι αριθμός πέντε".

**Σημαντικό:** Ο φωνητικός έλεγχος στη συσκευή Bridge προορίζεται για φυσικούς ομιλητές της επιλεγμένης γλώσσας, οι οποίοι έχουν ουδέτερη προφορά. Εάν έχετε έντονη τοπική ή ξενική προφορά, ο φωνητικός έλεγχος ενδέχεται να μην κατανοήσει όλα όσα λέτε.

## Χρήσεις του φωνητικού ελέγχου

Για να δείτε την πλήρη λίστα με τις διαθέσιμες εντολές, επιλέξτε **Βοήθεια** στο Κύριο μενού, κατόπιν **Φωνητικός έλεγχος** και τέλος **Ποιες εντολές μπορώ να πω;**.

Όταν ο φωνητικός έλεγχος είναι ενεργός, μπορείτε επίσης να πείτε "Όλες οι εντολές" για να δείτε τη λίστα με τις διαθέσιμες εντολές.

Ακολουθούν ορισμένες από τις εντολές που μπορείτε να πείτε όταν ο φωνητικός έλεγχος είναι ενεργός:

### Παγκόσμιες εντολές

"Βοήθεια", "Πίσω" και "Άκυρο"

### Πλοήγηση και διαδρομή

- "Μετάβαση στη θέση αναφοράς" και "Ταξίδι μέσω οικίας"
- "Μετάβαση σε πάρκινγκ" και "Μετάβαση σε πρατήριο καυσίμων"
- "Μετάβαση μέσω πάρκινγκ" και "Μετάβαση μέσω πρατηρίου καυσίμων"
- "Εμφάνιση Οι τοποθεσίες μου" και "Πρόσφατοι προορισμοί"
- "Ταξίδι μέσω πρόσφατου προορισμού" και "Ταξίδι μέσω αποθηκευμένης τοποθεσίας"
- "Αναφορά κάμερας"
- "Πότε θα φτάσω στον προορισμό μου;"
- "Επισήμανση τρέχουσας τοποθεσίας"

- "Προσθήκη τρέχουσας θέσης στις τοποθεσίες μου"
- "Απαλοιφή διαδρομής"
- "Ποια είναι η επόμενη οδηγία;"

### Ρυθμίσεις συσκευής

- "Ένταση ήχου 70%", "Αύξηση έντασης ήχου" και "Μείωση έντασης ήχου"
- "Σίγαση" και "Ενεργοποίηση ήχου"
- "Οδηγίες ενεργοποιημένες" και "Οδηγίες απενεργοποιημένες"
- "Χρώματα ημέρας" και "Νυχτερινά χρώματα"
- "Προβολή 2D" και "Προβολή 3D"
- "Μεγέθυνση" και "Σμίκρυνση"

## Εκφώνηση εντολών με διαφορετικούς τρόπους

Η συσκευή Bridge αναγνωρίζει πολλές περισσότερες λέξεις από αυτές που περιλαμβάνονται στη λίστα εντολών. Μπορείτε να δοκιμάσετε μερικές δικές σας λέξεις. Μπορείτε να χρησιμοποιήσετε και άλλες λέξεις που έχουν την ίδια σημασία, για παράδειγμα μπορείτε να πείτε τις εξής λέξεις:

- "ΟΚ", "Σωστό" ή "Σωστά" αντί για "Ναι", όταν θέλετε να επιβεβαιώσετε αυτό που είπατε.
- "Πλοήγηση σε", "Αναζήτηση" ή "Πλησιέστερο" αντί για "Οδήγηση προς", όταν θέλετε να οδηγήσετε σε ένα πρατήριο καυσίμων.
- "Άκυρο" ή "Διαγραφή" αντί για "Απαλοιφή", όταν θέλετε να διαγράψετε την τρέχουσα διαδρομή σας.

## Εισαγωγή διεύθυνσης με το φωνητικό έλεγχο

**Σημείωση:** Εάν η εκφωνούμενη διεύθυνση δεν υποστηρίζεται στην τρέχουσα χώρα σας, ο φωνητικός έλεγχος σταματά και εμφανίζεται η οθόνη εισαγωγής διεύθυνσης. Μπορείτε να εισαγάγετε τη διεύθυνση όπως συνήθως χρησιμοποιώντας το πληκτρολόγιο.

Στο παρακάτω παράδειγμα βλέπετε πώς μπορείτε να χρησιμοποιήσετε το φωνητικό έλεγχο για να σχεδιάσετε μια διαδρομή προς μια διεύθυνση ή τοποθεσία:

 Στην προβολή χάρτη ή την προβολή καθοδήγησης, πείτε τη φράση ενεργοποίησης για να ξεκινήσει ο φωνητικός έλεγχος.

Η οθόνη φωνητικού ελέγχου εμφανίζεται και η συσκευή Bridge λέει "Ακούω". Όταν ο φωνητικός έλεγχος είναι έτοιμος να ακούσει, εμφανίζεται ένα εικονίδιο μικροφώνου στην κάτω αριστερή γωνία και ακούγεται ένα χαρακτηριστικό ηχητικό σήμα (μπιπ).

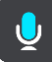

2. Πείτε "Μετάβαση σε διεύθυνση" ή "Μετάβαση σε αποθηκευμένη τοποθεσία".

**Συμβουλή:** Πείτε "Όλες οι εντολές" για να δείτε μια λίστα με τις εντολές που μπορείτε να εκφωνήσετε. Εναλλακτικά, επιλέξτε Βοήθεια στο Κύριο μενού, κατόπιν **Φωνητικός έλεγχος** και στη συνέχεια Ποιες εντολές μπορώ να πω;.

Για ορισμένες εντολές, η συσκευή Bridge επαναλαμβάνει αυτά που λέτε και ζητάει επιβεβαίωση.

3. Εάν η εντολή είναι σωστή, πείτε "Ναι".

Εάν η εντολή είναι λάθος, πείτε "Όχι" και επαναλάβετε την εντολή μόλις ακούσετε τη φράση "Ακούω".

4. Πείτε τη διεύθυνση ή την τοποθεσία.

Μπορείτε επίσης να πείτε το όνομα μιας τοποθεσίας ή ενός κέντρου πόλης. Η συσκευή Bridge επαναλαμβάνει αυτά που λέτε και ζητάει επιβεβαίωση.

**Σημαντικό:** Πείτε "αριθμός ένα" ή "αριθμός δύο" και όχι "ένα " ή "δύο" όταν επιλέγετε ένα στοιχείο, όπως έναν αριθμό οδού, από μια λίστα.

5. Εάν η διεύθυνση ή η τοποθεσία είναι σωστή, πείτε "Ναι".

Εάν η διεύθυνση ή η τοποθεσία είναι λάθος, πείτε "Νο" και επαναλάβετε τη διεύθυνση μόλις ακούσετε τη φράση "Ακούω".

**Συμβουλή:** Εάν θέλετε να αλλάξετε τον αριθμό της οδού ή την οδό, μπορείτε να πείτε "Αλλαγή αριθμού οικίας" ή "Αλλαγή οδού".

To Bridge θα σχεδιάσει μια διαδρομή από την τρέχουσα τοποθεσία μέχρι τον προορισμό σας.

**Συμβουλή:** Για να σταματήσετε το φωνητικό έλεγχο, πείτε "Άκυρο". Για να μεταβείτε στο προηγούμενο βήμα, πείτε "Πίσω".

**Συμβουλή:** Η συσκευή Bridge αναγνωρίζει ονόματα τοποθεσιών και οδών όταν εκφωνούνται στην τοπική γλώσσα, με την τοπική προφορά. Δεν είναι δυνατή η εισαγωγή ταχυδρομικών κωδίκων με το φωνητικό έλεγχο.

### Μετάβαση στη θέση οικίας με το φωνητικό έλεγχο

Στο παρακάτω παράδειγμα βλέπετε πώς μπορείτε να χρησιμοποιήσετε το φωνητικό έλεγχο για να σχεδιάσετε μια διαδρομή προς τη θέση οικίας σας:

 Στην προβολή χάρτη ή την προβολή καθοδήγησης, πείτε τη φράση ενεργοποίησης για να ξεκινήσει ο φωνητικός έλεγχος.

Η οθόνη φωνητικού ελέγχου εμφανίζεται και η συσκευή Bridge λέει "Ακούω". Όταν ο φωνητικός έλεγχος είναι έτοιμος να ακούσει, εμφανίζεται ένα εικονίδιο μικροφώνου στην κάτω αριστερή γωνία και ακούγεται ένα χαρακτηριστικό ηχητικό σήμα (μπιπ).

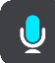

2. Πείτε την εντολή "Οδήγηση στη θέση οικίας".

**Συμβουλή:** Πείτε "Όλες οι εντολές" για να δείτε μια λίστα με τις εντολές που μπορείτε να εκφωνήσετε. Εναλλακτικά, επιλέξτε Βοήθεια στο Κύριο μενού, κατόπιν **Φωνητικός έλεγχος** και στη συνέχεια Ποιες εντολές μπορώ να πω;.

Για ορισμένες εντολές, η συσκευή Bridge επαναλαμβάνει αυτά που λέτε και ζητάει επιβεβαίωση.

3. Εάν η εντολή είναι σωστή, πείτε "Ναι".

Εάν η εντολή είναι λάθος, πείτε "Όχι" και επαναλάβετε την εντολή μόλις ακούσετε τη φράση "Ακούω".

Η συσκευή θα σχεδιάσει μια διαδρομή από την τρέχουσα τοποθεσία μέχρι τη θέση οικίας σας.

**Συμβουλή:** Για να σταματήσετε το φωνητικό έλεγχο, πείτε "Άκυρο". Για να μεταβείτε στο προηγούμενο βήμα, πείτε "Πίσω".

### Μετάβαση σε ΡΟΙ με το φωνητικό έλεγχο

Στο παρακάτω παράδειγμα βλέπετε πώς μπορείτε να χρησιμοποιήσετε το φωνητικό έλεγχο για να σχεδιάσετε μια διαδρομή προς τη διεύθυνση ενός πρατηρίου καυσίμων:

 Στην προβολή χάρτη ή την προβολή καθοδήγησης, πείτε τη φράση ενεργοποίησης για να ξεκινήσει ο φωνητικός έλεγχος.

Η οθόνη φωνητικού ελέγχου εμφανίζεται και η συσκευή Bridge λέει "Ακούω". Όταν ο φωνητικός έλεγχος είναι έτοιμος να ακούσει, εμφανίζεται ένα εικονίδιο μικροφώνου στην κάτω αριστερή γωνία και ακούγεται ένα χαρακτηριστικό ηχητικό σήμα (μπιπ).

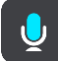

2. Πείτε την εντολή "Οδήγηση προς πρατήριο καυσίμων".

**Συμβουλή:** Πείτε "Όλες οι εντολές" για να δείτε μια λίστα με τις εντολές που μπορείτε να εκφωνήσετε. Εναλλακτικά, επιλέξτε Βοήθεια στο Κύριο μενού, κατόπιν **Φωνητικός έλεγχος** και στη συνέχεια Ποιες εντολές μπορώ να πω;.

Για ορισμένες εντολές, ο φωνητικός έλεγχος επαναλαμβάνει αυτά που λέτε και ζητάει επιβεβαίωση.

Εάν έχει σχεδιαστεί μια διαδρομή, εμφανίζεται μια λίστα με τα πρατήρια καυσίμων στη διαδρομή σας. Εάν δεν έχει σχεδιαστεί μια διαδρομή, εμφανίζεται μια λίστα με τα πρατήρια καυσίμων κοντά στην τρέχουσα τοποθεσία σας.

 Πείτε τον αριθμό του πρατηρίου καυσίμων που θέλετε να χρησιμοποιήσετε, για παράδειγμα: "αριθμός τρία".

Ο φωνητικός έλεγχος επαναλαμβάνει αυτά που λέτε και ζητάει επιβεβαίωση.

4. Εάν η εντολή είναι σωστή, πείτε "Ναι".

Εάν η εντολή είναι λάθος, πείτε "Όχι" και επαναλάβετε την εντολή μόλις ακούσετε τη φράση "Ακούω".

Η συσκευή Bridge σχεδιάζει μια διαδρομή από την τρέχουσα τοποθεσία σας μέχρι το πρατήριο καυσίμων.

**Συμβουλή:** Για να σταματήσετε το φωνητικό έλεγχο, πείτε "Άκυρο". Για να μεταβείτε στο προηγούμενο βήμα, πείτε "Πίσω".

## Αλλαγή ρύθμισης με το φωνητικό έλεγχο

Για παράδειγμα, για να αλλάξετε την ένταση ήχου, κάντε τα εξής:

 Στην προβολή χάρτη, πείτε τη φράση ενεργοποίησης για να ξεκινήσει ο φωνητικός έλεγχος. Η οθόνη φωνητικού ελέγχου εμφανίζεται και η συσκευή Bridge λέει "Ακούω". Όταν ο φωνητικός έλεγχος είναι έτοιμος να ακούσει, εμφανίζεται ένα εικονίδιο μικροφώνου στην κάτω αριστερή γωνία και ακούγεται ένα χαρακτηριστικό ηχητικό σήμα (μπιπ).

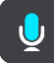

2. Πείτε την εντολή "Ένταση ήχου 50%".

**Συμβουλή:** Πείτε "Όλες οι εντολές" για να δείτε μια λίστα με τις εντολές που μπορείτε να εκφωνήσετε. Εναλλακτικά, επιλέξτε Βοήθεια στο Κύριο μενού, κατόπιν **Φωνητικός έλεγχος** και στη συνέχεια Ποιες εντολές μπορώ να πω;.

Για ορισμένες εντολές, η συσκευή Bridge επαναλαμβάνει αυτά που λέτε και ζητάει επιβεβαίωση.

Εάν η εντολή είναι σωστή, πείτε "Ναι".

Εάν η εντολή είναι λάθος, πείτε "Όχι" και επαναλάβετε την εντολή μόλις ακούσετε τη φράση "Ακούω".

Η ένταση ήχου στη συσκευή Bridge αλλάζει στο 50%.

**Συμβουλή:** Για να σταματήσετε το φωνητικό έλεγχο, πείτε "Άκυρο". Για να μεταβείτε στο προηγούμενο βήμα, πείτε "Πίσω".

# Κάμερες ταχύτητας

## Πληροφορίες σχετικά με τις κάμερες ταχύτητας

Η υπηρεσία "Κάμερες ταχύτητας" σάς ενημερώνει σχετικά με τις εξής θέσεις καμερών:

- Θέσεις σταθερών καμερών.
- Θέσεις κινητών καμερών.
- Ενεργά σημεία κινητών καμερών.
- Θέσεις καμερών μέσης ταχύτητας.
- Ζώνες ελέγχου ταχύτητας.
- Θέσεις καμερών ελέγχου παραβίασης κόκκινου.
- Κάμερες ειδικής λωρίδας κυκλοφορίας.

Η υπηρεσία "Κάμερες ταχύτητας" σάς ενημερώνει επίσης σχετικά με τους εξής κινδύνους ασφάλειας:

- Θέσεις σημείων συχνών ατυχημάτων.
- Μποτιλιαρίσματα.

Η συσκευή TomTom Bridge χρησιμοποιεί είτε μια μόνιμη σύνδεση είτε μια σύνδεση smartphone για τη σύνδεση στις υπηρεσίες TomTom.

**Σημαντικό**: Εάν βρίσκεστε εκτός της περιοχής που καλύπτεται από το πρόγραμμα δεδομένων κινητής τηλεφωνίας, μπορεί να επιβαρυνθείτε με πρόσθετες χρεώσεις περιαγωγής κατά τη χρήση των Υπηρεσιών TomTom.

**Σημείωση:** Οι υπηρεσίες TomTom δεν είναι διαθέσιμες σε όλες τις χώρες ή τις περιοχές. Επίσης, δεν είναι διαθέσιμες όλες οι υπηρεσίες σε όλες τις χώρες ή τις περιοχές. Για περισσότερες πληροφορίες σχετικά με τις διαθέσιμες υπηρεσίες σε κάθε περιοχή, επισκεφθείτε τη διεύθυνση tomtom.com/services.

# Προειδοποιήσεις για κάμερες ταχύτητας

Στους πιο συνηθισμένους τύπους καμερών ταχύτητας, ακούγονται ήχοι προειδοποιήσεων για κάμερες ταχύτητας. Για να αλλάξετε τον τρόπο προειδοποίησης για τις κάμερες ταχύτητας, επιλέξτε Ήχοι και προειδοποιήσεις στο μενού <u>Ρυθμίσεις</u>.

Οι προειδοποιήσεις παρέχονται καθώς πλησιάζετε σε μια κάμερα ταχύτητας. Προειδοποιείστε με αρκετούς τρόπους:

- Στη γραμμή διαδρομής και στη διαδρομή σας στο χάρτη εμφανίζεται ένα σύμβολο.
- Η απόστασή σας από την κάμερα ταχύτητας εμφανίζεται στη <u>γραμμή διαδρομής</u>.
- Ακούτε έναν ήχο προειδοποίησης καθώς πλησιάζετε στην κάμερα.
- Ενώ πλησιάζετε σε μια κάμερα ή οδηγείτε σε μια περιοχή ελέγχου μέσης ταχύτητας, η ταχύτητά σας παρακολουθείται. Εάν οδηγείτε με περισσότερο από 5 χλμ./ώρα ή 3 μίλια/ώρα πάνω από το όριο ταχύτητας, η γραμμή διαδρομής γίνεται κόκκινη. Εάν οδηγείτε με λιγότερο από 5 χλμ./ώρα ή 3 μίλια/ώρα πάνω από το όριο ταχύτητας, η γραμμή διαδρομής γίνεται κόκκινη.

**Συμβουλή**: Στην <u>προβολή χάρτη</u> ή την <u>προβολή καθοδήγησης</u>, μπορείτε να επιλέξετε ένα σύμβολο κάμερας ταχύτητας στη γραμμή διαδρομής για να δείτε τον τύπο της κάμερας, τη μέγιστη ταχύτητα και, επίσης, το μήκος μιας περιοχής ελέγχου μέσης ταχύτητας. Στην προβολή χάρτη, μπορείτε επίσης να επιλέξετε μια κάμερα ταχύτητας που εμφανίζεται στη διαδρομή σας.

| Σύμβολο που<br>εμφανίζεται στο<br>χάρτη | Σύμβολο που<br>εμφανίζεται στη<br>γραμμή διαδρομής | Περιγραφή                                                                                                    |
|-----------------------------------------|----------------------------------------------------|----------------------------------------------------------------------------------------------------|
| 0                                       | ļ                                                  | <b>Σταθερή κάμερα</b> - αυτός ο τύπος κάμερας<br>ελέγχει την ταχύτητα των διερχόμενων οχημάτων<br>και βρίσκεται σε σταθερή θέση.                                                                                                    |
| 0                                       | <b>₽</b>                                           | <b>Κινητή κάμερα</b> - αυτός ο τύπος κάμερας ελέγχει<br>την ταχύτητα των διερχόμενων οχημάτων και<br>μεταφέρεται σε διαφορετικές θέσεις.                                                                                                    |
| 0                                       |                                                    | Ενεργά σημεία κινητής κάμερας - αυτός ο τύπος<br>προειδοποίησης εμφανίζει τις θέσεις όπου<br>χρησιμοποιούνται συνήθως κινητές κάμερες.                                                                                                    |
|                                         | ۲ <b>Ο</b>                                         | Κάμερες ελέγχου μέσης ταχύτητας - αυτοί οι<br>τύποι καμερών μετρούν τη μέση ταχύτητα μεταξύ<br>δύο σημείων. Η συσκευή σάς προειδοποιεί στην<br>αρχή και στο τέλος της ζώνης ελέγχου μέσης<br>ταχύτητας.<br>Όταν οδηγείτε σε ζώνη ελέγχου μέσης<br>ταχύτητας, εμφανίζεται η μέση ταχύτητα του<br>οχήματός σας, αντί της τρέχουσας ταχύτητας. Η                                                               |
|                                         |                                                    | απόσταση μέχρι το τέλος της περιοχής<br>εμφανίζεται στη γραμμή διαδρομής.                                                                                                    |
|                                         | <b>K</b>                                           | <b>Ζώνες ελέγχου ταχύτητας</b> - αυτές οι ζώνες<br>μπορούν να περιέχουν πολλές κάμερες<br>ταχύτητας.<br>Η συσκευή σάς προειδοποιεί στην αρχή και στο<br>τέλος μιας ζώνης ελέγχου ταχύτητας. Ενώ<br>οδηγείτε σε μια ζώνη ελέγχου ταχύτητας,<br>εμφανίζεται η τρέχουσα ταχύτητά σας και στη<br>γραμμή διαδρομής εμφανίζεται η οπτική<br>προειδοποίηση.                                                        |
|                                         | ٦ <u></u>                                          | Κάμερα ελέγχου παραβίασης κόκκινου - αυτός<br>ο τύπος κάμερας ελέγχει για οχήματα που<br>παραβιάζουν τους κανονισμούς κυκλοφορίας σε<br>φωτεινούς σηματοδότες. Υπάρχουν δύο τύποι<br>καμερών ελέγχου παραβίασης κόκκινου - οι<br>κάμερες που ελέγχουν εάν παραβιάζετε έναν<br>κόκκινο σηματοδότη και οι κάμερες που<br>ελέγχουν εάν παραβιάζετε έναν κόκκινο<br>σηματοδότη και οδηγείτε με μεγάλη ταχύτητα. |
| $\bigcirc$                              | Ļ                                                  | Ειδικής λωρίδας κυκλοφορίας - αυτός ο τύπος<br>προειδοποίησης σάς προειδοποιεί σχετικά με<br>δρόμους περιορισμένης κυκλοφορίας.                                                                                                    |
|                                         |                                                    | <ul> <li>Σημείο συχνών ατυχημάτων - αυτός ο τύπος<br/>προειδοποίησης παρέχεται για μια τοποθεσία<br/>όπου έχουν γίνει πολλά ατυχήματα.</li> <li>Η συσκευή σάς προειδοποιεί στην αρχή και στο<br/>τέλος του σημείου συχνών ατυχημάτων. Όταν<br/>οδηγείτε σε σημείο συχνών ατυχημάτων,<br/>εμφανίζεται η τρέχουσα ταχύτητά σας. Όταν</li> </ul>                                                               |

| Σύμβολο που<br>εμφανίζεται στο<br>χάρτη | Σύμβολο που<br>εμφανίζεται στη<br>γραμμή διαδρομής | Περιγραφή                                                                                                    |
|-----------------------------------------|----------------------------------------------------|----------------------------------------------------------------------------------------------------|
|                                         |                                                    | βρίσκεστε στο σημείο συχνών ατυχημάτων, η<br>οπτική προειδοποίηση συνεχίζει να εμφανίζεται<br>στη γραμμή διαδρομής. |
|                                         |                                                    | <b>Μποτιλιαρίσματα</b> - στη γραμμή διαδρομής<br>παρέχονται προειδοποιήσεις για<br>μποτιλιαρίσματα.                 |

## Αλλαγή του τρόπου προειδοποίησης

Για να αλλάξετε τον τρόπο με τον οποίο η εφαρμογή πλοήγησης σάς προειδοποιεί για κάμερες ταχύτητας, επιλέξτε το κουμπί Ήχοι και προειδοποιήσεις στο μενού Ρυθμίσεις.

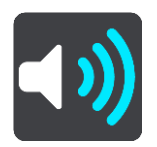

Στη συνέχεια, μπορείτε να ορίσετε πώς θέλετε να προειδοποιείστε για τους διαφορετικούς τύπους καμερών και κινδύνων ασφάλειας. Μπορείτε να αλλάξετε ρυθμίσεις για το εάν θέλετε να προειδοποιείστε, εάν δεν θέλετε να προειδοποιείστε ποτέ ή εάν θέλετε να προειδοποιείστε μόνο εάν έχετε υπερβεί το όριο ταχύτητας.

Για παράδειγμα, για να αλλάξετε τον τρόπο με τον οποίο προειδοποιείστε όταν πλησιάζετε σε μια σταθερή κάμερα, κάντε τα εξής:

- 1. Επιλέξτε Ήχοι και προειδοποιήσεις στο μενού Ρυθμίσεις.
- 2. Επιλέξτε Προειδοποιήσεις για κάμερες ταχύτητας.
- 3. Επιλέξτε Σταθερές κάμερες.
- 4. Επιλέξτε μία από τις εξής επιλογές προειδοποίησης:
  - Πάντα.
  - Μόνο κατά την υπέρβαση του ορίου ταχύτητας.
  - Ποτέ.
- 5. Επιλέξτε το κουμπί Πίσω.

Συμβουλή: Για να απενεργοποιήσετε όλες τις ηχητικές προειδοποιήσεις, επιλέξτε Ρυθμίσεις, κατόπιν Ήχοι και προειδοποιήσεις και, στη συνέχεια, απενεργοποιήστε τη ρύθμιση Προειδοποιητικοί ήχοι.

## Αναφορά νέας κάμερας ταχύτητας

Εάν περάσετε από μια νέα κάμερα ταχύτητας για την οποία δεν έχετε λάβει προειδοποίηση, μπορείτε να αναφέρετε τη θέση της αμέσως.

**Σημείωση:** Για να αναφέρετε μια κάμερα ταχύτητας, η συσκευή σας πρέπει να έχει σύνδεση δεδομένων κινητής τηλεφωνίας.

Μπορείτε να αναφέρετε μια κάμερα ταχύτητας με δύο τρόπους:

#### Χρήση του γρήγορου μενού για την αναφορά μιας κάμερας ταχύτητας

- 1. Επιλέξτε το σύμβολο τρέχουσας τοποθεσίας ή την οθόνη ταχύτητας στην προβολή καθοδήγησης.
- 2. Επιλέξτε Αναφορά κάμερας από το αναδυόμενο μενού.

Εμφανίζεται ένα μήνυμα που σας ευχαριστεί για την προσθήκη της κάμερας.

**Συμβουλή:** Εάν κάνετε κάποιο λάθος κατά την αναφορά της θέσης μιας κάμερας, επιλέξτε **Άκυρο** στο μήνυμα.

Η κάμερα ταχύτητας αποθηκεύεται στη συσκευή σας αυτόματα και αποστέλλεται επίσης στους άλλους χρήστες.

### Χρήση του Κύριου μενού για την αναφορά μιας κάμερας ταχύτητας

1. Επιλέξτε το κουμπί κύριου μενού για να ανοίξει το Κύριο μενού.

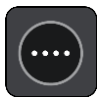

2. Επιλέξτε Αναφορά κάμερας.

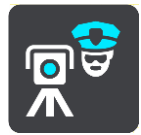

Εμφανίζεται ένα μήνυμα που σας ευχαριστεί για την προσθήκη της κάμερας.

**Συμβουλή:** Εάν κάνετε κάποιο λάθος κατά την αναφορά της θέσης μιας κάμερας, επιλέξτε **Άκυρο** στο μήνυμα.

Η κάμερα ταχύτητας αποθηκεύεται στη συσκευή σας αυτόματα και αποστέλλεται επίσης στους άλλους χρήστες.

### Επιβεβαίωση ή κατάργηση μιας κινητής κάμερας

Μπορείτε να επιβεβαιώσετε την παρουσία μιας κινητής κάμερας ή να καταργήσετε μια κινητή κάμερα εάν δεν υπάρχει πλέον.

- Αμέσως μόλις περάσετε από μια κινητή κάμερα, στη γραμμή διαδρομής θα σας ζητηθεί να επιβεβαιώσετε εάν η κάμερα εξακολουθεί να βρίσκεται σε αυτή τη θέση.
- 2. Επιλέξτε Ναι εάν η κινητή κάμερα εξακολουθεί να βρίσκεται εκεί.
- Επιλέξτε Όχι εάν η κινητή κάμερα έχει καταργηθεί.
   Εάν επιλέξετε "Όχι", η κινητή κάμερα καταργείται από το χάρτη σας.

### Ενημέρωση θέσεων για κάμερες και κινδύνους

Οι θέσεις των καμερών ταχύτητας μπορεί να αλλάζουν συχνά. Επίσης, μπορεί να εμφανιστούν νέες κάμερες χωρίς προειδοποίηση, ενώ ενδέχεται να αλλάξουν οι θέσεις άλλων κινδύνων, όπως οι θέσεις των σημείων συχνών ατυχημάτων.

Όταν είστε συνδεδεμένοι με τις υπηρεσίες TomTom, όλες οι ενημερώσεις καμερών για τις τοποθεσίες σταθερών και κινητών καμερών λαμβάνονται σε πραγματικό χρόνο. Δεν χρειάζεται να προβείτε σε κάποια ενέργεια για να λαμβάνετε ενημερώσεις, καθώς αποστέλλονται στην εφαρμογή πλοήγησης αυτόματα.

# Ζώνες κινδύνου

## Πληροφορίες για τις ζώνες κινδύνου και τις επικίνδυνες ζώνες

Η υπηρεσία "Ζώνες κινδύνου" σάς προειδοποιεί για τις ζώνες κινδύνου και τις επικίνδυνες ζώνες στη διαδρομή σας όταν βρίσκεστε στη Γαλλία.

Από τις 3 Ιανουαρίου 2012, η λήψη προειδοποιήσεων σχετικά με τη θέση σταθερών ή κινητών καμερών ταχύτητας έχει καταστεί παράνομη στη Γαλλία. Για λόγους συμμόρφωσης με αυτήν την αλλαγή της γαλλικής νομοθεσίας, δεν αναφέρονται πλέον οι θέσεις των καμερών ταχύτητας, αλλά αντί αυτού οι περιοχές κινδύνου επισημαίνονται ως ζώνες κινδύνου και επικίνδυνες ζώνες.

**Σημαντικό**: Σε άλλες χώρες εκτός της Γαλλίας, λαμβάνετε ειδοποιήσεις σχετικά με τις κάμερες ταχύτητας. Στη Γαλλία λαμβάνετε ειδοποιήσεις σχετικά με τις ζώνες κινδύνου και τις επικίνδυνες ζώνες. Όταν διασχίζετε τα σύνορα, ο τύπος της ειδοποίησης που λαμβάνετε αλλάζει.

Μια ζώνη κινδύνου προσδιορίζεται από τη γαλλική νομοθεσία. Μια επικίνδυνη ζώνη είναι μια προσωρινή ζώνη κινδύνου που αναφέρεται από τους χρήστες. Η υπηρεσία "Ζώνες κινδύνου" σάς προειδοποιεί για τις ζώνες κινδύνου και τις επικίνδυνες ζώνες με τον ίδιο τρόπο.

Οι ζώνες κινδύνου και οι επικίνδυνες ζώνες ενδέχεται να περιλαμβάνουν μία ή περισσότερες κάμερες ταχύτητας ή άλλους κινδύνους οδήγησης:

- Δεν διατίθενται συγκεκριμένες θέσεις, ενώ καθώς πλησιάζετε στη ζώνη, θα βλέπετε ένα εικονίδιο ζώνης κινδύνου.
- Το ελάχιστο μήκος της ζώνης εξαρτάται από τον τύπο του δρόμου και είναι 300 μ. για δρόμους σε κατοικημένες περιοχές, 2000 μ. (2 χλμ.) για δευτερεύοντες δρόμους και 4000 μ. (4 χλμ.) για αυτοκινητόδρομους.
- Η θέση μίας ή περισσότερων καμερών ταχύτητας, εφόσον υπάρχουν, μπορεί να βρίσκεται σε οποιοδήποτε σημείο εντός της ζώνης.
- Στην περίπτωση που δύο ζώνες κινδύνου βρίσκονται σε κοντινή απόσταση μεταξύ τους, οι προειδοποιήσεις μπορεί να συγχωνευθούν σε μία ενιαία ζώνη μεγαλύτερου μήκους.

Οι πληροφορίες σχετικά με την τοποθεσία των ζωνών ενημερώνονται συνεχώς από την TomTom και άλλους χρήστες και αποστέλλονται συχνά στην εφαρμογή πλοήγησης, ώστε να έχετε πάντα στη διάθεσή σας τις πιο πρόσφατες πληροφορίες. Μπορείτε επίσης να συνεισφέρετε αναφέροντας τις θέσεις νέων επικίνδυνων ζωνών.

Η συσκευή TomTom Bridge χρησιμοποιεί είτε μια μόνιμη σύνδεση είτε μια σύνδεση smartphone για τη σύνδεση στις υπηρεσίες TomTom.

**Σημαντικό:** Εάν βρίσκεστε εκτός της περιοχής που καλύπτεται από το πρόγραμμα δεδομένων κινητής τηλεφωνίας, μπορεί να επιβαρυνθείτε με πρόσθετες χρεώσεις περιαγωγής κατά τη χρήση των Υπηρεσιών TomTom.

Σημείωση: Δεν μπορείτε να καταργήσετε μια ζώνη κινδύνου ή μια επικίνδυνη ζώνη.

## Προειδοποιήσεις ζωνών κινδύνου και επικίνδυνων ζωνών

Οι προειδοποιήσεις παρέχονται 10 δευτερόλεπτα πριν φτάσετε στο σημείο μιας ζώνης κινδύνου ή μιας επικίνδυνης ζώνης. Προειδοποιείστε με αρκετούς τρόπους:

- Στη γραμμή διαδρομής και στη διαδρομή σας στο χάρτη εμφανίζεται ένα σύμβολο.
- Η απόσταση από την αρχή της ζώνης εμφανίζεται στη <u>γραμμή διαδρομής</u>.
- Ακούτε έναν ήχο προειδοποίησης καθώς πλησιάζετε στην αρχή της ζώνης.

- Ενώ πλησιάζετε σε μια ζώνη ή οδηγείτε σε μια ζώνη, η ταχύτητά σας παρακολουθείται. Εάν οδηγείτε με περισσότερο από 5 χλμ./ώρα ή 3 μίλια/ώρα πάνω από το όριο ταχύτητας, η γραμμή διαδρομής γίνεται κόκκινη. Εάν οδηγείτε με λιγότερο από 5 χλμ./ώρα ή 3 μίλια/ώρα πάνω από το όριο ταχύτητας, η γραμμή διαδρομής γίνεται πορτοκαλί.
- Ενώ οδηγείτε σε μια ζώνη, η απόσταση μέχρι το τέλος της ζώνης εμφανίζεται στη γραμμή διαδρομής.

Ακούγονται προειδοποιητικοί ήχοι για τους εξής τύπους ζωνών:

| Σύμβολο που<br>εμφανίζεται στο<br>χάρτη | Σύμβολο που<br>εμφανίζεται στη<br>γραμμή διαδρομής | Περιγραφή                                                                                                    |
|-----------------------------------------|----------------------------------------------------|----------------------------------------------------------------------------------------------------|
|                                         |                                                    | <b>Ζώνη κινδύνου</b> - αυτός ο τύπος προειδοποίησης<br>παρέχεται μόνο στη Γαλλία.<br>Η συσκεψή σάς πορειδοποιεί στην σοχή και στο |
|                                         |                                                    | τέλος της ζώνης κινδύνου.                                                                                                    |
| 0                                       |                                                    | <b>Επικίνδυνη ζώνη</b> - αυτός ο τύπος προειδοποίησης<br>παρέχεται μόνο στη Γαλλία.                                               |
|                                         |                                                    | Η συσκευή σάς προειδοποιεί στην αρχή και στο<br>τέλος της επικίνδυνης ζώνης.                                                      |
|                                         |                                                    | <b>Μποτιλιαρίσματα</b> - στη γραμμή διαδρομής<br>παρέχονται προειδοποιήσεις για μποτιλιαρίσματα.                                  |

Για να αλλάξετε τον τρόπο προειδοποίησης για τις ζώνες κινδύνου και τις επικίνδυνες ζώνες, επιλέξτε Ήχοι και προειδοποιήσεις στο μενού <u>Ρυθμίσεις</u>.

## Αλλαγή του τρόπου προειδοποίησης

Για να αλλάξετε τον τρόπο προειδοποίησης για τις ζώνες κινδύνου, επιλέξτε το κουμπί **Ήχοι και** προειδοποιήσεις στο μενού <u>Ρυθμίσεις</u>.

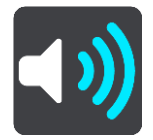

Μπορείτε να αλλάξετε ρυθμίσεις για το εάν θέλετε να προειδοποιείστε ή όχι.

Για παράδειγμα, για να αλλάξετε τον τρόπο με τον οποίο προειδοποιείστε όταν πλησιάζετε σε μια ζώνη κινδύνου, κάντε τα εξής:

- 1. Επιλέξτε Ήχοι και προειδοποιήσεις στο μενού Ρυθμίσεις.
- 2. Επιλέξτε Ειδοποιήσεις ασφαλείας.
- 3. Επιλέξτε Ζώνες κινδύνου.
- 4. Επιλέξτε εάν θέλετε να προειδοποιείστε πάντα ή να προειδοποιείστε μόνο εάν έχετε υπερβεί το όριο ταχύτητας. Επιλέξτε Ποτέ για να απενεργοποιήσετε την προειδοποίηση.
- 5. Επιλέξτε το κουμπί Πίσω.

Συμβουλή: Για να απενεργοποιήσετε όλες τις ηχητικές προειδοποιήσεις, επιλέξτε Ρυθμίσεις, κατόπιν Ήχοι και προειδοποιήσεις και, στη συνέχεια, απενεργοποιήστε τη ρύθμιση Προειδοποιητικοί ήχοι.

# Αναφορά επικίνδυνης ζώνης

Εάν περάσετε από μια νέα προσωρινή επικίνδυνη ζώνη για την οποία δεν έχετε λάβει προειδοποίηση, μπορείτε να αναφέρετε τη θέση της αμέσως.

**Σημείωση:** Για να αναφέρετε μια επικίνδυνη ζώνη, η συσκευή σας πρέπει να έχει σύνδεση δεδομένων κινητής τηλεφωνίας.

Εάν μια νέα προσωρινή επικίνδυνη ζώνη αναφερθεί αμέσως πριν ή μετά από μια υπάρχουσα επικίνδυνη ζώνη ή ζώνη κινδύνου, η νέα ζώνη προστίθεται στην υπάρχουσα ζώνη.

Εάν αρκετοί χρήστες της υπηρεσίας "Ζώνες κινδύνου" αναφέρουν μια νέα επικίνδυνη ζώνη, η ζώνη αυτή μπορεί να μετατραπεί σε ζώνη κινδύνου και να είναι διαθέσιμη για όλους τους συνδρομητές.

Μπορείτε να αναφέρετε μια επικίνδυνη ζώνη με δύο τρόπους:

### Χρήση του γρήγορου μενού για την αναφορά μιας επικίνδυνης ζώνης

- 1. Επιλέξτε το σύμβολο τρέχουσας τοποθεσίας ή την οθόνη ταχύτητας στην προβολή καθοδήγησης.
- Επιλέξτε Αναφορά επικίνδυνης ζώνης από το αναδυόμενο μενού.

Εμφανίζεται ένα μήνυμα που σας ευχαριστεί για την προσθήκη της επικίνδυνης ζώνης.

**Συμβουλή:** Εάν κάνετε κάποιο λάθος κατά την αναφορά μιας επικίνδυνης ζώνης, επιλέξτε Άκυρο στο μήνυμα.

Η επικίνδυνη ζώνη αποθηκεύεται στη συσκευή σας αυτόματα και αποστέλλεται επίσης στους άλλους χρήστες. Μια επικίνδυνη ζώνη που έχει αναφερθεί παραμένει στη συσκευή σας για τρεις ώρες.

### Χρήση του Κύριου μενού για την αναφορά μιας επικίνδυνης ζώνης

1. Επιλέξτε το κουμπί κύριου μενού για να ανοίξει το Κύριο μενού.

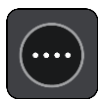

2. Επιλέξτε Αναφορά επικίνδυνης ζώνης.

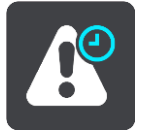

Εμφανίζεται ένα μήνυμα που σας ευχαριστεί για την προσθήκη της επικίνδυνης ζώνης.

**Συμβουλή:** Εάν κάνετε κάποιο λάθος κατά την αναφορά μιας επικίνδυνης ζώνης, επιλέξτε **Άκυρο** στο μήνυμα.

Η επικίνδυνη ζώνη αποθηκεύεται στη συσκευή σας αυτόματα και αποστέλλεται επίσης στους άλλους χρήστες. Μια επικίνδυνη ζώνη που έχει αναφερθεί παραμένει στη συσκευή σας για τρεις ώρες.

### Ενημέρωση θέσεων για τις ζώνες κινδύνου και τις επικίνδυνες ζώνες

Οι θέσεις των ζωνών κινδύνου και των επικίνδυνων ζωνών μπορεί να αλλάζουν συχνά. Επίσης, μπορεί να εμφανίζονται νέες ζώνες χωρίς προειδοποίηση.

Όταν <u>υπάρχει σύνδεση με τις Υπηρεσίες TomTom</u>, όλες οι ενημερώσεις ζώνης λαμβάνονται σε πραγματικό χρόνο. Δεν χρειάζεται να προβείτε σε κάποια ενέργεια για να λαμβάνετε ενημερώσεις, καθώς αποστέλλονται στην εφαρμογή πλοήγησης αυτόματα.

# Οι τοποθεσίες μου

# Πληροφορίες για τη λίστα "Οι τοποθεσίες μου"

Η λίστα "Οι τοποθεσίες μου" είναι ένας εύκολος τρόπος να επιλέξετε μια τοποθεσία χωρίς να χρειαστεί να πραγματοποιείτε κάθε φορά αναζήτηση για την τοποθεσία. Μπορείτε να χρησιμοποιήσετε τη λίστα "Οι τοποθεσίες μου" για να δημιουργήσετε μια συλλογή με χρήσιμες διευθύνσεις.

Τα παρακάτω στοιχεία βρίσκονται πάντα στη λίστα "Οι τοποθεσίες μου":

- Οικία Η θέση οικίας μπορεί να είναι η διεύθυνση της κατοικίας σας ή κάποιο σημείο που επισκέπτεστε συχνά, όπως το γραφείο σας. Αυτή η λειτουργία διευκολύνει τη μετάβασή σας στη συγκεκριμένη τοποθεσία.
- Πρόσφατοι προορισμοί Επιλέξτε αυτό το κουμπί για να επιλέξετε τον προορισμό σας από μια λίστα με τοποθεσίες που χρησιμοποιήσατε πρόσφατα ως προορισμούς. Στη λίστα αυτή περιλαμβάνονται και οι στάσεις σας.
- Επισημασμένες τοποθεσίες Μπορείτε να επισημάνετε μια τοποθεσία και να την προσθέσετε προσωρινά στο στοιχείο Οι τοποθεσίες μου.

Μπορείτε να προσθέσετε μια τοποθεσία απευθείας στη λίστα <u>Οι τοποθεσίες μου</u>, <u>επιλέγοντας μια</u> <u>τοποθεσία</u> από το χάρτη, <u>πραγματοποιώντας αναζήτηση για μια τοποθεσία</u> ή <u>επισημαίνοντας μια</u> <u>τοποθεσία</u>.

Η θέση οικίας, οι επισημασμένες τοποθεσίες και οι τοποθεσίες που έχετε προσθέσει εμφανίζονται σε μια λίστα στο στοιχείο "Οι τοποθεσίες μου" και εμφανίζονται στο χάρτη με ένα δείκτη.

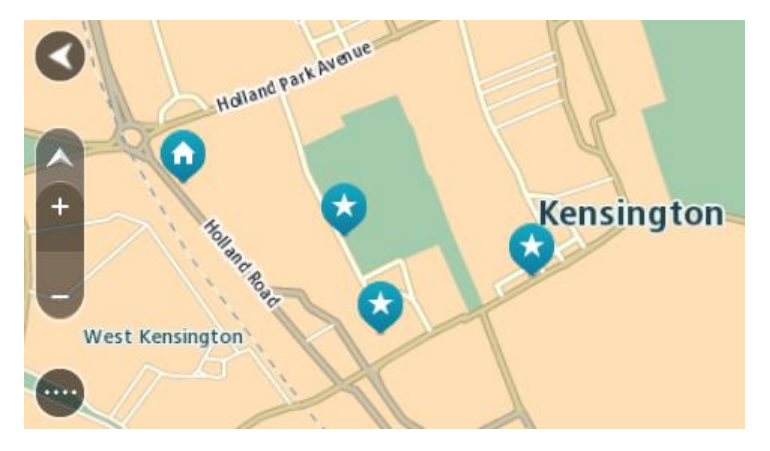

# Ρύθμιση της θέσης οικίας

Μπορείτε να ρυθμίσετε τη θέση οικίας με τους εξής τρόπους:

### Ρύθμιση της θέσης οικίας με τη λίστα "Οι τοποθεσίες μου"

- 1. Στο Κύριο μενού, επιλέξτε Οι τοποθεσίες μου.
- 2. Επιλέξτε Προσθήκη οικίας.
- 3. Για να επιλέξετε μια θέση οικίας, κάντε ένα από τα εξής:

 Κάντε ζουμ στο χάρτη στην τοποθεσία που θέλετε να επιλέξετε. Πατήστε παρατεταμένα για να επιλέξετε την τοποθεσία και κατόπιν επιλέξτε το σύμβολο θέσης οικίας.

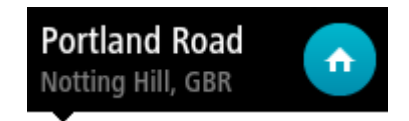

 Επιλέξτε το κουμπί Αναζήτηση και πραγματοποιήστε αναζήτηση για μια τοποθεσία. Επιλέξτε μια τοποθεσία για να την ορίσετε ως θέση οικίας. Επιλέξτε Ορισμός θέσης οικίας.

#### Ρύθμιση της θέσης οικίας μέσω του χάρτη

- Στην Προβολή χάρτη, μετακινήστε το χάρτη και κάντε μεγέθυνση μέχρι να εμφανιστεί η θέση οικίας σας.
- Επιλέξτε την τοποθεσία πατώντας παρατεταμένα την οθόνη για περίπου ένα δευτερόλεπτο.
   Ένα αναδυόμενο μενού εμφανίζει την πλησιέστερη διεύθυνση.
- 1. Ανοίξτε το αναδυόμενο μενού και επιλέξτε Προσθήκη τοποθεσίας.
- 2. Στη γραμμή ονόματος, πληκτρολογήστε "Οικία".

Σημείωση: Το πρώτο γράμμα στη "Οικία" πρέπει να είναι κεφαλαίο.

Επιλέξτε Προσθήκη.
 Η θέση οικίας σας εμφανίζεται στο χάρτη.

## Αλλαγή της θέσης οικίας

Μπορείτε να αλλάξετε τη θέση οικίας με τους εξής τρόπους.

### Αλλαγή της θέσης οικίας μέσω της λίστας "Οι τοποθεσίες μου"

- 1. Στο Κύριο μενού, επιλέξτε **Οι τοποθεσίες μου**.
- 2. Επιλέξτε Οικία.

Η θέση οικίας εμφανίζεται στο χάρτη με ένα αναδυόμενο μενού.

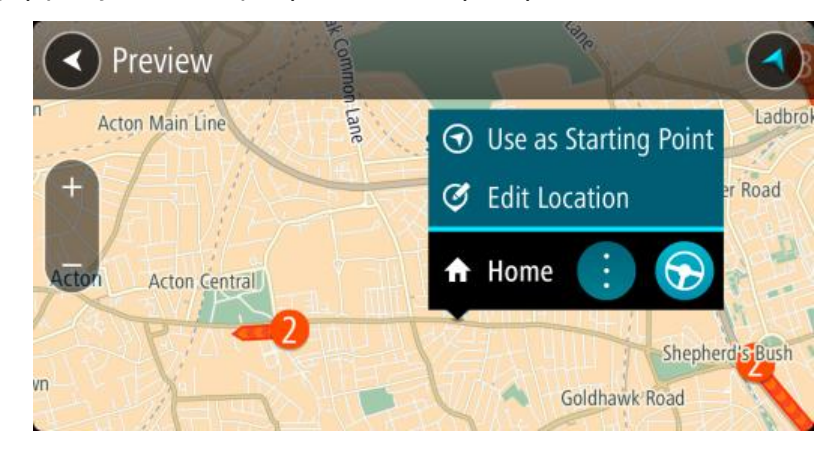

- 3. Επιλέξτε Επεξεργασία τοποθεσίας.
- 4. Για να επιλέξετε μια νέα θέση οικίας, κάντε ένα από τα εξής:
  - Κάντε ζουμ στο χάρτη στην τοποθεσία που θέλετε να επιλέξετε. Πατήστε παρατεταμένα για να επιλέξετε την τοποθεσία και κατόπιν επιλέξτε το σύμβολο θέσης οικίας.
  - Επιλέξτε το κουμπί Αναζήτηση και πραγματοποιήστε αναζήτηση για μια τοποθεσία. Επιλέξτε μια τοποθεσία για να την ορίσετε ως θέση οικίας. Επιλέξτε Ορισμός θέσης οικίας.

#### Αλλαγή της θέσης αναφοράς σας μέσω του χάρτη

 Στην Προβολή χάρτη, μετακινήστε το χάρτη και κάντε μεγέθυνση μέχρι να εμφανιστεί η θέση οικίας σας.

- Επιλέξτε την τοποθεσία πατώντας παρατεταμένα την οθόνη για περίπου ένα δευτερόλεπτο.
   Ένα αναδυόμενο μενού εμφανίζει την πλησιέστερη διεύθυνση.
- 1. Ανοίξτε το αναδυόμενο μενού και επιλέξτε Προσθήκη τοποθεσίας.
- 2. Στη γραμμή ονόματος, πληκτρολογήστε "Οικία".

Σημείωση: Το πρώτο γράμμα στη "Οικία" πρέπει να είναι κεφαλαίο.

3. Επιλέξτε Προσθήκη.Η θέση οικίας αλλάζει στη νέα τοποθεσία.

Προσθήκη τοποθεσίας από τη λίστα "Οι τοποθεσίες μου"

- 1. Στο Κύριο μενού, επιλέξτε Οι τοποθεσίες μου.
- 2. Επιλέξτε Προσθ.νέας τοπ.
- 3. Για να επιλέξετε μια τοποθεσία, κάντε ένα από τα εξής:
  - Κάντε ζουμ στο χάρτη στην τοποθεσία που θέλετε να επιλέξετε. Πατήστε παρατεταμένα για να επιλέξετε την τοποθεσία και κατόπιν επιλέξτε το σύμβολο προσθήκης τοποθεσίας.
  - Πραγματοποιήστε αναζήτηση για μια τοποθεσία. Επιλέξτε Εμφάνιση στο χάρτη και κατόπιν επιλέξτε το σύμβολο προσθήκης τοποθεσίας.

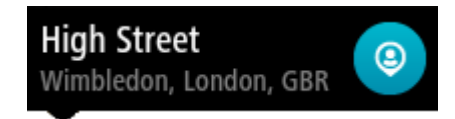

Το όνομα της τοποθεσίας εμφανίζεται στην οθόνη επεξεργασίας.

- 4. Επεξεργαστείτε το όνομα της τοποθεσίας, ώστε να μπορείτε να το αναγνωρίζετε με ευκολία.
- 5. Επιλέξτε Τέλος για να αποθηκεύσετε την τοποθεσία σας στη λίστα Οι τοποθεσίες μου.

Προσθήκη τοποθεσίας στη λίστα "Οι τοποθεσίες μου" από το χάρτη

- <u>Μετακινήστε το χάρτη</u> και κάντε μεγέθυνση μέχρι να εμφανιστεί ο προορισμός στον οποίο θέλετε να πλοηγηθείτε.
- 2. Πατήστε παρατεταμένα για να επιλέξετε την τοποθεσία.

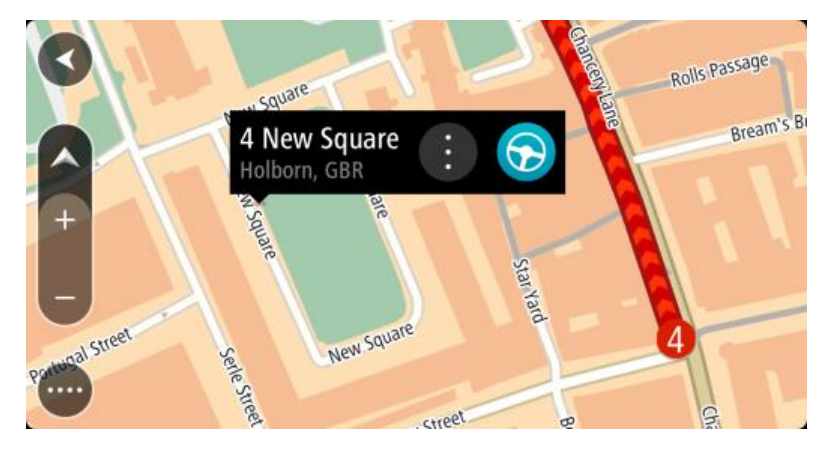

3. Επιλέξτε το κουμπί αναδυόμενου μενού.

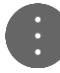

4. Επιλέξτε Προσθήκη τοποθεσίας.

Το όνομα της τοποθεσίας εμφανίζεται στην οθόνη επεξεργασίας.

- 5. Επεξεργαστείτε το όνομα της τοποθεσίας, ώστε να μπορείτε να το αναγνωρίζετε με ευκολία.
- 6. Επιλέξτε Τέλος για να αποθηκεύσετε την τοποθεσία σας στη λίστα Οι τοποθεσίες μου.

Η τοποθεσία που προσθέσατε εμφανίζεται με ένα δείκτη στο χάρτη.

Προσθήκη τοποθεσίας στη λίστα "Οι τοποθεσίες μου" με την αναζήτηση

- 1. Στο Κύριο μενού, επιλέξτε **Αναζήτηση**.
- 2. Πραγματοποιήστε αναζήτηση για μια τοποθεσία.
- 3. Επιλέξτε την τοποθεσία και κατόπιν επιλέξτε Εμφάνιση στο χάρτη.
- 4. Όταν η τοποθεσία εμφανιστεί στην προβολή χάρτη, επιλέξτε το κουμπί αναδυόμενου μενού.

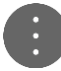

5. Επιλέξτε Προσθήκη τοποθεσίας.

Το όνομα της τοποθεσίας εμφανίζεται στην οθόνη επεξεργασίας.

- 6. Επεξεργαστείτε το όνομα της τοποθεσίας, ώστε να μπορείτε να το αναγνωρίζετε με ευκολία.
- 7. Επιλέξτε **Τέλος** για να αποθηκεύσετε την τοποθεσία σας στη λίστα Οι τοποθεσίες μου.

# Προσθήκη τοποθεσίας στη λίστα Οι τοποθεσίες μου με επισήμανση

Για να επισημάνετε μια τοποθεσία και να την προσθέσετε προσωρινά στη λίστα Οι τοποθεσίες μου, κάντε τα εξής:

- 1. Βεβαιωθείτε ότι η τρέχουσα τοποθεσία σας είναι η τοποθεσία που θέλετε να επισημάνετε.
- Επιλέξτε το σύμβολο τρέχουσας τοποθεσίας ή την οθόνη ταχύτητας στην <u>προβολή καθοδήγησης</u> για να ανοίξετε το γρήγορο μενού.
- 3. Επιλέξτε **Σήμανση τοποθεσίας**.
- Μόλις επισημανθεί, η τοποθεσία αποθηκεύεται στη λίστα Οι τοποθεσίες μου στην κατηγορία Επισημασμένες τοποθεσίες.

Αν θέλετε να αποθηκεύσετε οριστικά μια επισημασμένη τοποθεσία, προσθέστε την στη λίστα Οι τοποθεσίες μου με τον εξής τρόπο:

- 1. Από το κύριο μενού, επιλέξτε Οι τοποθεσίες μου.
- Επιλέξτε Επισημασμένες τοποθεσίες και ορίστε την τοποθεσία σας από τη λίστα.
   Η τοποθεσία εμφανίζεται στο χάρτη.
- Επιλέξτε Προσθήκη τοποθεσίας από το αναδυόμενο μενού.
   Το όνομα της τοποθεσίας εμφανίζεται στην οθόνη επεξεργασίας.
- 4. Επεξεργαστείτε το όνομα της τοποθεσίας, ώστε να μπορείτε να το αναγνωρίζετε με ευκολία.
- 5. Επιλέξτε **Προσθήκη**.

Διαγραφή πρόσφατου προορισμού από τη λίστα "Οι τοποθεσίες μου"

- 1. Στο Κύριο μενού, επιλέξτε "Οι τοποθεσίες μου".
- 2. Επιλέξτε Πρόσφατοι προορισμοί.
- 3. Επιλέξτε Επεξεργασία λίστας.
- 4. Επιλέξτε τους προορισμούς που θέλετε να διαγράψετε.
- 5. Επιλέξτε Διαγραφή.

Διαγραφή τοποθεσίας από τη λίστα "Οι τοποθεσίες μου"

- 1. Στο Κύριο μενού, επιλέξτε Οι τοποθεσίες μου.
- 2. Επιλέξτε Επεξεργασία λίστας.
- 3. Επιλέξτε τις τοποθεσίες που θέλετε να διαγράψετε.
- 4. Επιλέξτε Διαγραφή.

# Εισαγωγή λίστας ΡΟΙ

Μπορείτε να βρείτε συλλογές POI στο Internet και να μεταφορτώσετε αυτές τις συλλογές POI στην ενότητα <u>Οι τοποθεσίες μου μεταφέροντας τα αρχεία στη συσκευή σας</u>. Για παράδειγμα, μια συλλογή POI μπορεί να περιέχει κατασκηνώσεις ή εστιατόρια για την περιοχή που ταξιδεύετε και σας παρέχει τη δυνατότητα να επιλέξετε εύκολα μια τοποθεσία χωρίς να χρειάζεται να κάνετε κάθε φορά αναζήτηση για την τοποθεσία.

Η συσκευή σας TomTom Bridge χρησιμοποιεί αρχεία .ΟV2 για συλλογές POI.

Για να εισαγάγετε ένα αρχείο .ΟV2 στη συσκευή σας TomTom Bridge, ακολουθήστε τα παρακάτω βήματα:

1. Συνδέστε τη συσκευή TomTom Bridge στον υπολογιστή χρησιμοποιώντας το καλώδιο USB που παρέχεται με τη συσκευή και, κατόπιν, ενεργοποιήστε τη συσκευή.

**Σημείωση:** Χρησιμοποιείτε MONO το καλώδιο USB που παρέχεται με τη συσκευή σας. Άλλα καλώδια USB ενδέχεται να μην λειτουργούν.

**Σημείωση:** Δεν μπορείτε να χρησιμοποιήσετε τη βάση για να συνδέσετε τη συσκευή με τον υπολογιστή σας.

**Σημείωση:** Πρέπει να συνδέσετε το καλώδιο USB απευθείας σε θύρα USB του υπολογιστή και όχι σε διανομέα USB ή θύρα USB του πληκτρολογίου ή της οθόνης.

- Από τον υπολογιστή σας, ανοίξτε ένα πρόγραμμα διαχείρισης αρχείων.
   Η συσκευή σας εμφανίζεται στο σύστημα αρχείων του υπολογιστή σας ως TomTom Bridge.
- Ανοίξτε το φάκελο εσωτερικής αποθήκευσης της συσκευής σας και στη συνέχεια, ανοίξτε το φάκελο Locations.
- Αντιγράψτε τα αρχεία .ΟV2 από τον υπολογιστή σας στο φάκελο Locations.
   Πραγματοποιείται εισαγωγή του αρχείου .ΟV2 και εμφανίζεται το μήνυμα Προστέθηκε μια νέα λίστα τοποθεσιών.

**Συμβουλή:** Αν το αρχείο .ΟV2 διαθέτει και συσχετιζόμενο αρχείο εικονιδίου, μπορείτε να αντιγράψετε και αυτό το αρχείο στο φάκελο Locations. Το αρχείο εικονιδίου χρησιμοποιείται για τις καρφίτσες τοποθεσιών POI στο χάρτη.

- 5. Επιλέξτε Οι τοποθεσίες μου στο κύριο μενού.
   Η νέα λίστα POI εμφανίζεται στη λίστα Οι τοποθεσίες μου.
- 6. Επιλέξτε τη νέα σας λίστα POI.

Η νέα σας λίστα POI ανοίγει και εμφανίζει όλα τα POI στη λίστα. Επιλέξτε την προβολή χάρτη για να δείτε τα POI στο χάρτη.

# Ρυθμίσεις

## Το όχημά μου

**Σημείωση:** Ο σχεδιασμός διαδρομής για συγκεκριμένο τύπο οχήματος είναι διαθέσιμος μόνο εφόσον υπάρχει εγκατεστημένος χάρτης φορτηγών. Εάν δεν υπάρχει εγκατεστημένος χάρτης φορτηγών, αντ' αυτού σχεδιάζεται μια διαδρομή για αυτοκίνητο.

Επιλέξτε Ρυθμίσεις στο Κύριο μενού και κατόπιν Το όχημά μου.

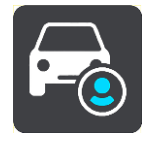

Από αυτήν την οθόνη, μπορείτε να ορίσετε τον τύπο και τις διαστάσεις του οχήματός σας.

Στις διαδρομές που σχεδιάζει η συσκευή σας αποφεύγονται οι περιορισμοί για τον τύπο του οχήματος και λαμβάνονται υπόψη οι προδιαγραφές του οχήματος

Τύπος οχήματος

Επιλέξτε αυτή τη ρύθμιση για να επιλέξετε τον τύπο του οχήματός σας. Όταν επιλέγετε τον τύπο του οχήματός σας, εμφανίζονται τα εξής στοιχεία για το όχημά σας:

- Μήκος / Πλάτος / Ύψος
- Βάρος / Μέγ. βάρος άξονα
- Μέγιστη ταχύτητα

Για τους τύπος οχήματος Αυτοκίνητο, Ταξί, Ημιφορτηγό και Άλλο, οι διαστάσεις, το βάρος και η μέγιστη ταχύτητα έχουν μηδενική τιμή. Για να αλλάξετε μια ρύθμιση, επιλέξτε την και εισαγάγετε την τιμή που αντιστοιχεί στο όχημά σας. Μπορείτε επίσης να αφήσετε μηδενική τιμή ώστε να μην χρησιμοποιείται κατά το σχεδιασμό μιας διαδρομής για τον καθορισμό των περιορισμών.

Για τους τύπους οχήματος Λεωφορείο και Φορτηγό, εμφανίζονται οι προεπιλεγμένες τιμές για τις διαστάσεις, το βάρος και τη μέγιστη ταχύτητα. Για να αλλάξετε μια ρύθμιση, επιλέξτε την και εισαγάγετε την τιμή που αντιστοιχεί στο όχημά σας.

**Σημαντικό:** Οι ρυθμίσεις με μηδενικές τιμές δεν χρησιμοποιούνται για τον προσδιορισμό περιορισμών κατά το σχεδιασμό μιας διαδρομής.

Επικίνδυνα υλικά

Εάν ο τύπος του οχήματός σας είναι Φορτηγό και μεταφέρετε επικίνδυνα υλικά, επιλέξτε αυτή τη ρύθμιση για να προσδιορίσετε τον τύπο των επικίνδυνων υλικών.

# Εμφάνιση

Επιλέξτε Ρυθμίσεις στο Κύριο μενού και κατόπιν Εμφάνιση.

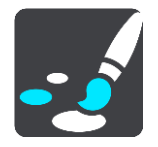

Σε αυτήν την οθόνη, μπορείτε να αλλάξετε τις εξής ρυθμίσεις:

Οθόνη
Επιλέξτε Οθόνη για να αλλάξετε την εμφάνιση της οθόνης.

Γραμμή διαδρομής

Επιλέξτε <u>Γραμμή διαδρομής</u> για να αλλάξετε τις πληροφορίες που εμφανίζονται στη γραμμή διαδρομής.

Προβολή καθοδήγησης

Επιλέξτε <u>Προβολή καθοδήγησης</u> για να αλλάξετε τις πληροφορίες που εμφανίζονται στην προβολή καθοδήγησης.

Αυτόματο ζουμ

Επιλέξτε <u>Αυτόματο ζουμ</u> για να αλλάξετε τον τρόπο προβολής μιας διασταύρωσης καθώς οδηγείτε.

Αυτόματη εναλλαγή προβολής χάρτη

Από προεπιλογή, η αυτόματη αλλαγή προβολών είναι ενεργοποιημένη. Αυτό σημαίνει, για παράδειγμα, ότι η συσκευή Bridge εμφανίζει την προβολή χάρτη όταν υπάρχει πρόταση εναλλακτικής διαδρομής, μαζί με αρκετές άλλες ομάδες συνθηκών. Επίσης, για παράδειγμα, η συσκευή Bridge εμφανίζει την προβολή καθοδήγησης όταν ξεκινάτε να οδηγείτε και όταν ξεκινάτε να επιταχύνετε. Επιλέξτε αυτήν τη ρύθμιση εάν θέλετε να απενεργοποιήσετε την αυτόματη αλλαγή μεταξύ της προβολής καθοδήγησης και της προβολής χάρτη.

Εμφάνιση προεπισκόπησης εξόδων αυτοκινητοδρόμων
 Επιλέξτε αυτή τη ρύθμιση για να ελέγχετε την προεπισκόπηση πλήρους οθόνης όταν πλησιάζετε σε εξόδους αυτοκινητόδρομων.

### Οθόνη

Επιλέξτε Ρυθμίσεις στο Κύριο μενού και πατήστε Εμφάνιση.

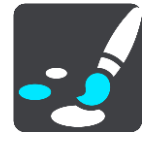

### Χρώμα θέματος

Επιλέξτε Χρώμα θέματος για να αλλάξετε το χρώμα έμφασης που χρησιμοποιείται στα μενού, στα κουμπιά και στα εικονίδια.

Φωτεινότητα

Επιλέξτε Φωτεινότητα για να αλλάξετε τις εξής ρυθμίσεις:

Φωτεινότητα ημέρας

Μετακινήστε το ρυθμιστικό για να προσαρμόσετε το επίπεδο φωτεινότητας της οθόνης κατά τη διάρκεια της ημέρας.

Φωτεινότητα νύχτας

Μετακινήστε το ρυθμιστικό για να προσαρμόσετε το επίπεδο φωτεινότητας της οθόνης κατά τη διάρκεια της νύχτας.

Επιλέξτε **Μετάβαση σε χρώματα νύχτας σε συνθήκες σκότους** για να μεταβαίνει αυτόματα η συσκευή στα νυχτερινά χρώματα όταν σκοτεινιάζει.

Μέγεθος κειμένου και κουμπιών

Επιλέξτε **Μέγεθος κειμένου και κουμπιών** για να αλλάξετε το μέγεθος του κειμένου και των κουμπιών που εμφανίζονται στην οθόνη.

**Σημείωση:** Αυτή η λειτουργία είναι διαθέσιμη μόνο σε συσκευές με οθόνη 6 ιντσών / 15 εκατοστών ή μεγαλύτερη.

Σύρετε το ρυθμιστικό για να αλλάξετε το μέγεθος κειμένου και κουμπιών σε μικρό, μεσαίο ή μεγάλο και έπειτα επιλέξτε **Εφαρμογή αυτής της αλλαγής**. Γίνεται επανεκκίνηση της συσκευής Bridge και εφαρμόζεται η αλλαγή.

# Γραμμή διαδρομής

Επιλέξτε Ρυθμίσεις στο Κύριο μενού και πατήστε Εμφάνιση.

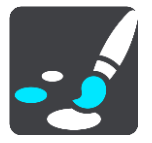

Επιλέξτε <u>Πληροφορίες άφιξης</u> για να αλλάξετε τις πληροφορίες άφιξης που εμφανίζονται στη γραμμή διαδρομής.

Επιλέξτε Πληροφορίες διαδρομής για να αλλάξετε τις πληροφορίες διαδρομής που εμφανίζονται στη γραμμή διαδρομής.

Εμφάνιση τρέχουσας ώρας

Επιλέξτε αυτήν τη ρύθμιση για να εμφανιστεί η τρέχουσα ώρα στην προβολή καθοδήγησης. Όταν ενεργοποιηθεί, η τρέχουσα ώρα εμφανίζεται στο κάτω μέρος της <u>γραμμής διαδρομής</u>.

Εμφάνιση μεγάλης γραμμής διαδρομής

Από προεπιλογή, εμφανίζεται η μικρότερη εκδοχή της γραμμής διαδρομής. Μπορείτε να επιλέξετε αυτή τη ρύθμιση για να εμφανίζεται η μεγάλη γραμμή διαδρομής στην <u>προβολή καθοδήγησης</u>.

**Σημείωση:** Η μεγάλη γραμμή διαδρομής μπορεί να εμφανιστεί μόνο εάν η οθόνη είναι αρκετά μεγάλη.

Όταν εμφανίζεται η μεγάλη γραμμή διαδρομής, θα μπορείτε να βλέπετε περισσότερες λεπτομέρειες για τη διαδρομή σας. Για παράδειγμα, μπορείτε να δείτε την απόσταση και τον υπολογιζόμενο χρόνο αναμονής στα σημεία κυκλοφοριακής συμφόρησης και άλλες πληροφορίες.

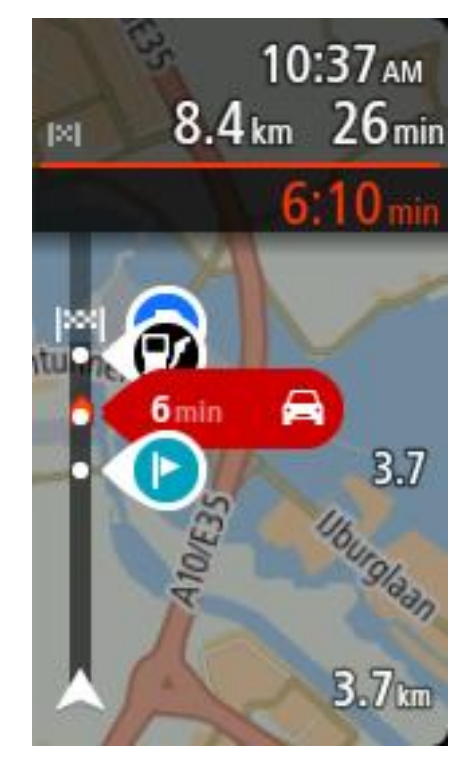

# Πληροφορίες άφιξης

Επιλέξτε Πληροφορίες άφιξης για να αλλάξετε τις εξής ρυθμίσεις:

- Εμφάνιση υπολειπόμενης απόστασης
  Επιλέξτε αυτή τη ρύθμιση για να εμφανίσετε στην οθόνη πληροφοριών άφιξης την απόσταση που απομένει να οδηνήσετε κατά τη διάρκεια της πλοήνησης.
- Εμφάνιση υπολειπόμενου χρόνου
  Επιλέξτε αυτή τη ρύθμιση για να εμφανίσετε στην οθόνη πληροφοριών άφιξης το χρόνο που απομένει να οδηγήσετε κατά τη διάρκεια της πλοήγησης.
- Αυτόματη εναλλαγή μεταξύ απόστασης και χρόνου
  Επιλέξτε αυτή τη ρύθμιση για να ελέγξετε στην οθόνη πληροφοριών άφιξης την αυτόματη

Επιλεξτε αυτή τη ρυθμιση για να ελεγξετε στην οθονή πληροφοριών αφιξης την αυτομά εναλλαγή ανάμεσα στην εναπομένουσα απόσταση και τον εναπομένοντα χρόνο.

Εμφάνιση πληροφοριών άφιξης για

Επιλέξτε αυτή τη ρύθμιση για να ελέγξετε εάν θέλετε να βλέπετε στην οθόνη πληροφοριών άφιξης πληροφορίες σχετικά με τον προορισμό ή την επόμενη στάση.

**Συμβουλή:** Για να μάθετε εάν οι διαφορετικές οθόνες είναι στην προβολή καθοδήγησης ή στην προβολή χάρτη, ανατρέξτε στην ενότητα <u>Τι βλέπετε στην οθόνη</u>.

# Πληροφορίες διαδρομής

Μπορείτε να επιλέξετε να εμφανίζονται οποιεσδήποτε από τις εξής πληροφορίες στη γραμμή διαδρομής:

Πάρκινγκ

Επιλέξτε αυτήν τη ρύθμιση για να εμφανίζονται πάρκινγκ και χώροι στάθμευσης.

- Πρατήρια καυσίμων
  Επιλέξτε αυτήν τη ρύθμιση για να εμφανίζονται τα πρατήρια καυσίμων που θα συναντήσετε στη διαδρομή σας.
- Στάσεις

Επιλέξτε αυτήν τη ρύθμιση για να εμφανίζονται οι στάσεις που θα συναντήσετε στη διαδρομή σας.

Σταθμοί εξυπηρέτησης αυτοκινήτων

Επιλέξτε αυτήν τη ρύθμιση για να εμφανίζονται οι σταθμοί εξυπηρέτησης αυτοκινήτων (ΣΕΑ) που θα συναντήσετε στη διαδρομή σας.

# Προβολή καθοδήγησης

Επιλέξτε Ρυθμίσεις στο Κύριο μενού και πατήστε Εμφάνιση.

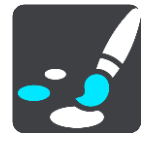

- Εμφάνιση ονόματος τρέχουσας οδού
  Αυτή η ρύθμιση εμφανίζει στην προβολή καθοδήγησης το όνομα της οδού στην οποία οδηγείτε.
- **Στυλ προβολής καθοδήγησης** Επιλέξτε αυτήν τη ρύθμιση για να επιλέξετε την έκδοση 3D ή την έκδοση 2D της προβολής καθοδήγησης. Και οι δύο προβολές καθοδήγησης, 2D και 3D, μετακινούνται προς την κατεύθυνση ταξιδιού.

# Αυτόματο ζουμ

Επιλέξτε Ρυθμίσεις στο Κύριο μενού και κατόπιν Εμφάνιση.

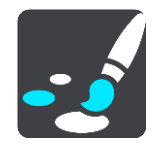

Επιλέξτε Αυτόματο ζουμ για να αλλάξετε τις ρυθμίσεις για το αυτόματο ζουμ στην Προβολή καθοδήγησης όταν πλησιάζετε σε μια στροφή ή διασταύρωση. Κάνοντας ζουμ, μπορείτε να οδηγήσετε ευκολότερα στη στροφή ή τη διασταύρωση.

#### Μεγέθυνση σε επόμενη στροφή

Όλες οι στροφές και οι διασταυρώσεις στη διαδρομή σας εμφανίζονται μεγεθυμένες στο μέγιστο επίπεδο.

Με βάση τον τύπο του δρόμου

Οι στροφές και οι διασταυρώσεις στη διαδρομή σας εμφανίζονται μεγεθυμένες στο τυπικό επίπεδο για τον τύπο δρόμου στον οποίο βρίσκεστε.

Καμία

Καμία από τις στροφές και τις διασταυρώσεις στη διαδρομή σας δεν εμφανίζεται μεγεθυμένη.

#### Φωνές

Επιλέξτε Ρυθμίσεις στο Κύριο μενού και κατόπιν Φωνές.

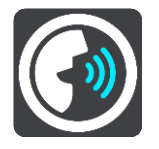

#### Επιλογή φωνής

Επιλέξτε Επιλογή φωνής για να αλλάξετε τη φωνή που παρέχει εκφωνούμενες οδηγίες και άλλες οδηγίες για τη διαδρομή.

Υπάρχει διαθέσιμη μια μεγάλη ποικιλία φωνών. Υπάρχουν φωνές υπολογιστή που μπορούν να διαβάζουν τα ονόματα των οδών και άλλες πληροφορίες απευθείας από το χάρτη, καθώς και φωνές που έχουν ηχογραφηθεί από ηθοποιούς.

Σημείωση: Οι φωνές υπολογιστή δεν είναι διαθέσιμες σε όλες τις γλώσσες.

Εάν χρειάζεστε φωνή υπολογιστή και η γλώσσα σας δεν είναι διαθέσιμη, θα σας ζητηθεί να επιλέξετε από μια λίστα εγκατεστημένων φωνών υπολογιστή που είναι διαθέσιμες για τη χώρα στην οποία βρίσκεστε.

Ρυθμίσεις οδηγιών

Εκφώνηση πρόωρων οδηγιών

Για παράδειγμα, εάν ενεργοποιήσετε αυτήν τη ρύθμιση, μπορεί να ακούτε οδηγίες έγκυρης προειδοποίησης, όπως "Μετά από 2 χλμ. χρησιμοποιήστε την έξοδο δεξιά" ή "Ευθεία, στρίψτε αριστερά".

**Σημείωση:** Όταν επιλεγεί μια ηχογραφημένη φωνή, βλέπετε μόνο αυτήν τη ρύθμιση, διότι οι ηχογραφημένες φωνές δεν μπορούν να εκφωνήσουν αριθμούς δρόμων, πληροφορίες οδικής σήμανσης κ.λπ.

#### Εκφώνηση αριθμών δρόμων

Χρησιμοποιήστε αυτή τη ρύθμιση για να ελέγξετε εάν οι αριθμοί δρόμων εκφωνούνται ως μέρος των οδηγιών πλοήγησης. Για παράδειγμα, όταν εκφωνούνται αριθμοί δρόμων, ακούτε "Στρίψτε αριστερά στο 100Α".

- Εκφώνηση πληροφοριών οδικής σήμανσης
- Χρησιμοποιήστε αυτή τη ρύθμιση για να ελέγξετε εάν οι πληροφορίες οδικής σήμανσης εκφωνούνται ως μέρος των οδηγιών πλοήγησης. Για παράδειγμα, "Στρίψτε αριστερά Ήβης 302Α προς Πετράλωνα".
- Εκφώνηση ονομάτων οδών

Χρησιμοποιήστε αυτή τη ρύθμιση για να ελέγξετε εάν τα ονόματα οδών εκφωνούνται ως μέρος των οδηγιών πλοήγησης. Για παράδειγμα, όταν εκφωνούνται ονόματα οδών, ακούτε "Στρίψτε αριστερά Σίφνου προς Μοσχάτο".

#### Εκφώνηση ξένων ονομάτων οδών

Χρησιμοποιήστε αυτήν τη ρύθμιση για να ελέγξετε εάν τα ξένα ονόματα οδών εκφωνούνται ως μέρος των οδηγιών πλοήγησης, όπως "Στρίψτε δεξιά Champs Élysées". Για παράδειγμα, μια αγγλική φωνή υπολογιστή μπορεί να διαβάσει και να προφέρει γαλλικά ονόματα οδών, αλλά η προφορά ενδέχεται να μην είναι απόλυτα ακριβής.

# Φωνητικός έλεγχος

**Σημείωση:** Ο φωνητικός έλεγχος είναι διαθέσιμος μόνο όταν η συσκευή σας TomTom Bridge βρίσκεται στη βάση και είναι συνδεδεμένο το μικρόφωνο.

Επιλέξτε Ρυθμίσεις στο Κύριο μενού και κατόπιν Φωνητικός έλεγχος.

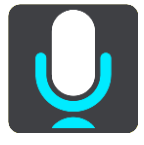

- Έναρξη φωνητικού ελέγχου όταν λέω "Γεια σου TomTom"
  Επιλέξτε αυτήν τη ρύθμιση για να ξεκινήσει ο φωνητικός έλεγχος με την εκφώνηση της φράσης ενεργοποίησης.
- Αλλαγή της φράσης ενεργοποίησης
  Χρησιμοποιήστε αυτήν τη ρύθμιση για να <u>δημιουργήσετε τη δική σας φράση ενεργοποίησης</u>.
- Χρήση φωνής για αποδοχή εναλλακτικής διαδρομής

Χρησιμοποιήστε αυτήν τη ρύθμιση για να ελέγχετε τη δυνατότητα αποδοχής εναλλακτικών διαδρομών μέσω της φωνής σας. Όταν είναι δυνατή η εξοικονόμηση χρόνου με μια εναλλακτική διαδρομή, ο αριθμός των λεπτών εκφωνείται και εμφανίζεται στην οθόνη.

# Χάρτες

Επιλέξτε Ρυθμίσεις στο Κύριο μενού και κατόπιν Χάρτες.

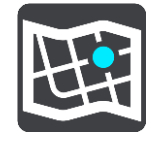

# Αλλαγή του χάρτη

Επιλέξτε ένα χάρτη που θέλετε να χρησιμοποιήσετε.

# Σχεδιασμός διαδρομής

Επιλέξτε Ρυθμίσεις στο Κύριο μενού και κατόπιν Σχεδιασμός διαδρομής.

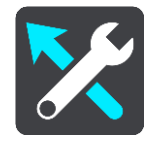

### Όταν είναι διαθέσιμη μια ταχύτερη διαδρομή

Εάν βρεθεί ταχύτερη διαδρομή ενώ οδηγείτε, η υπηρεσία TomTom Traffic μπορεί να επανασχεδιάσει το ταξίδι σας ώστε να χρησιμοποιεί την ταχύτερη διαδρομή. Ορίστε μία από τις εξής επιλογές:

- Να ακολουθείται πάντοτε η ταχύτερη διαδρομή
- Να γίνεται ερώτηση ώστε να μπορώ να επιλέξω
- Να μην ερωτώμαι

#### Να σχεδιάζεται πάντοτε αυτός ο τύπος διαδρομής

Μπορείτε να επιλέξετε ανάμεσα στους εξής τύπους διαδρομής:

- Ταχύτερη διαδρομή η διαδρομή που απαιτεί το λιγότερο χρόνο.
- Συντομότερη διαδρομή η μικρότερη απόσταση μεταξύ των τοποθεσιών που καθορίζετε. Αυτή μπορεί να μην είναι η ταχύτερη διαδρομή, ειδικότερα εάν η συντομότερη διαδρομή διέρχεται από κωμόπολη ή πόλη.
- Πιο οικολογική διαδρομή η διαδρομή με τη χαμηλότερη κατανάλωση καυσίμου για το ταξίδι σας.
- Αποφυγή αυτοκινητοδρόμων αυτός ο τύπος διαδρομής αποφεύγει όλους τους αυτοκινητόδρομους.
- Διαδρομή για πεζούς μια διαδρομή με τα πόδια.
- Ποδηλατική διαδρομή μια διαδρομή για ποδήλατο.

#### Αποφυγή σε κάθε διαδρομή

Μπορείτε να επιλέξετε να αποφύγετε τα πορθμεία και τους επιβατικούς συρμούς οχημάτων, τους δρόμους με διόδια, τις λωρίδες οχημάτων υψηλής πληρότητας και τους μη ασφαλτοστρωμένους δρόμους. Καθορίστε τον τρόπο με τον οποίο η TomTom θα πρέπει να χειρίζεται κάθε μία από αυτές τις κατηγορίες δρόμων κατά τον υπολογισμό μιας διαδρομής από τη συσκευή.

Οι λωρίδες οχημάτων υψηλής πληρότητας είναι γνωστές και ως λωρίδες οχημάτων πολλών επιβατών (HOV) και δεν συναντώνται σε όλες τις χώρες. Για να ταξιδέψετε σε αυτές τις λωρίδες, μπορεί για παράδειγμα να πρέπει να υπάρχουν τουλάχιστον δύο άτομα στο αυτοκίνητο ή το αυτοκίνητο να χρησιμοποιεί καύσιμα φιλικά προς το περιβάλλον.

### Ήχοι και προειδοποιήσεις

Επιλέξτε Ρυθμίσεις στο Κύριο μενού και κατόπιν Ήχοι και προειδοποιήσεις.

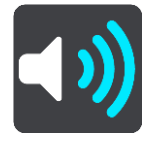

Σε αυτήν την οθόνη, μπορείτε να αλλάξετε τις ρυθμίσεις ήχων και προειδοποιήσεων.

### Τύπος προειδοποίησης

Τύπος προειδοποίησης

Μπορείτε να επιλέξετε τον τύπο των προειδοποιήσεων που θέλετε να ακούτε όταν οδηγείτε:

- Προφορικές προειδοποιήσεις
  Ακούστε προφορικές προειδοποιήσεις και ήχους προειδοποίησης.
- Ήχοι προειδοποίησης
  Ακούστε μόνο ήχους προειδοποίησης.
- Κανένας

# Προειδοποιήσεις για κάμερες ταχύτητας

Επιλέξτε Ρυθμίσεις στο Κύριο μενού και κατόπιν Ήχοι και προειδοποιήσεις.

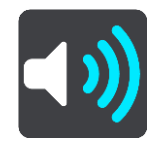

Επιλέξτε Προειδοποιήσεις για κάμερες ταχύτητας. Στη συνέχεια, μπορείτε να ορίσετε πώς θέλετε να προειδοποιείστε για τους διαφορετικούς τύπους καμερών και κινδύνων ασφάλειας. Μπορείτε να αλλάξετε ρυθμίσεις για τη διάρκεια προειδοποίησης για προχωρημένους καθώς και για το εάν θέλετε να προειδοποιείστε, εάν δεν θέλετε να προειδοποιείστε ποτέ ή εάν θέλετε να προειδοποιείστε μόνο εάν έχετε υπερβεί το όριο ταχύτητας.

#### Ειδοποιήσεις ασφαλείας

Επιλέξτε Ρυθμίσεις στο Κύριο μενού και κατόπιν Ήχοι και προειδοποιήσεις.

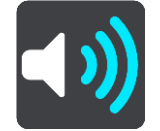

Επιλέξτε Ειδοποιήσεις ασφαλείας. Στη συνέχεια, μπορείτε να ορίσετε πώς θέλετε να προειδοποιείστε για τους διαφορετικούς τύπους ζωνών κινδύνου και κινδύνων ασφάλειας. Μπορείτε να αλλάξετε ρυθμίσεις για τη διάρκεια προειδοποίησης για προχωρημένους καθώς και για το εάν θέλετε να προειδοποιείστε, εάν δεν θέλετε να προειδοποιείστε ποτέ ή εάν θέλετε να προειδοποιείστε μόνο εάν έχετε υπερβεί το όριο ταχύτητας.

Ζώνες κινδύνου

- Σημεία συχνών ατυχημάτων
  Αυτός ο τύπος προειδοποίησης παρέχεται για μια τοποθεσία όπου έχουν γίνει πολλά ατυχήματα.
- Επικίνδυνες ζώνες
- Αυτός ο τύπος προειδοποίησης παρέχεται μόνο στη Γαλλία, όπου η συσκευή σάς προειδοποιεί μόνο για τις ζώνες κινδύνου.
- Μποτιλιαρίσματα

Οι προειδοποιήσεις μποτιλιαρίσματος στη γραμμή διαδρομής αποτελούν μέρος του <u>TomTom</u> <u>Traffic</u>. Μπορείτε να επιλέξετε να μην προειδοποιείστε ποτέ ή να προειδοποιείστε όταν πλησιάζετε σε μια κυκλοφοριακή συμφόρηση πολύ γρήγορα.

Κατά την υπέρβαση του ορίου ταχύτητας

Αυτή η προειδοποίηση παρέχεται μόλις υπερβείτε το όριο ταχύτητας κατά περισσότερο από 5 χλμ./ώρα ή 3 μίλια/ώρα. Κατά την υπέρβαση του ορίου ταχύτητας, η οθόνη ταχύτητας γίνεται επίσης κόκκινη στην προβολή καθοδήγησης.

### Μονάδες

Επιλέξτε Ρυθμίσεις στο Κύριο μενού και κατόπιν Γλώσσες και μονάδες.

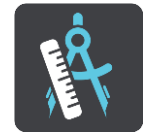

Σε αυτήν την οθόνη, μπορείτε να αλλάξετε τις εξής ρυθμίσεις:

#### Απόσταση

Επιλέξτε αυτήν τη ρύθμιση για να επιλέξετε τις μονάδες που θα χρησιμοποιούνται στη συσκευή για λειτουργίες όπως ο σχεδιασμός διαδρομής. Εάν θέλετε οι μονάδες να ορίζονται από το GPS, επιλέξτε Αυτόματα.

#### Γλώσσα

Η γλώσσα που χρησιμοποιείται στη συσκευή TomTom Bridge χρησιμοποιείται και στις εφαρμογές που είναι εγκατεστημένες στη συσκευή. Για παράδειγμα, η γλώσσα που χρησιμοποιείται για τα πλήκτρα και τα μενού στην εφαρμογή πλοήγησης είναι ίδια με τη γλώσσα που έχετε επιλέξει στις ρυθμίσεις της συσκευής.

Μπορείτε να αλλάξετε τη γλώσσα της συσκευής από το στοιχείο **Γλώσσα και εισαγωγή** στην εφαρμογή Ρυθμίσεις της συσκευής TomTom Bridge.

Εάν αλλάξετε τη γλώσσα της συσκευής, η φωνή που χρησιμοποιείται για τις εκφωνούμενες οδηγίες και άλλες οδηγίες διαδρομής στην εφαρμογή πλοήγησης μπορεί να μην είναι συμβατή με τη νέα γλώσσα συσκευής. Μεταβείτε στο στοιχείο <u>Φωνές</u> στο μενού "Ρυθμίσεις" και κάντε λήψη μιας συμβατής φωνής.

**Σημαντικό:** Ορισμένες φωνές είναι μεγάλα αρχεία, η λήψη των οποίων μπορεί να διαρκέσει μεγάλο χρονικό διάστημα. Για να αποφύγετε υψηλές χρεώσεις δεδομένων, συνιστάται η λήψη μιας φωνής μέσω σύνδεσης Wi-Fi.

# Λήψη Βοήθειας

# Βοήθεια

Επιλέξτε Βοήθεια από το Κύριο μενού ή το μενού Ρυθμίσεις.

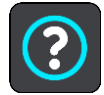

Σε αυτήν την οθόνη, μπορείτε να δείτε τις εξής πληροφορίες:

#### Παρουσίαση

Ορίστε αυτήν την επιλογή για να δείτε ένα σύντομο εκπαιδευτικό πρόγραμμα σχετικά με τον τρόπο χρήσης της συσκευής πλοήγησης.

Πληροφορίες

Αυτή είναι μια οθόνη πληροφοριών και όχι ρύθμιση. Σας δείχνει πληροφορίες σχετικά με τη συσκευή TomTom Bridge. Μπορεί να σας ζητηθεί να μεταβείτε σε αυτήν την οθόνη κατά τη διάρκεια μιας κλήσης στο τμήμα εξυπηρέτησης πελατών της TomTom ή ίσως χρειαστεί να εισαγάγετε πληροφορίες που λαμβάνονται από αυτήν την οθόνη όταν χρησιμοποιείτε το κατάστημα TomTom.

# Εφαρμογή εξωτερικής κάμερας

# Χρήση της εφαρμογής εξωτερικής κάμερας

Σε αυτήν την ενότητα επεξηγείται ο τρόπος χρήσης της εφαρμογής εξωτερικής κάμερας.

**Σημαντικό:** Για άλλες οδηγίες ρυθμίσεων και λειτουργίας της συσκευής TomTom Bridge και για οδηγίες σχετικά με άλλες εφαρμογές που είναι εγκατεστημένες στη συσκευή TomTom Bridge, ανατρέξτε στο σχετικό υλικό τεκμηρίωσης χρήστη.

Η εφαρμογή εμφανίζει τη ζωντανή εικόνα από την εξωτερική κάμερα που είναι εγκατεστημένη στο όχημά σας.

**Σημείωση:** Μια κάμερα οπισθοπαρατήρησης ενεργοποιείται συνήθως όταν επιλέγετε την όπισθεν. Άλλες εξωτερικές κάμερες ενεργοποιούνται από ένα διακόπτη στο ταμπλό του οχήματος. Η εφαρμογή δεν θα λειτουργεί μέχρι να λάβει σήμα από την κάμερα.

Επιλέξτε το κουμπί Εξωτερική κάμερα για την εκκίνηση της εφαρμογής. Η εικόνα από την κάμερα εμφανίζεται αυτόματα.

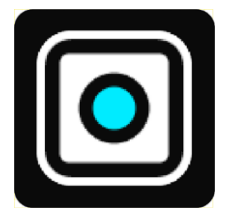

Σε ορισμένες συσκευές, η εικόνα της κάμερας εμφανίζεται σε γραφικό στοιχείο στην αρχική οθόνη. Επιλέξτε το γραφικό στοιχείο για να εμφανίσετε την εικόνα της κάμερας σε πλήρη οθόνη.

# Εφαρμογή μουσικής TomTom

# Χρήση της εφαρμογής μουσικής TomTom

Σε αυτήν την ενότητα επεξηγείται ο τρόπος χρήσης της εφαρμογής μουσικής TomTom.

**Σημαντικό**: Για άλλες οδηγίες ρυθμίσεων και λειτουργίας της συσκευής TomTom Bridge και για οδηγίες σχετικά με άλλες εφαρμογές που είναι εγκατεστημένες στη συσκευή TomTom Bridge, ανατρέξτε στο σχετικό υλικό τεκμηρίωσης χρήστη.

Χρησιμοποιήστε την εφαρμογή μουσικής για την επιλογή και την αναπαραγωγή μουσικής <u>που είναι</u> <u>αποθηκευμένη στην εσωτερική μνήμη της συσκευής</u> ή στην <u>κάρτα μνήμης</u> που έχετε τοποθετήσει στη συσκευή TomTom Bridge.

Ανάλογα με τη διαμόρφωση της συσκευής TomTom Bridge, η εφαρμογή μουσικής μπορεί να εκκινηθεί από τα ακόλουθα σημεία στη συσκευή σας Bridge:

Από το γραφικό στοιχείο της εφαρμογής μουσικής στην αρχική οθόνη.

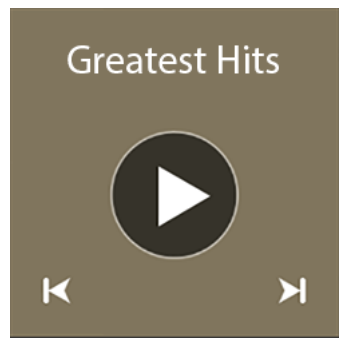

Από το κουμπί μουσικής στην οθόνη εφαρμογών.

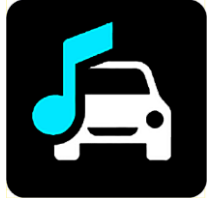

Η εφαρμογή βρίσκει αυτόματα τη μουσική σας στη συσκευή και στην κάρτα μνήμης. Η αναπαραγωγή των κομματιών πραγματοποιείται με τυχαία σειρά. Μπορείτε να επιλέξετε ένα μουσικό κομμάτι χρησιμοποιώντας τα κουμπιά "Επόμενο" και "Προηγούμενο". Επιλέξτε το κουμπί αναπαραγωγής για να αρχίσει η αναπαραγωγή του κομματιού.

Εμφανίζεται επίσης η εικόνα του άλμπουμ, εφόσον είναι διαθέσιμη.

Η αναπαραγωγή των κομματιών συνεχίζεται ακόμη και όταν χρησιμοποιείτε άλλες εφαρμογές. Ρυθμίστε την ένταση ήχου της μουσικής χρησιμοποιώντας το χειριστήριο έντασης ήχου στη <u>γραμμή</u> <u>συστήματος</u>.

# Παράρτημα

#### Σημαντικές ειδοποιήσεις και προειδοποιήσεις για την ασφάλεια

# Παγκόσμιο σύστημα εντοπισμού θέσης (GPS) και Παγκόσμιο δορυφορικό σύστημα πλοήγησης (GLONASS)

Το Παγκόσμιο σύστημα εντοπισμού θέσης (GPS) και το Παγκόσμιο δορυφορικό σύστημα πλοήγησης (GLONASS) είναι συστήματα που βασίζονται στη χρήση δορυφόρων και παρέχουν πληροφορίες θέσης και χρόνου σε όλο τον κόσμο. Ο χειρισμός και ο έλεγχος του GPS πραγματοποιείται από την Κυβέρνηση των Ηνωμένων Πολιτειών της Αμερικής, η οποία φέρει την αποκλειστική υπεύθυνη για τη διαθεσιμότητα και την ακρίβειά του. Ο χειρισμός και ο έλεγχος του GLONASS πραγματοποιείται από την Κυβέρνηση των Ηνωμένων Πολιτειών της Αμερικής, η οποία φέρει την αποκλειστική υπεύθυνη για τη διαθεσιμότητα και την ακρίβειά του. Ο χειρισμός και ο έλεγχος του GLONASS πραγματοποιείται από την Κυβέρνηση της Ρωσίας, η οποία φέρει την αποκλειστική υπεύθυνη για τη διαθεσιμότητα και την ακρίβειά του. Οποιεσδήποτε αλλαγές στη διαθεσιμότητα και την ακρίβεια των δεδομένων του GPS ή του GLONASS ή στις περιβαλλοντικές συνθήκες ενδέχεται να επηρεάσουν τη λειτουργία αυτής της συσκευής. Η ΤοmTom αποποιείται κάθε ευθύνη αναφορικά με τη διαθεσιμότητα και την ακρίβεια του GPS ή του GLONASS.

Ŵ

#### Μηνύματα ασφαλείας

#### Χρησιμοποιείτε με προσοχή

Η χρήση προϊόντων TomTom κατά την οδήγηση δεν σημαίνει, σε καμία περίπτωση, ότι μπορείτε να είστε λιγότερο προσεκτικοί ενώ οδηγείτε.

Σκοπός της συσκευής σας είναι να εξυπηρετεί ως βοήθημα οδήγησης και όχι ως υποκατάστατο της οδήγησης με την κατάλληλη φροντίδα και προσοχή. Τηρείτε πάντα τις οδηγίες στις ταμπέλες οδικής σήμανσης και την ισχύουσα νομοθεσία. Εάν αποσπαστεί η προσοχή σας, η οδήγηση μπορεί να αποβεί εξαιρετικά επικίνδυνη. Μην χρησιμοποιείτε αυτήν τη συσκευή με τρόπο που αποσπά την προσοχή του οδηγού από το δρόμο με επικίνδυνο τρόπο. Η TomTom συνιστά να χρησιμοποιείτε συστήματα hands-free όταν είναι διαθέσιμα. Όταν θέλετε να χρησιμοποιήσετε τη συσκευή, συνιστάται να ακινητοποιείτε εντελώς το όχημα σε ασφαλή τοποθεσία.

#### Ειδοποίηση για οχήματα μεγάλου μεγέθους/δημόσιας χρήσης

Εάν δεν υπάρχει εγκατεστημένος χάρτης φορτηγών σε αυτό το προϊόν, τότε το συγκεκριμένο προϊόν προορίζεται για χρήση μόνο σε αυτοκίνητα και ελαφριά οχήματα δημόσιας χρήσης χωρίς ρυμουλκούμενο, καθώς το προϊόν δεν θα παρέχει τις κατάλληλες διαδρομές για οχήματα μεγάλου μεγέθους και οχήματα δημόσιας χρήσης, λεωφορεία ή τροχόσπιτα και οχήματα αναψυχής. Αν χρησιμοποιείτε έναν από αυτούς τους τύπους οχημάτων, επισκεφθείτε τη διαδικτυακή τοποθεσία <u>tomtom.com</u> για να βρείτε ένα κατάλληλο προϊόν με χάρτες που περιέχουν περιορισμούς ύψους και βάρους.

#### Αεροσκάφη και νοσοκομεία

Η χρήση συσκευών με κεραία απαγορεύεται στα περισσότερα αεροσκάφη, σε πολλά νοσοκομεία και σε πολλούς άλλους χώρους. Η συσκευή αυτή δεν πρέπει να χρησιμοποιείται σε αυτούς τους χώρους.

#### Μηνύματα ασφαλείας

Διαβάστε και λάβετε υπόψη τις σημαντικές συμβουλές ασφαλείας που ακολουθούν:

- Φροντίζετε να ελέγχετε τακτικά την πίεση των ελαστικών.
- Πραγματοποιείτε τακτικά σέρβις οχήματος.

- Τα φάρμακα ενδέχεται να επηρεάσουν τις ικανότητες οδήγησής σας.
- Χρησιμοποιείτε πάντοτε ζώνες ασφαλείας, αν είναι διαθέσιμες.
- Μην οδηγείτε υπό την επήρεια αλκοόλ.
- Τα περισσότερα ατυχήματα συμβαίνουν σε απόσταση μικρότερη των 5 χλμ. / 3 μιλίων από το σπίτι του οδηγού.
- Τηρείτε τον Κ.Ο.Κ.
- Χρησιμοποιείτε πάντοτε φλας.
- Κάθε δύο ώρες φροντίζετε να κάνετε ένα διάλειμμα διάρκειας τουλάχιστον 10 λεπτών.
- Μην βγάζετε τη ζώνη ασφαλείας.
- Τηρείτε απόσταση ασφαλείας από το προπορευόμενο όχημα.
- Προτού ξεκινήσετε με τη μοτοσυκλέτα, δέστε σωστά το κράνος σας.
- Φοράτε πάντοτε προστατευτικό ρουχισμό και εξοπλισμό, όταν οδηγείτε μοτοσυκλέτα.
- Πρέπει να είστε εξαιρετικά προσεκτικοί και να οδηγείτε πάντοτε αμυντικά, όταν οδηγείτε μοτοσυκλέτα.

#### Ονομαστική τιμή: DC 5V, 2,0 A

#### Πώς χρησιμοποιεί η TomTom τις πληροφορίες σας

Μπορείτε να βρείτε πληροφορίες σχετικά με τη χρήση των προσωπικών στοιχείων χρηστών στη διεύθυνση: <u>tomtom.com/privacy</u>.

#### Μπαταρία

Αυτό το προϊόν χρησιμοποιεί μπαταρία ιόντων λιθίου.

Να μην χρησιμοποιείται σε περιβάλλον με υγρασία, νερό ή/και διαβρωτικούς παράγοντες. Μην τοποθετείτε, μην αποθηκεύετε και μην αφήνετε το προϊόν σας σε σημεία με υψηλές θερμοκρασίες, σε άμεση ηλιακή ακτινοβολία, μέσα ή κοντά σε πηγή θερμότητας, μέσα σε φούρνο μικροκυμάτων ή μέσα σε δοχείο υπό πίεση και μην το εκθέτετε σε θερμοκρασίες μεγαλύτερες από 60°C / 140°F. Εάν δεν ακολουθήσετε αυτές τις οδηγίες, ενδέχεται να προκληθεί διαρροή οξέος από την μπαταρία, η μπαταρία ενδέχεται να θερμανθεί, να εκραγεί ή να αναφλεγεί και να προκληθεί τραυματισμός ή/και ζημιά. Μην τρυπάτε, μην ανοίγετε και μην αποσυναρμολογείτε την μπαταρία. Αν η μπαταρία παρουσιάσει διαρροή και έρθετε σε επαφή με το υγρό που διέρρευσε, πλυθείτε καλά με νερό και επικοινωνήστε αμέσως με έναν ιατρό. Για λόγους ασφαλείας και για να παρατείνετε τη διάρκεια ζωής της μπαταρίας, αφαιρείτε το προϊόν από το όχημα όταν δεν οδηγείτε και φυλάσσετέ το σε δροσερό μέρος χωρίς υγρασία. Η φόρτιση δεν είναι δυνατή σε χαμηλές (κάτω από 0°C / 32°F) ή υψηλές (πάνω από 60°C / 140°F) θερμοκρασίες.

Θερμοκρασίες: Τυπική λειτουργία: 0°C / 32°F έως / 60°C / 140°F, αποθήκευση για μικρό χρονικό διάστημα: -20°C / -4°F έως 45°C / 113°F, αποθήκευση για μεγάλο χρονικό διάστημα: -20°C / -4°F έως 35°C / 95°F.

#### Σημαντικό: Πριν ενεργοποιήσετε τη συσκευή, αφήστε την να προσαρμοστεί στο τυπικό εύρος θερμοκρασιών λειτουργίας για τουλάχιστον 1 ώρα. Μην χρησιμοποιείτε τη συσκευή εκτός αυτού του εύρους θερμοκρασιών.

Προσοχή: Εάν η μπαταρία αντικατασταθεί με άλλη λανθασμένου τύπου, υπάρχει κίνδυνος έκρηξης.

Μην αφαιρείτε και να μην επιχειρείτε να αφαιρέσετε την μπαταρία που δεν αντικαθίσταται από το χρήστη. Αν αντιμετωπίζετε οποιοδήποτε πρόβλημα με την μπαταρία, επικοινωνήστε με το τμήμα εξυπηρέτησης πελατών της TomTom.

Η ΜΠΑΤΑΡΙΑ ΠΟΥ ΠΕΡΙΕΧΕΤΑΙ ΣΤΟ ΠΡΟΪΟΝ ΘΑ ΠΡΕΠΕΙ ΝΑ ΑΝΑΚΥΚΛΩΘΕΙ Ή ΝΑ ΑΠΟΡΡΙΦΘΕΙ ΚΑΤΑΛΛΗΛΑ, ΣΥΜΦΩΝΑ ΜΕ ΤΗΝ ΤΟΠΙΚΗ ΝΟΜΟΘΕΣΙΑ ΚΑΙ ΤΟΥΣ ΚΑΝΟΝΙΣΜΟΥΣ ΚΑΙ ΝΑ ΤΟΠΟΘΕΤΕΙΤΑΙ ΠΑΝΤΟΤΕ ΞΕΧΩΡΙΣΤΑ ΑΠΟ ΤΑ ΟΙΚΙΑΚΑ ΑΠΟΡΡΙΜΜΑΤΑ. ΜΕ ΑΥΤΟΝ ΤΟΝ ΤΡΟΠΟ ΣΥΜΒΑΛΛΕΤΕ ΣΤΗΝ ΠΡΟΣΤΑΣΙΑ ΤΟΥ ΠΕΡΙΒΑΛΛΟΝΤΟΣ. ΧΡΗΣΙΜΟΠΟΙΗΣΤΕ ΤΗ ΣΥΣΚΕΥΗ ΤΟΜΤΟΜ ΜΟΝΟ ΜΕ ΤΟ ΠΑΡΕΧΟΜΕΝΟ ΚΑΛΩΔΙΟ ΤΡΟΦΟΔΟΣΙΑΣ (ΦΟΡΤΙΣΤΗΣ ΑΥΤΟΚΙΝΗΤΟΥ/ΚΑΛΩΔΙΟ ΜΠΑΤΑΡΙΑΣ), ΤΟΝ ΠΡΟΣΑΡΜΟΓΕΑ (ΦΟΡΤΙΣΤΗΣ ΣΠΙΤΙΟΥ), ΣΕ ΕΓΚΕΚΡΙΜΕΝΗ ΒΑΣΗ Ή ΜΕΣΩ ΤΟΥ ΠΑΡΕΧΟΜΕΝΟΥ ΚΑΛΩΔΙΟΥ USB ΠΟΥ ΘΑ ΣΥΝΔΕΣΕΤΕ ΣΕ ΥΠΟΛΟΓΙΣΤΗ ΓΙΑ ΦΟΡΤΙΣΗ ΤΗΣ ΜΠΑΤΑΡΙΑΣ.

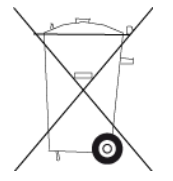

Αν πρέπει να φορτίσετε τη συσκευή σας, χρησιμοποιήστε τον παρεχόμενο φορτιστή. Για ανταλλακτικούς φορτιστές, επισκεφθείτε τη διεύθυνση <u>tomtom.com</u>, όπου θα βρείτε πληροφορίες σχετικά με τους εγκεκριμένους φορτιστές για τη δική σας συσκευή.

Η διάρκεια ζωής μπαταρίας που αναγράφεται είναι η μέγιστη τιμή. Η μέγιστη διάρκεια ζωής της μπαταρίας μπορεί να επιτευχθεί μόνον υπό συγκεκριμένες ατμοσφαιρικές συνθήκες. Η εκτιμώμενη μέγιστη διάρκεια ζωής της μπαταρίας βασίζεται σε ένα μέσο προφίλ χρήσης.

Για συμβουλές σχετικά με την παράταση της διάρκειας ζωής της μπαταρίας, μεταβείτε στην ενότητα "Συχνές ερωτήσεις", στη διεύθυνση:<u>tomtom.com/batterytips</u>.

# Σήμανση CE

Αυτός ο εξοπλισμός πληροί τις απαιτήσεις για τη σήμανση CE όταν χρησιμοποιείται σε οικιακό ή εμπορικό περιβάλλον, σε όχημα ή σε περιβάλλον ελαφράς βιομηχανίας και σε συμμόρφωση προς όλες τις απαιτούμενες διατάξεις της σχετικής νομοθεσίας της Ε.Ε.

Οι συσκευές που διαθέτουν μονάδα GPRS φέρουν τα εξής διακριτικά:

# **C€**0168

Αριθμοί μοντέλων: 4FI70

Οι συσκευές που δεν διαθέτουν μονάδα GPRS φέρουν τα εξής διακριτικά:

**CE** Αριθμοί μοντέλων: 4FI72, 4FI73

### Οδηγία περί τερματικού ραδιοφωνικού και τηλεπικοινωνιακού εξοπλισμού

Δια του παρόντος, η εταιρεία TomTom δηλώνει ότι οι προσωπικές συσκευές πλοήγησης TomTom και τα εξαρτήματά τους πληρούν τις απαιτήσεις και τις άλλες σχετικές διατάξεις της Οδηγίας 1999/5/ΕΚ της Ε.Ε. Η δήλωση συμβατότητας δημοσιεύεται στη διεύθυνση: <u>www.tomtom.com/legal</u>.

#### Οδηγία σχετικά με Απόβλητα Ηλεκτρικού και Ηλεκτρονικού Εξοπλισμού

Το σύμβολο του τροχήλατου κάδου πάνω στο προϊόν ή στη συσκευασία υποδηλώνει ότι αυτό το προϊόν δεν πρέπει να απορρίπτεται μαζί με τα υπόλοιπα οικιακά απορρίμματα. Σύμφωνα με την Οδηγία για τα Απόβλητα Ηλεκτρικού και Ηλεκτρονικού Εξοπλισμού (AHHE) 2012/19/ΕΕ, αυτό το ηλεκτρικό προϊόν δεν πρέπει να απορρίπτεται στα δημοτικά απορρίμματα που δεν υπόκεινται διαλογή. Παρακαλούμε να απορρίπτετε αυτό το προϊόν επιστρέφοντάς το στο σημείο πώλησης ή στο τοπικό δημοτικό σημείο συλλογής αντικειμένων για ανακύκλωση. Με αυτόν τον τρόπο συμβάλλετε στην προστασία του περιβάλλοντος.

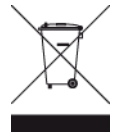

#### Βηματοδότες

Οι κατασκευαστές βηματοδοτών συνιστούν να τηρείται ελάχιστη απόσταση 15 εκ. / 6 ιντσών μεταξύ ασύρματης φορητής συσκευής και βηματοδότη, ώστε να αποφεύγεται το ενδεχόμενο παρεμβολών στη λειτουργία του βηματοδότη. Αυτές οι συστάσεις συνάδουν με την ανεξάρτητη έρευνα και τις συστάσεις που έχουν γίνει στο πλαίσιο του ερευνητικού προγράμματος Wireless Technology Research.

#### Οδηγίες για άτομα με βηματοδότες

- Να τηρείτε ΠΑΝΤΟΤΕ απόσταση άνω των 15 εκ. / 6 ιντσών ανάμεσα στη συσκευή και το βηματοδότη.
- Να μην μεταφέρετε τη συσκευή στην τσέπη του πουκαμίσου σας.

#### Λοιπές ιατρικές συσκευές

Για να διαπιστώσετε αν η λειτουργία του ασύρματου προϊόντος σας μπορεί να επηρεάσει τη λειτουργία της ιατρικής συσκευής σας, συμβουλευτείτε το γιατρό και τον κατασκευαστή της συσκευής.

#### Συνδεδεμένα δίκτυα

Οι συσκευές που πωλούνται στην Ευρωπαϊκή Ένωση και περιέχουν μια μονάδα GSM προορίζονται για σύνδεση στα ακόλουθα δίκτυα:

GSM/GPRS 900/1800

WCDMA 2100/900

#### Συμμόρφωση με το Συντελεστή ειδικής απορρόφησης (SAR) της Ε.Ε.

Η ΠΑΡΟΥΣΑ ΑΣΥΡΜΑΤΗ ΣΥΣΚΕΥΗ ΠΛΗΡΟΙ ΤΙΣ ΚΡΑΤΙΚΕΣ ΑΠΑΙΤΗΣΕΙΣ ΑΝΑΦΟΡΙΚΑ ΜΕ ΤΗΝ ΕΚΘΕΣΗ ΣΕ ΡΑΔΙΟΚΥΜΑΤΑ, ΩΣ ΟΡΙΖΕΤΑΙ ΣΤΗΝ ΠΑΡΟΥΣΑ ΕΝΟΤΗΤΑ

Το παρόν σύστημα πλοήγησης GPS είναι πομποδέκτης ραδιοσυχνοτήτων. Έχει σχεδιαστεί και κατασκευαστεί ώστε να μην υπερβαίνει τα όρια εκπομπής που αφορούν στην έκθεση σε ενέργεια ραδιοσυχνοτήτων (RF), τα οποία καθορίζονται από το Συμβούλιο της Ευρωπαϊκής Ένωσης.

Το όριο SAR που συνιστάται από το Συμβούλιο της Ευρωπαϊκής Ένωσης είναι 2 W/kg σε όγκο που περιέχει κατά μέσο όρο 10 γραμμάρια ιστού για το ανθρώπινο σώμα (4 W/kg σε όγκο που περιέχει κατά μέσο όρο 10 γραμμάρια για τα άκρα - παλάμες, καρποί, αστράγαλοι και πέλματα). Οι δοκιμές για SAR διεξάγονται με τη χρήση τυπικών θέσεων λειτουργίας, οι οποίες ορίζονται από το Συμβούλιο της Ευρωπαϊκής Ένωσης, με τη συσκευή να εκπέμπει στο μέγιστο πιστοποιημένο επίπεδο ενέργειας σε όλες τις ελεγμένες ζώνες συχνοτήτων.

#### Όρια έκθεσης

Αυτή η συσκευή πληροί τα όρια έκθεσης στην ακτινοβολία που έχουν οριστεί για μη ελεγχόμενο περιβάλλον. Για να αποφευχθεί το ενδεχόμενο υπέρβασης των ορίων έκθεσης σε ραδιοσυχνότητες, κανένας άνθρωπος δεν πρέπει να βρίσκεται σε απόσταση μικρότερη των 20 εκ. (8 ιντσών) από την κεραία κατά την κανονική χρήση.

#### Σήμανση κανονιστικής συμμόρφωσης

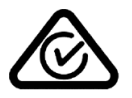

Αυτό το προϊόν φέρει τη Σήμανση κανονιστικής συμμόρφωσης (Regulatory Compliance Mark - RCM) ως ένδειξη συμμόρφωσης με τους σχετικούς κανονισμούς που ισχύουν στην Αυστραλία.

#### Ειδοποίηση για τη Νέα Ζηλανδία

Αυτό το προϊόν φέρει την ένδειξη R-NZ ως ένδειξη συμμόρφωσης με τους σχετικούς κανονισμούς της Νέας Ζηλανδίας.

#### Προειδοποίηση για την Αυστραλία

Ο χρήστης θα πρέπει να απενεργοποιεί τη συσκευή όταν εκτίθεται σε περιβάλλοντα με δυνητικώς εκρηκτική ατμόσφαιρα, όπως σταθμοί πετρελαίου, αποθήκες χημικών και λειτουργίες ανατίναξης.

#### Στοιχεία επικοινωνίας με την υποστήριξη πελατών (Αυστραλία και Νέα Ζηλανδία)

Αυστραλία: 1300 135 604 Νέα Ζηλανδία: 0800 450 973

#### Στοιχεία επικοινωνίας με την υποστήριξη πελατών (Ασία)

Μαλαισία 1800815318 Σιγκαπούρη 8006162269

Ταϊλάνδη 0018006121008

Ινδονησία 0018030612011

#### Αυτό το έγγραφο

Έχει δοθεί ιδιαίτερη προσοχή κατά τη σύνταξη αυτού του εγχειριδίου. Καθώς η διαδικασία ανάπτυξης προϊόντων είναι συνεχής, ορισμένες πληροφορίες ενδέχεται να μην είναι απολύτως ενημερωμένες. Οι πληροφορίες που περιέχονται σε αυτό το έγγραφο υπόκεινται σε αλλαγές χωρίς προειδοποίηση.

Η TomTom δεν φέρει καμία ευθύνη για τεχνικά ή συντακτικά λάθη ή παραλείψεις που εμπεριέχονται στο παρόν. Επίσης, δεν φέρει καμία ευθύνη για έμμεσες ή παρεπόμενες ζημίες που θα προκύψουν από την απόδοση ή τη χρήση του παρόντος εγγράφου. Το έγγραφο αυτό περιέχει πληροφορίες κατοχυρωμένες με πνευματικά δικαιώματα. Απαγορεύεται η φωτοαντιγραφή ή η αναπαραγωγή με οποιονδήποτε άλλον τρόπο, χωρίς πρότερη γραπτή συγκατάθεση της TomTom N.V.

Ονόματα μοντέλων

4FI70, 4FI72, 4FI73

# Σημειώσεις για τα πνευματικά δικαιώματα

© 2015 TomTom. Με την επιφύλαξη παντός δικαιώματος. Η ονομασία TomTom και το λογότυπο "δύο χέρια" αποτελούν σήματα κατατεθέντα της TomTom N.V. ή κάποιας από τις θυγατρικές της. Για πληροφορίες σχετικά με την περιορισμένη εγγύηση και τις άδειες χρήσης τελικού χρήστη που ισχύουν για αυτό το προϊόν, επισκεφθείτε τη διεύθυνση <u>tomtom.com/legal</u>.

© 2015 TomTom. Με την επιφύλαξη παντός δικαιώματος. Το υλικό αυτό είναι κατοχυρωμένο και υπόκειται σε προστασία πνευματικών δικαιωμάτων ή/και σε προστασία δικαιωμάτων βάσεων δεδομένων ή/και σε άλλα δικαιώματα πνευματικής ιδιοκτησίας που ανήκουν στην TomTom ή στους προμηθευτές της. Η χρήση αυτού του υλικού υπόκειται στους όρους άδειας χρήσης. Τυχόν μη εξουσιοδοτημένη αντιγραφή ή αποκάλυψη αυτού του υλικού συνεπάγεται ποινικές και αστικές κυρώσεις.

Ordnance Survey © Πνευματική ιδιοκτησία του Στέμματος. Αριθμός αδείας: 100026920. Data Source © 2015 TomTom Με την επιφύλαξη παντός δικαιώματος.

Τα δεδομένα του χάρτη Data Source

Whereis® αποτελούν πνευματική ιδιοκτησία της © 2015 Telstra® Corporation Limited και των δικαιοπαρόχων αυτής, το Whereis® αποτελεί σήμα κατατεθέν της Telstra® Corporation Limited και χρησιμοποιείται κατόπιν αδείας.

Data Source © 2015 GeoSmart Maps Limited.

Λογισμικό ακύρωσης ακουστικής ηχούς SoundClear™ © Acoustic Technologies Inc.

Το λογισμικό που περιλαμβάνεται σε αυτό το προϊόν περιέχει λογισμικό το οποίο υπόκειται σε πνευματικά δικαιώματα και διατίθεται σύμφωνα με τους όρους της άδειας GPL. Μπορείτε να διαβάσετε ένα αντίγραφο αυτής της άδειας στην ενότητα "Άδειες". Μπορείτε να αποκτήσετε ολόκληρο τον αντίστοιχο πηγαίο κώδικα από εμάς, για περίοδο τριών ετών μετά από την τελευταία αποστολή αυτού του προϊόντος. Για περισσότερες πληροφορίες, επισκεφθείτε το <u>tomtom.com/gpl</u> ή επικοινωνήστε με την ομάδα υποστήριξης πελατών TomTom της περιοχής σας από το <u>tomtom.com/support</u>. Κατόπιν σχετικού αιτήματος, μπορούμε να σας στείλουμε ένα CD με τον αντίστοιχο πηγαίο κώδικα.

Οι ονομασίες Linotype, Frutiger και Univers αποτελούν εμπορικά σήματα της Linotype GmbH, κατοχυρωμένα στο Γραφείο Ευρεσιτεχνιών και Εμπορικών Σημάτων των Η.Π.Α. Τα σήματα αυτά ενδέχεται να είναι κατοχυρωμένα και σε άλλα κράτη.

Το MHei αποτελεί εμπορικό σήμα της The Monotype Corporation και ενδέχεται να είναι κατοχυρωμένο σε ορισμένα κράτη.